# 物品指名競争 業務フロー

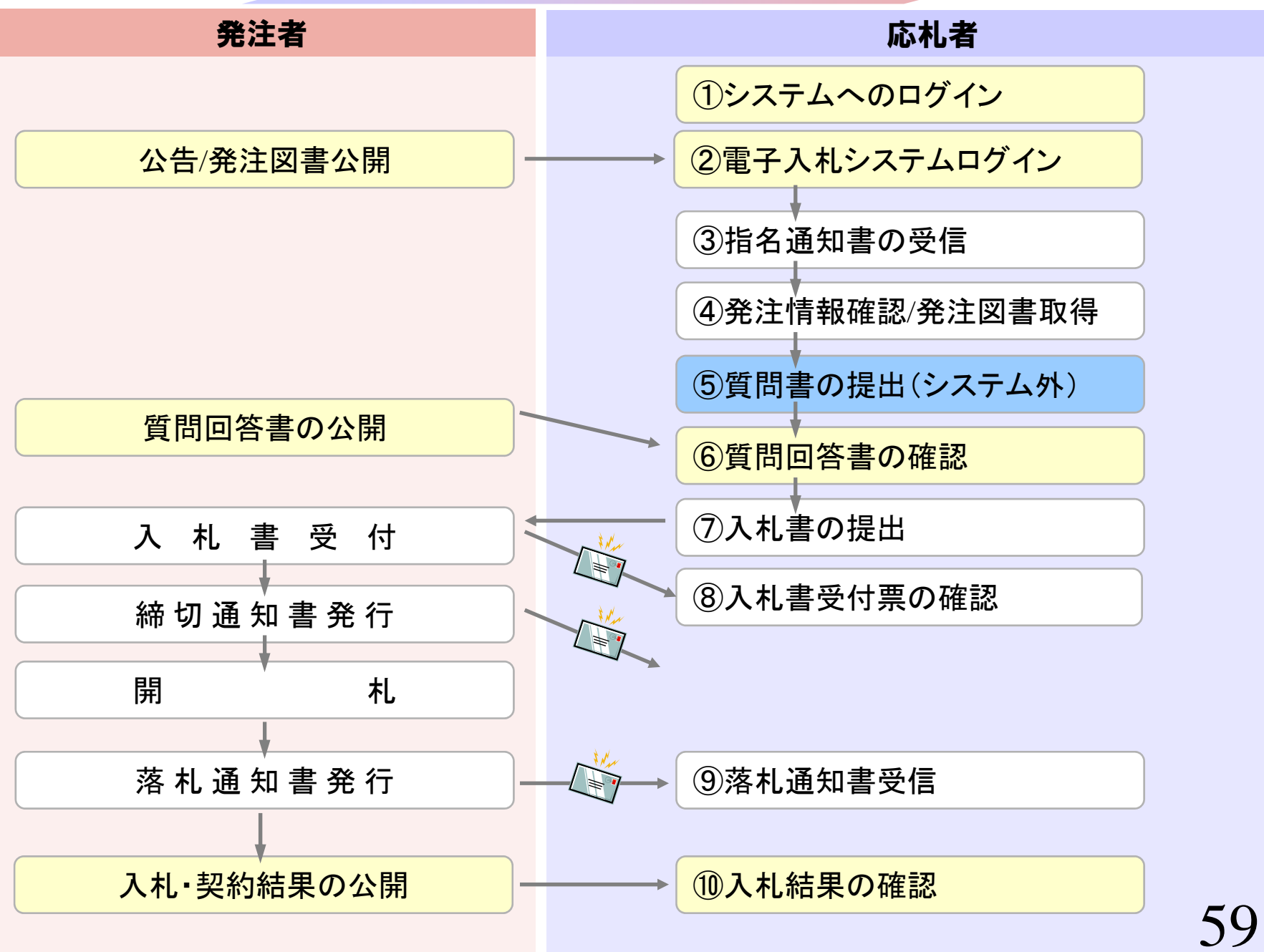

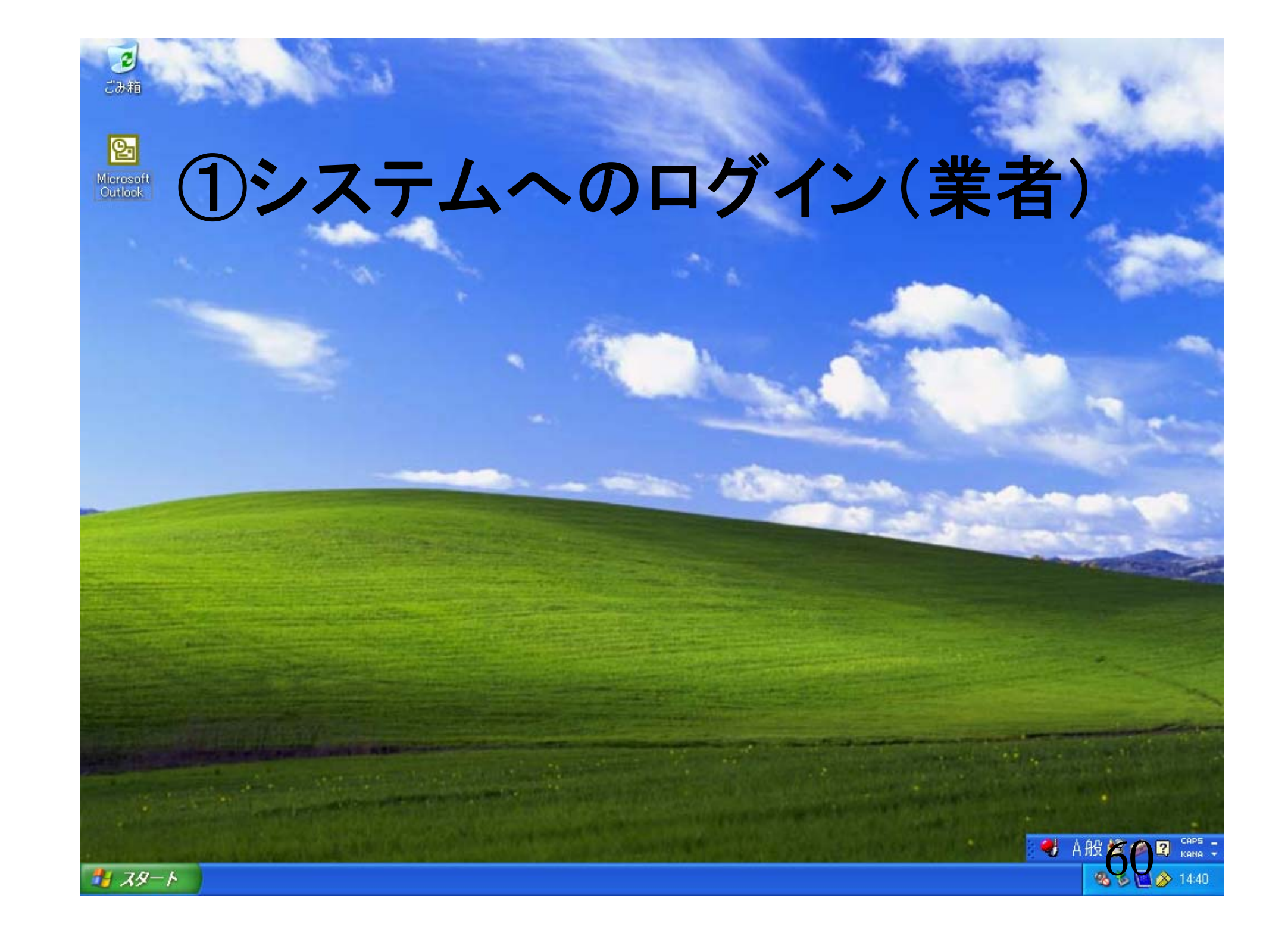

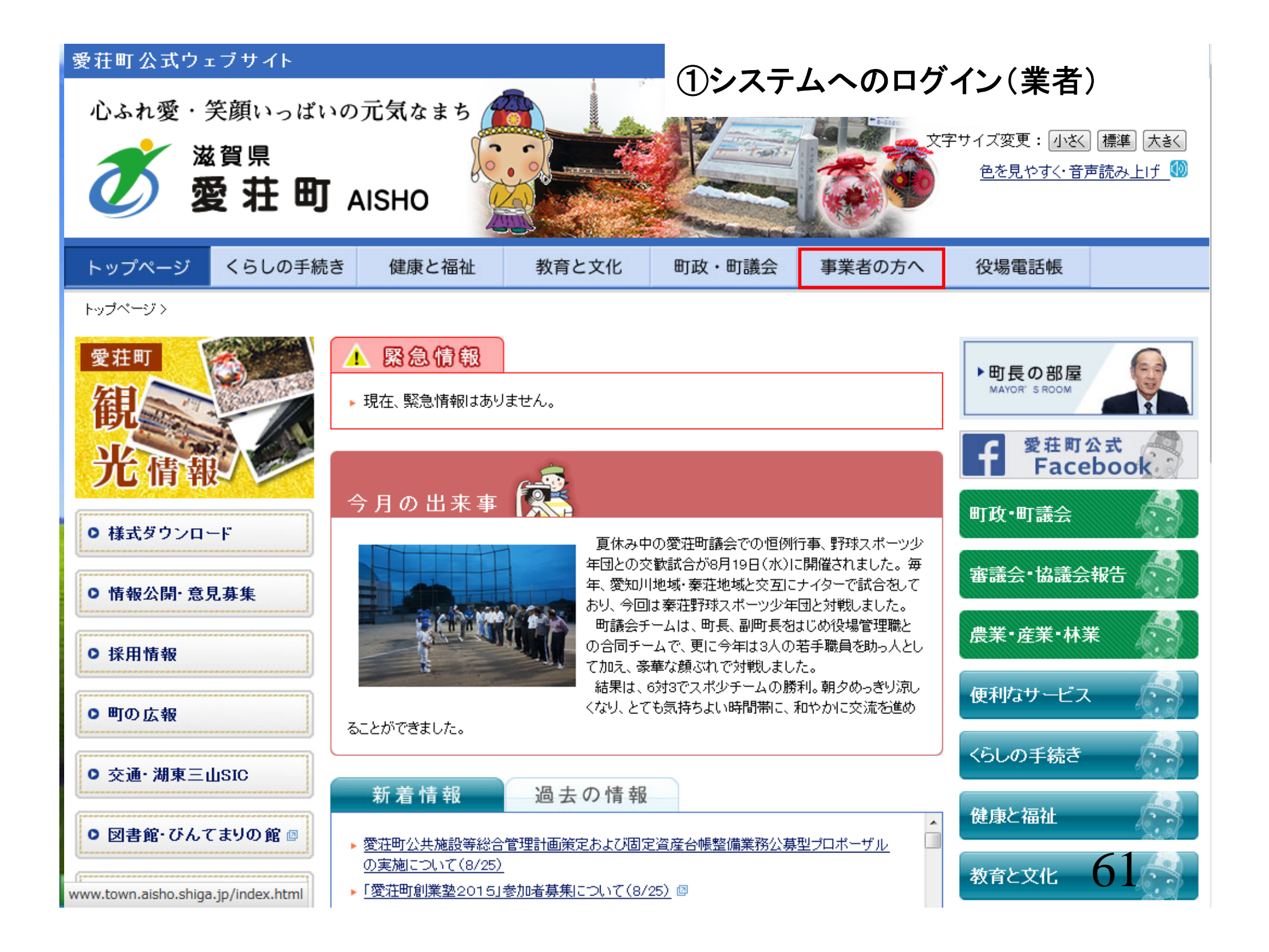

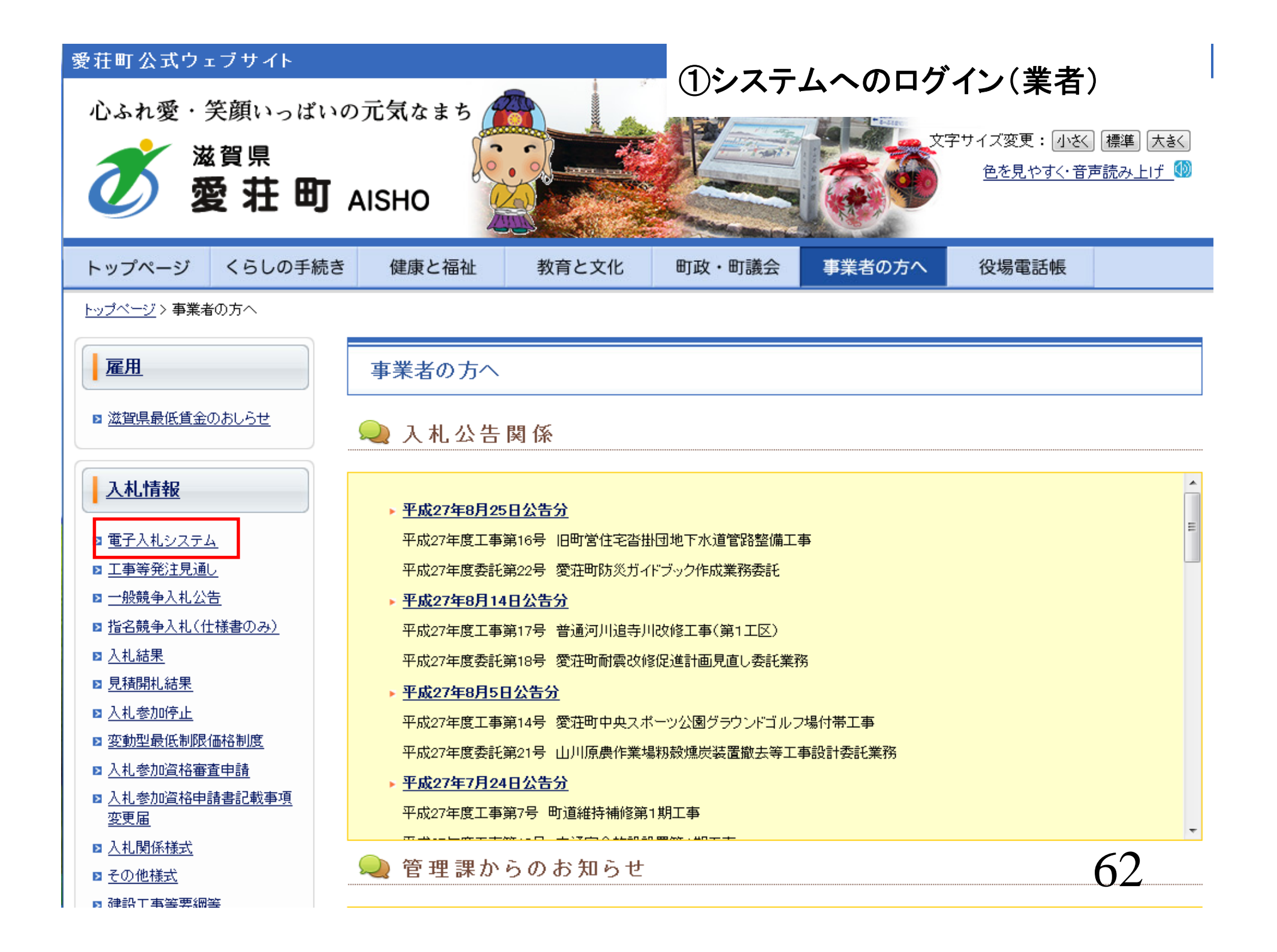

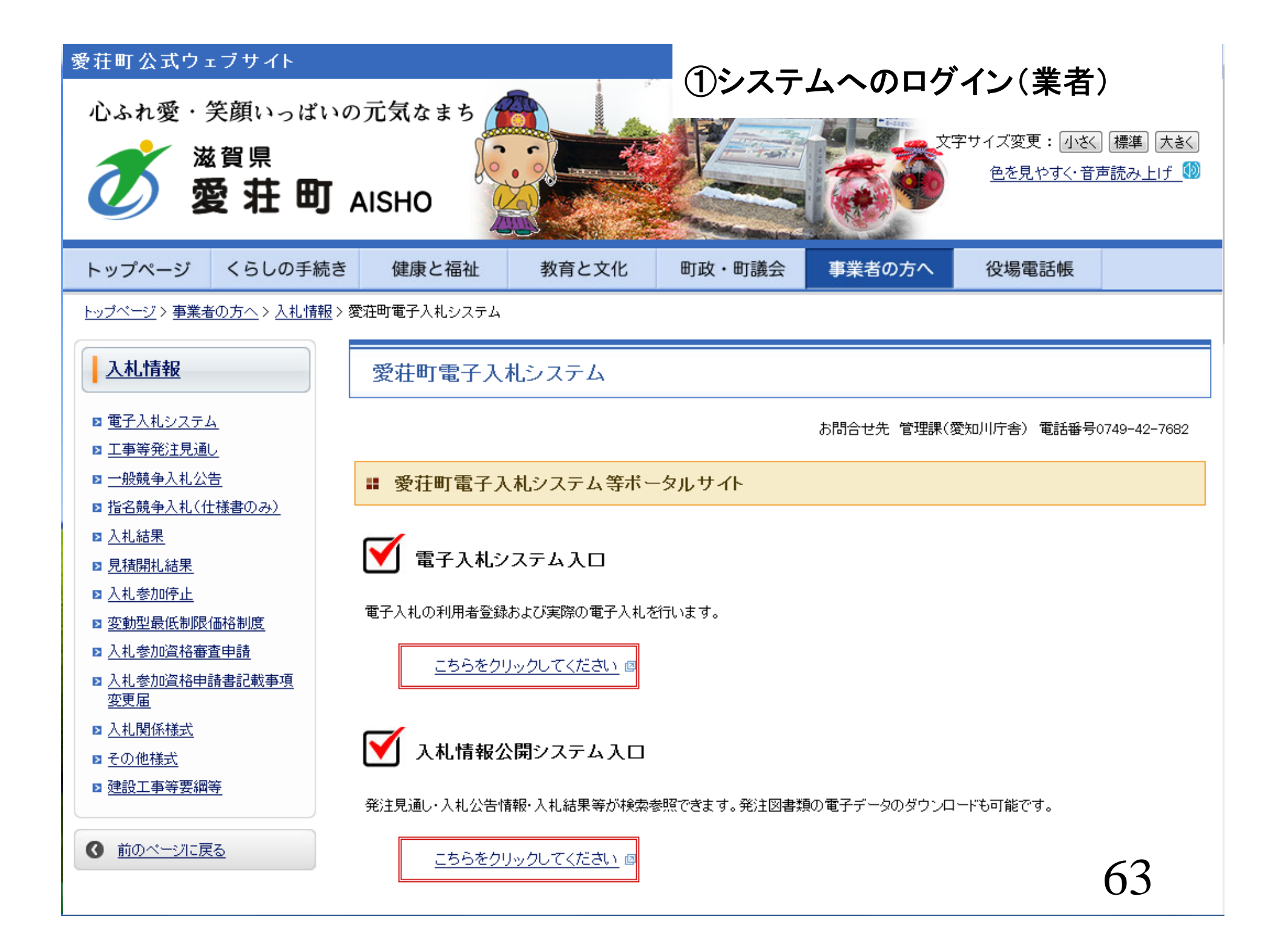

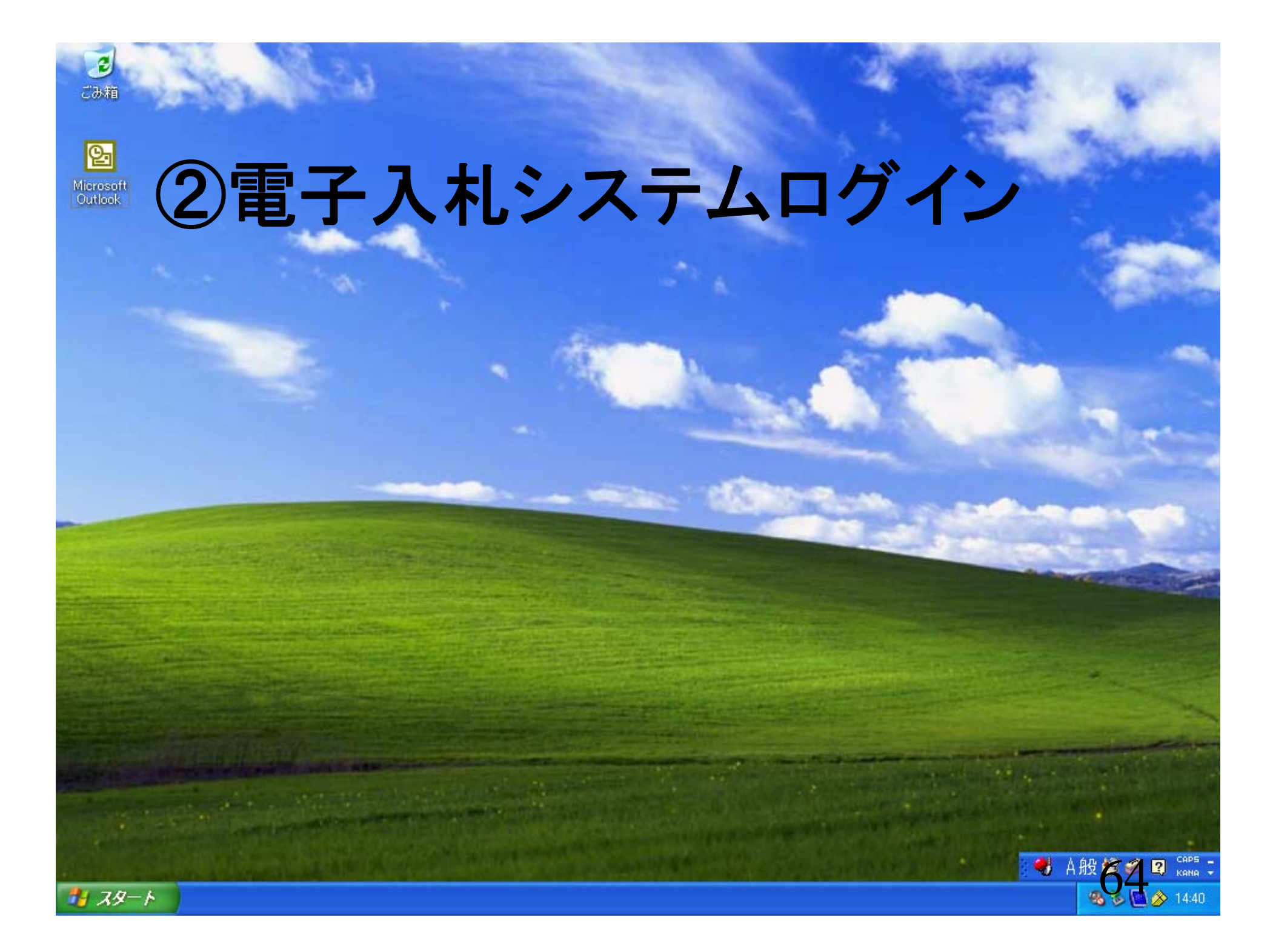

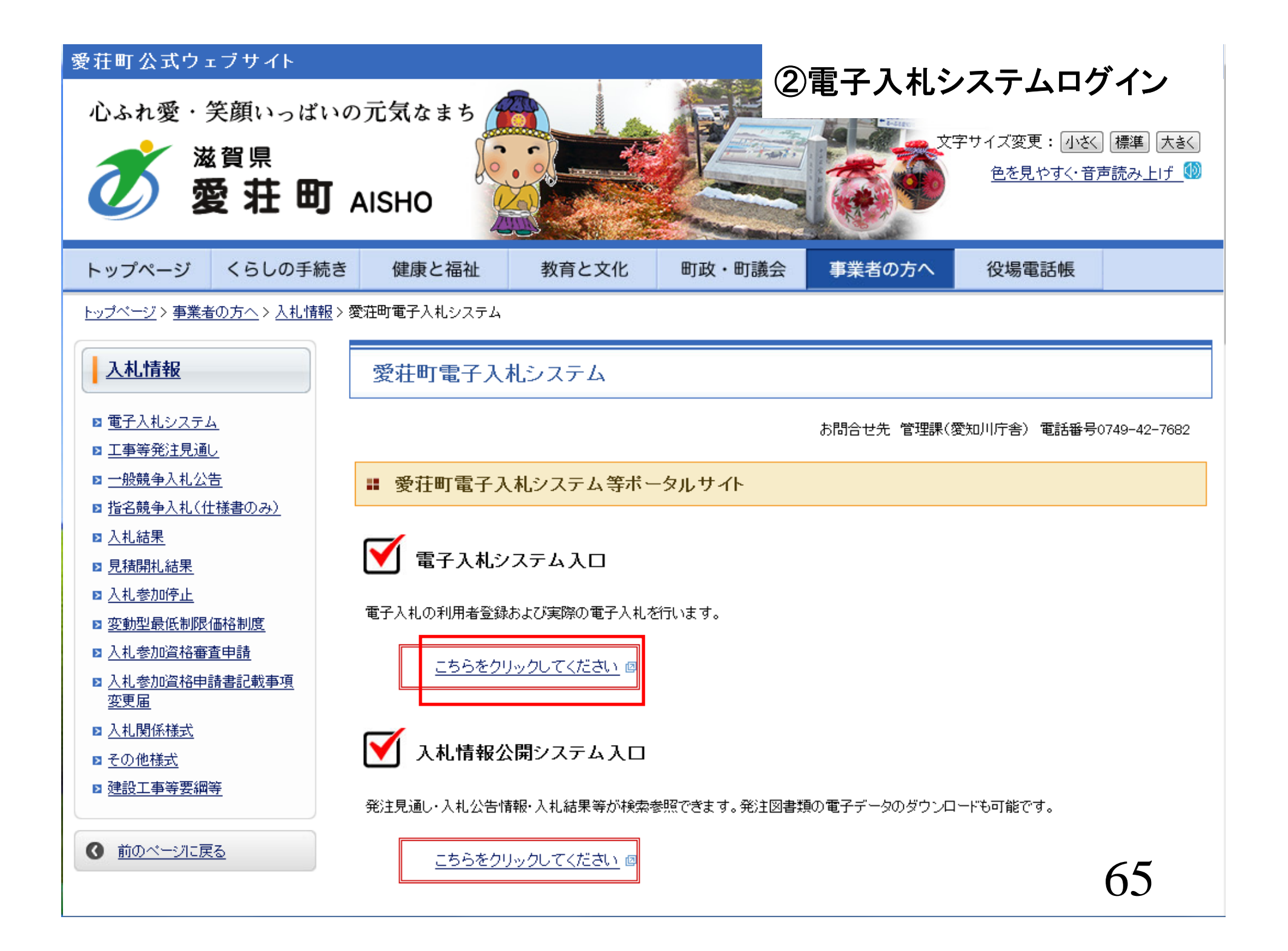

| 🕙 https://www.ebs-asp.fwo | l.ne.jp – CALS/EC – Microsoft Internet Explorer | の雪ヱぇぉシァニュロガノい    |
|---------------------------|-------------------------------------------------|------------------|
| 🚿 🛲 🛲 📼                   |                                                 | ②电丁八化ンヘノムロンイノ    |
| 🎱 愛 荘 町                   |                                                 |                  |
|                           | 「調達機関・工事、コンサル/物品、役務                             | 「小額物品」選択画面(受注者用) |
|                           | 調達機関: T村                                        | 幾関O1             |
|                           | <u> </u>                                        | <u>サル</u>        |
|                           | <u>◎物品、役</u><br>◎少額物                            | <u>務</u><br>品    |
|                           |                                                 |                  |
|                           |                                                 |                  |
|                           |                                                 |                  |
| 🥘 ページが表示されました             |                                                 |                  |
| 1 78-F                    |                                                 | <b>1440</b>      |

| ¢, | https://www.ebs-asp | fwd.ne.jp - | CALS/EC - | Microsoft | Internet | Explorer |
|----|---------------------|-------------|-----------|-----------|----------|----------|
|----|---------------------|-------------|-----------|-----------|----------|----------|

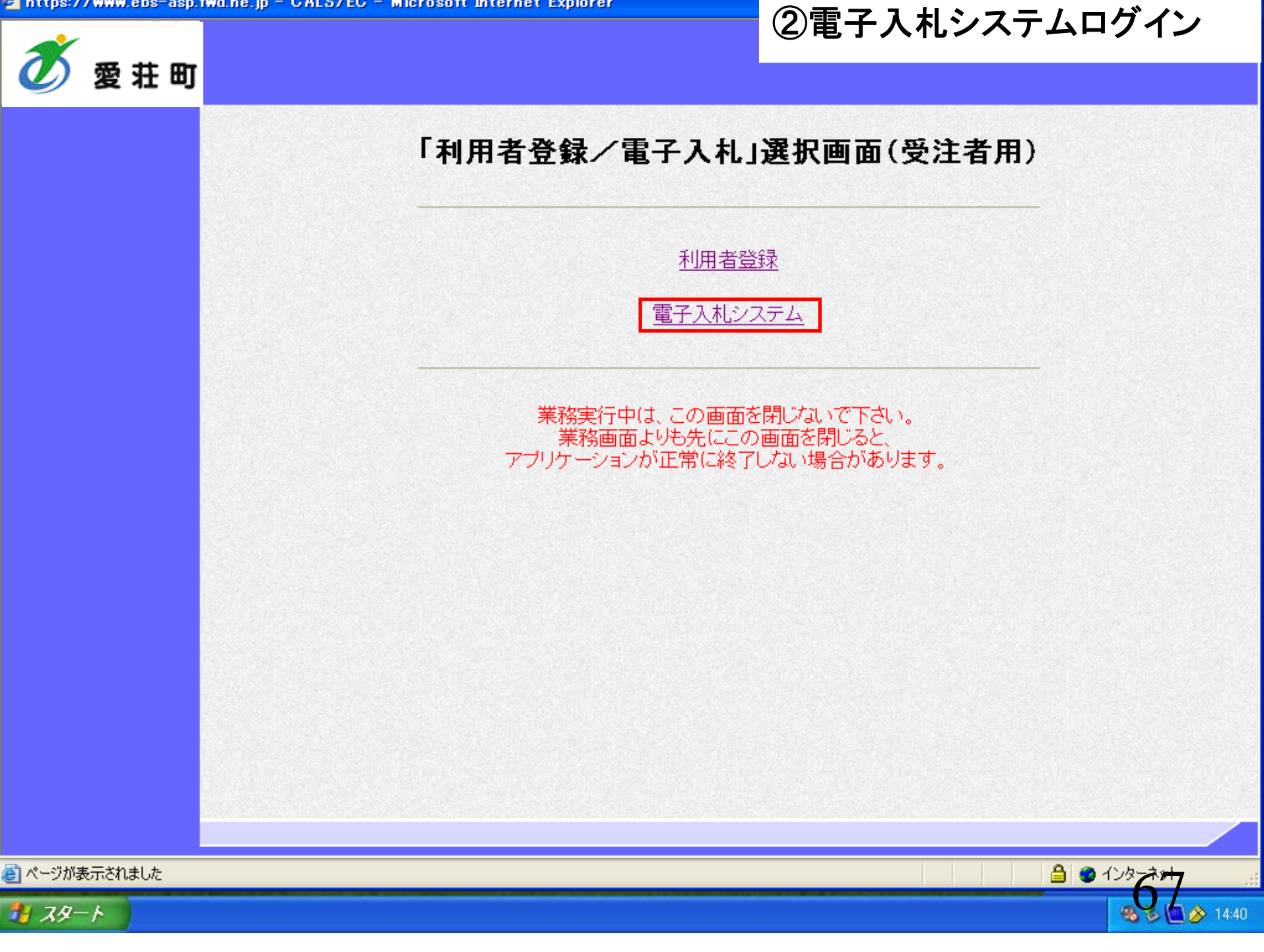

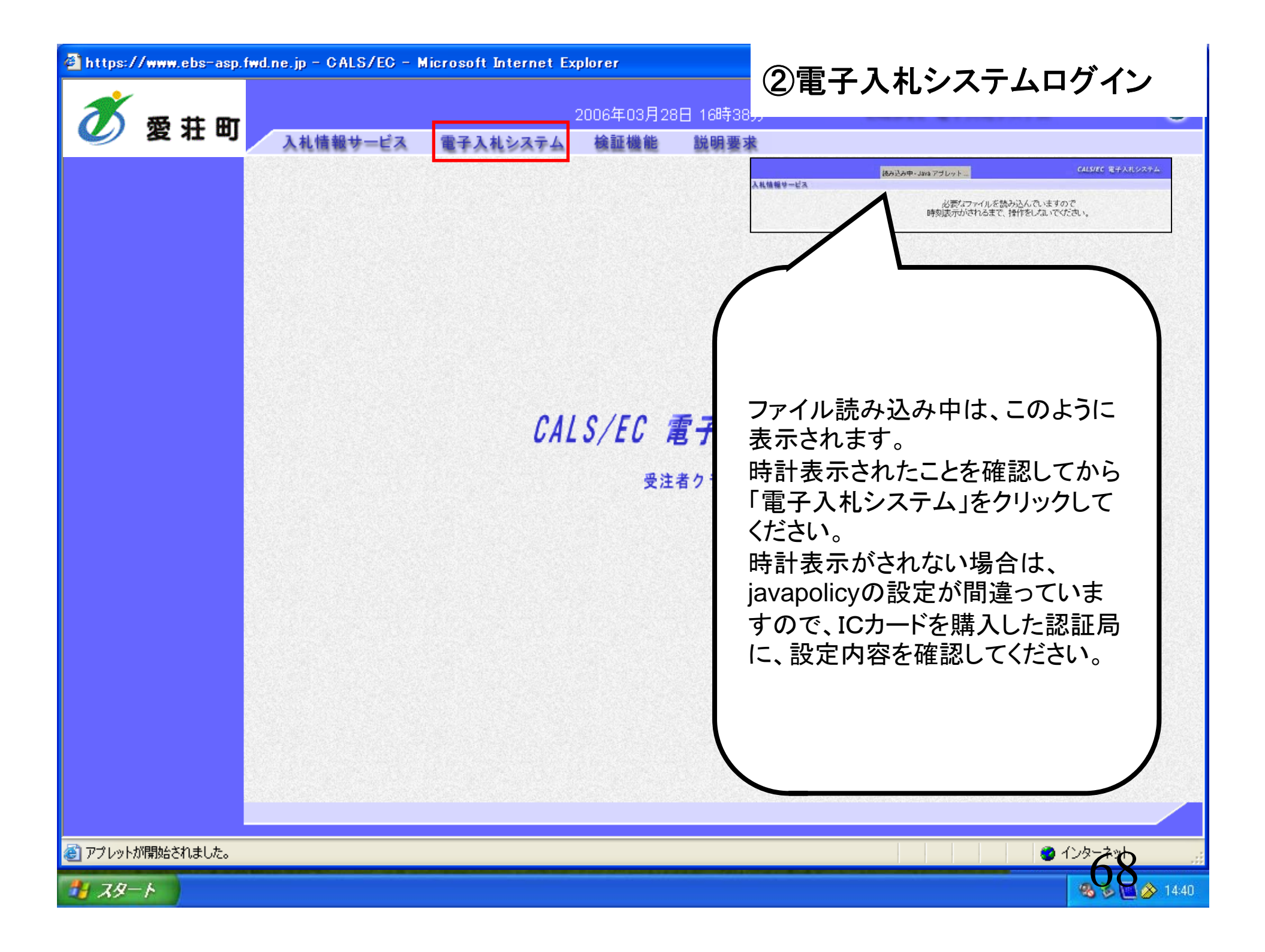

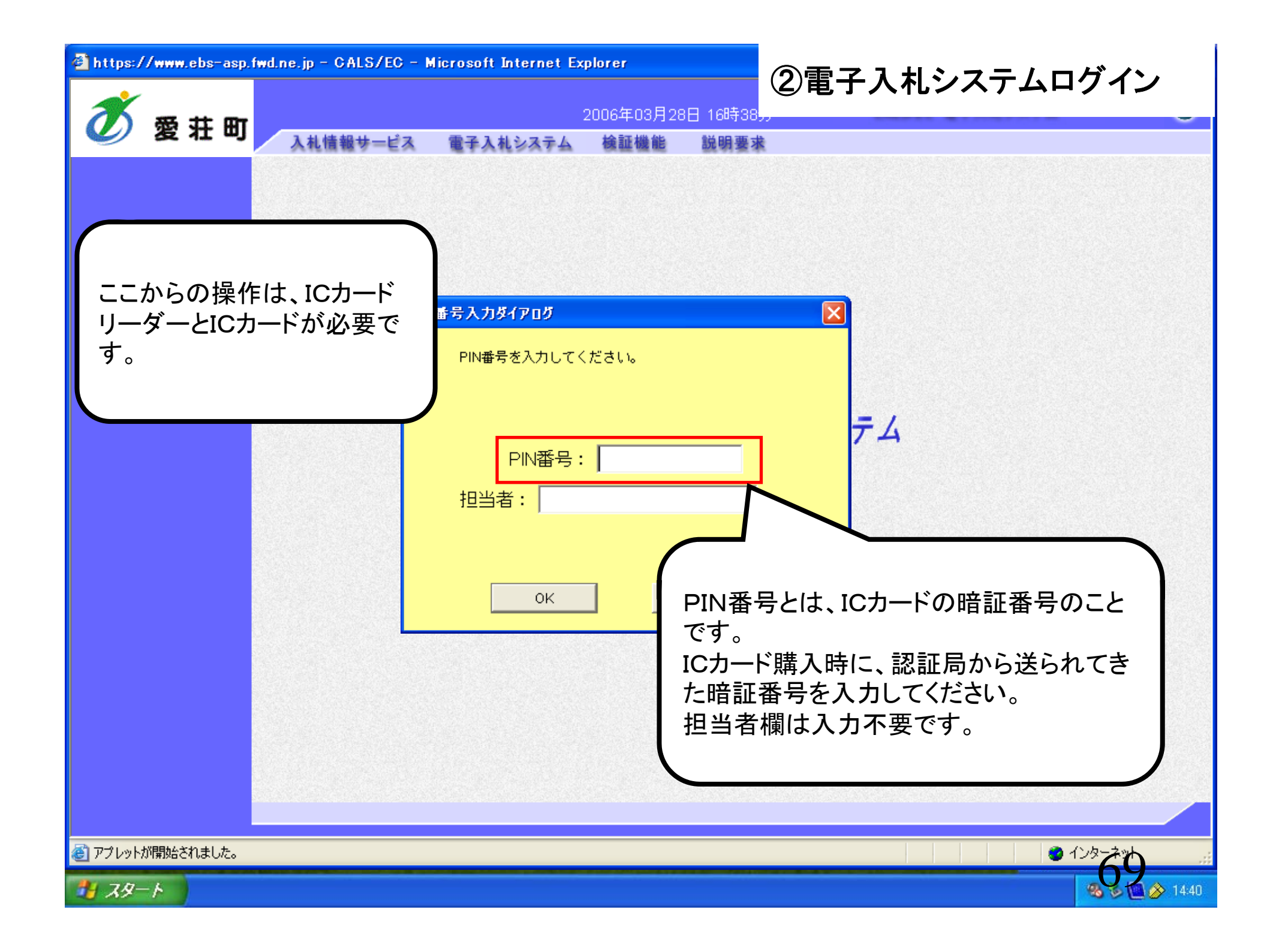

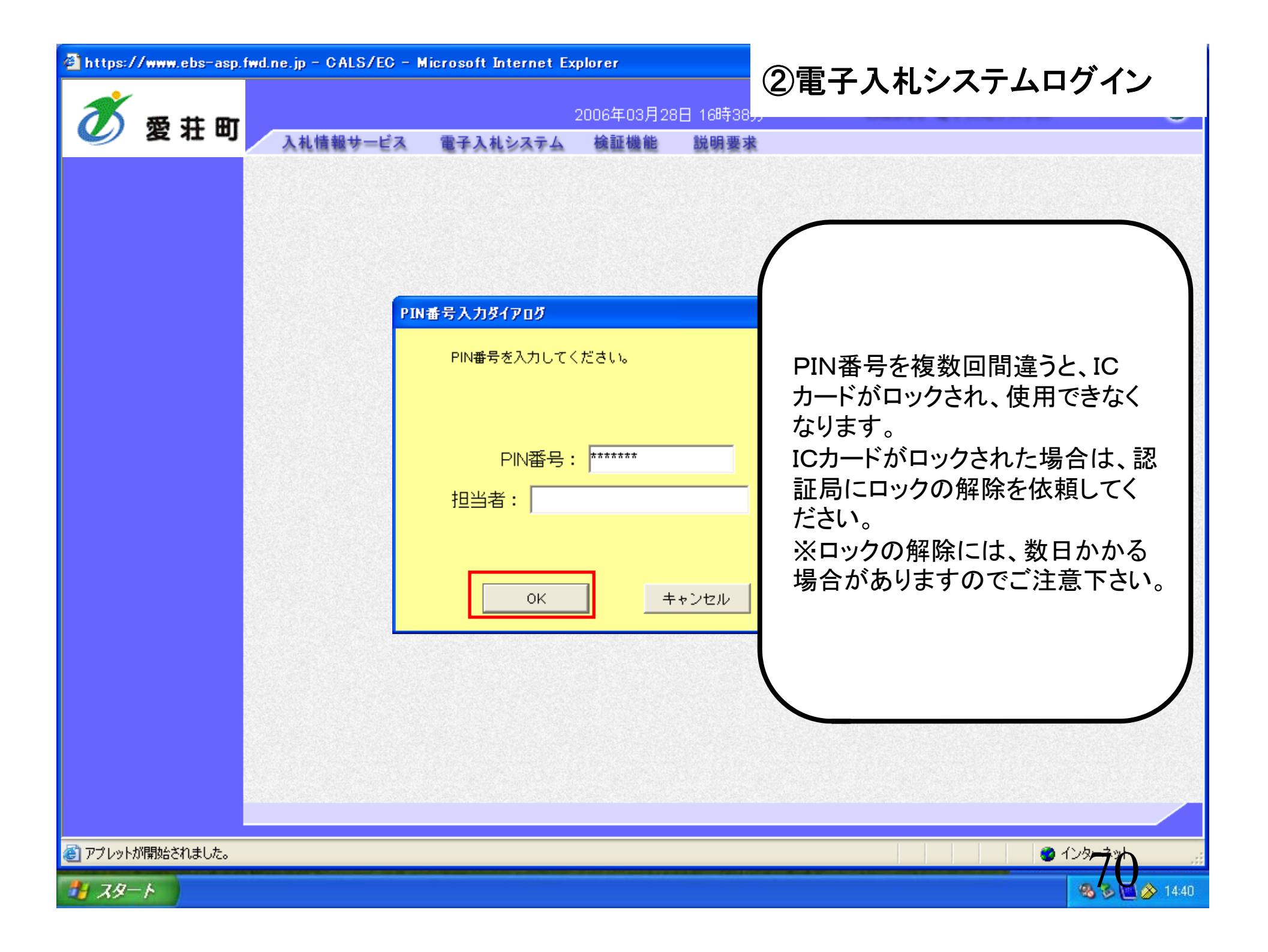

| 🗿 https://www.ebs-asp.fwd.r | ne.jp - CALS/EC | – Microsoft Internet Ex | cplorer           |                | <b>⊘</b> ∰_ | ヱヿぉシヮニ   | しっげくい                 |
|-----------------------------|-----------------|-------------------------|-------------------|----------------|-------------|----------|-----------------------|
| <b>*</b> = + ~              |                 |                         | 2006年0 <u>3</u> 月 | 28日 16時47,     | 公电          | 丁八化シヘフ   | ムロンイン                 |
| 🎱 愛壮町                       | 入札情報サービス        | え 電子入札システム              | 検証機能              | 説明要求           | t           |          |                       |
| ◎ 調達案件一覧                    |                 |                         | 1                 | ]達案件           | -覧          |          |                       |
| 。 登録者情報                     |                 |                         |                   | 調達案件検索         | \$          |          |                       |
|                             | 案件番号            |                         |                   | 案件名称           |             |          |                       |
|                             |                 | □ 案件番号のみの場合は            | チェックしてくオ          | どさい            |             |          |                       |
|                             | 入札方式            | 全て                      | <b>V</b>          | 進捗状況           | 全て          | <b>~</b> |                       |
|                             | 案件担当部署          | 部局01 🖌                  |                   |                |             |          |                       |
|                             | 八化書締切日時         | 平成10年02月20日(いい)         |                   | 亚式10年02日       |             |          |                       |
|                             | 開化口吗<br>表示件数    |                         | ~                 | + 0x10 +03 /12 | 290(70)     |          |                       |
|                             | 安洪主二顺应          | 安/4 弗里                  | ② 昇順              |                |             |          |                       |
|                             | 兼件衣示順序          | 条件曲方                    | ▶ ○降順             |                |             |          |                       |
|                             |                 |                         |                   |                |             |          |                       |
|                             |                 |                         |                   |                |             |          |                       |
|                             |                 |                         |                   |                |             |          |                       |
|                             |                 |                         |                   |                |             |          |                       |
|                             |                 |                         |                   |                |             |          |                       |
|                             |                 |                         |                   |                |             |          |                       |
|                             |                 |                         |                   |                |             |          |                       |
|                             |                 |                         |                   |                |             |          |                       |
|                             |                 |                         |                   |                |             |          |                       |
| ● アプレットが開始されました。            |                 |                         |                   |                |             |          |                       |
| 1 79-F                      |                 |                         |                   |                |             |          | <b>46 8 🖻 🔗</b> 14:40 |

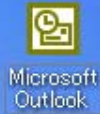

**3** こみ箱

# ③指名通知書の受信

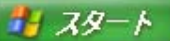

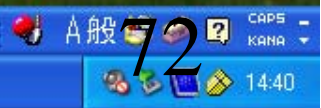

| 🕙 https://www.ebs-asp.fwd | l.ne.jp - CALS/EC | ) – Microsoft Internet | Explorer         |             | の性タ语                  | 「山井の以下           |
|---------------------------|-------------------|------------------------|------------------|-------------|-----------------------|------------------|
| *                         |                   |                        | 2006年03月28日 16時4 | 7分          | い<br>で<br>旧<br>石<br>連 | 和者の文信            |
| 🦉 愛 荘 町                   | 入札情報サービ           | ス 電子入札システム             | ▲ 検証機能 説明要       | 求           |                       |                  |
| ○ 調達案件一覧                  |                   |                        | 調達案件             | 一覧          |                       |                  |
| ○ 登録者情報                   |                   |                        | 調達案件検            | 索           |                       |                  |
|                           | 案件番号              |                        | 案件名称             |             |                       |                  |
|                           |                   | □ 案件番号のみの場合            | はチェックしてください      |             |                       |                  |
|                           | 入札方式              | 全て                     | ▶ 道捗状況           | 全て          | <b>~</b>              |                  |
|                           | 案件担当部署            | ■局01 🖌                 |                  |             |                       |                  |
|                           | 八化者術切白味           | 平成10年02月20日(ル)         |                  | B20 D ( +k) |                       |                  |
|                           | 開化口時<br>表示件数      |                        |                  | H290())/    |                       |                  |
|                           |                   |                        |                  |             |                       |                  |
|                           | 某件表示顺序            | 条件番方                   |                  |             |                       |                  |
|                           |                   |                        |                  |             |                       |                  |
|                           |                   |                        |                  |             |                       |                  |
|                           |                   |                        |                  |             |                       |                  |
|                           |                   |                        |                  |             |                       |                  |
|                           |                   |                        |                  |             |                       |                  |
|                           |                   |                        |                  |             |                       |                  |
|                           |                   |                        |                  |             |                       |                  |
|                           |                   |                        |                  |             |                       |                  |
|                           |                   |                        |                  |             |                       |                  |
|                           |                   |                        |                  |             |                       |                  |
| € アプレットが開始されました。          |                   |                        |                  |             | 2                     |                  |
| 🦺 スタート                    |                   |                        |                  |             |                       | <b>3 3 14:40</b> |

| 🍯 https://www.ebs-asp.fw | d.ne.j     | - CALS/EC | – Microsoft Internet Expl | orer             |                   | 3           | 指夕语       | 斩重                 | の受信                  |
|--------------------------|------------|-----------|---------------------------|------------------|-------------------|-------------|-----------|--------------------|----------------------|
| <b>*</b> = + -           |            |           | 20                        | )06年03月28日 16時4) | 3分                |             | 1日11元     |                    |                      |
| 🖉 愛壮町                    | λ          | 礼情報サービス   | 電子入札システム                  | 検証機能 説明要         | 求                 |             |           |                    |                      |
| ○ 調達案件一覧                 |            |           |                           | 調達案件·            | 一覧                |             |           |                    | <b>^</b>             |
| 。 登録者情報                  |            |           |                           | 調達案件検            | 索                 |             |           |                    |                      |
|                          | 案          | 件番号       |                           | 案件名称             |                   |             |           |                    |                      |
|                          |            |           | 🗌 案件番号のみの場合はチョ            | :ックしてください        |                   |             |           |                    |                      |
|                          | <u>ک</u> ر | 札方式       | 全て                        | ▶ 進捗状況           | 全て                |             | ~         |                    |                      |
|                          | 案          | 件担当部署     | 部局01 🖌                    |                  |                   |             |           |                    |                      |
|                          | ۸ <i>۲</i> | 私書締切日時 [  |                           |                  |                   |             |           |                    |                      |
|                          | 開          | 化日時 [     | 平成18年03月28日(火)            | ~ 平成18年03)       | 929日 (7)()        |             |           |                    |                      |
|                          | 表;         | 示件数 [     | 10 💙                      |                  |                   |             |           | 表示到<br>全案作         | 案件1-1    ■<br>牛数 1   |
|                          | 案(         | 件表示順序     | 案件番号 🛛 🖌                  | ◎昇順              |                   |             |           | 検索                 | 1.                   |
|                          |            |           |                           |                  |                   |             |           |                    |                      |
| -                        |            |           |                           |                  |                   |             |           |                    |                      |
|                          | No.        | 特定調達案件    | 案件名称                      | 進捗状況             | 証明書等<br>/<br>提案書等 | 入札書/<br>見積書 | 辞退申請<br>書 | 通知書                | 状況確認                 |
|                          | 1          | 0         | <u>物品デモ案件1</u>            | 指名業者選考中          |                   | 提出          |           | <b>表示</b><br>未参照有归 | 表示                   |
|                          |            |           |                           |                  |                   |             |           | 表示案件<br>全案件数       | ÷1-1<br>t 1          |
|                          |            |           |                           |                  |                   |             |           | 1                  |                      |
|                          |            |           |                           |                  |                   |             |           |                    |                      |
| 🍯 アプレットが開始されました。         |            |           |                           |                  |                   |             | 2         | - <b>し</b>         | 19                   |
| オンシート                    |            |           |                           |                  |                   |             |           |                    | <b>3 3 🖸 🅢</b> 14:40 |

| 🗿 https://www.ebs-asp.fw                         | d.ne.jp - CALS/EC - M | licrosoft Internet Ex | plorer |              | うたタ      | 活知事の兵行                                                                                                    |
|--------------------------------------------------|-----------------------|-----------------------|--------|--------------|----------|----------------------------------------------------------------------------------------------------|
| <b>*</b> = + ~                                   |                       |                       |        | 日 16時50分     | STE A    | 通知者の文活                                                                                                    |
| 🥑 変壮町                                            | 入札情報サービス              | 電子入札システム              | 検証機能   | 説明要求         |          |                                                                                                    |
| <ul> <li>○ 調達案件一覧</li> <li>○ 登録者情報</li> </ul>    |                       |                       | 通      | 知書一覧         |          |                                                                                                    |
|                                                  |                       | 通知書名                  |        | 通知書発行        | 日付       | 通知書確認                                                                                                    |
|                                                  | 指名通知書                 |                       |        | 平成18年03月28日( | 火)12時54分 | 未参照                                                                                                    |
|                                                  |                       |                       |        | <b>戻る</b>    |          |                                                                                                    |
| <ul> <li>アブレットが開始されました。</li> <li>スタート</li> </ul> |                       |                       |        |              |          | <ul> <li>۲ンターテット</li> <li>マンターテット</li> <li>マンターテット</li></ul> |

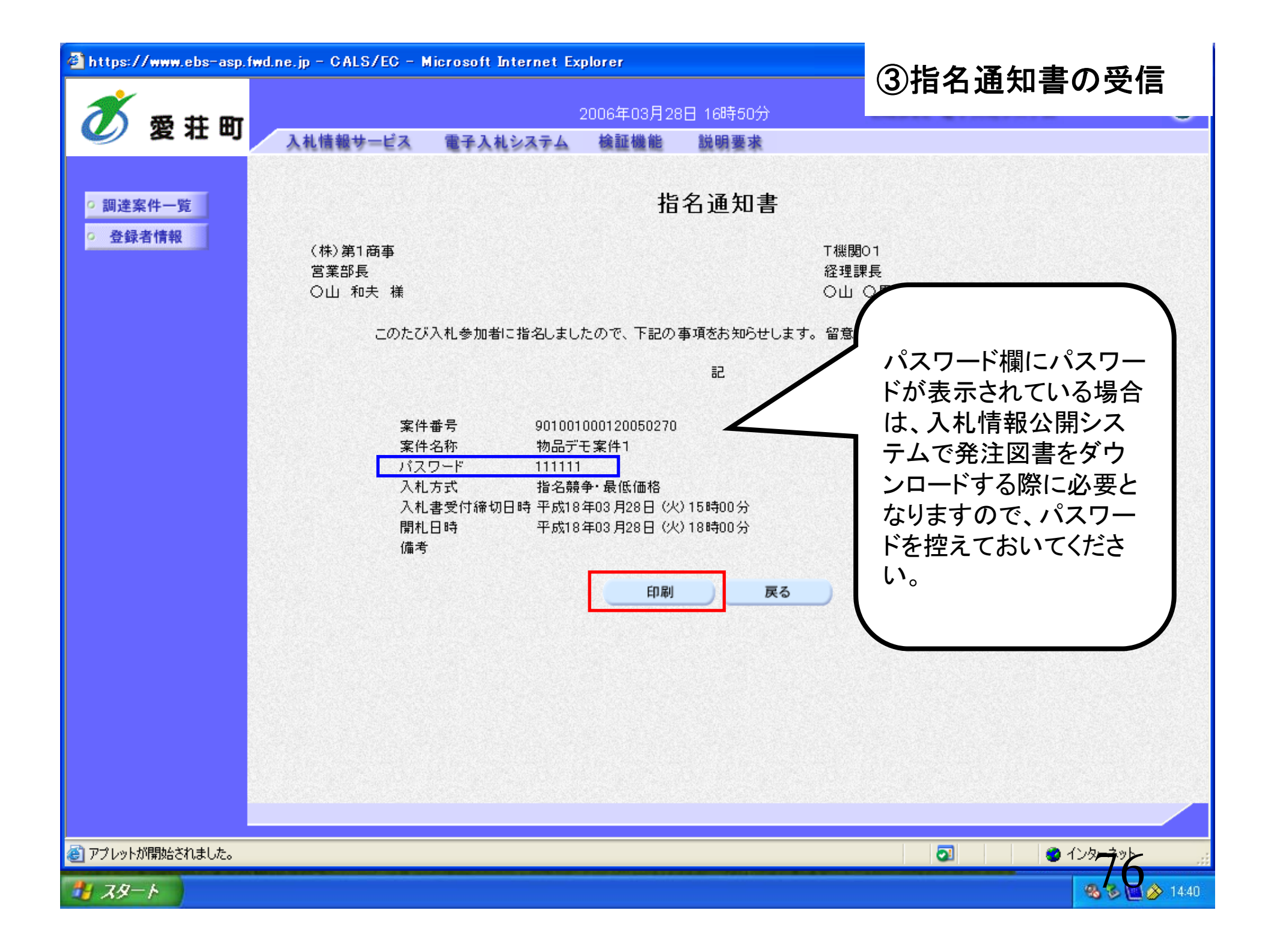

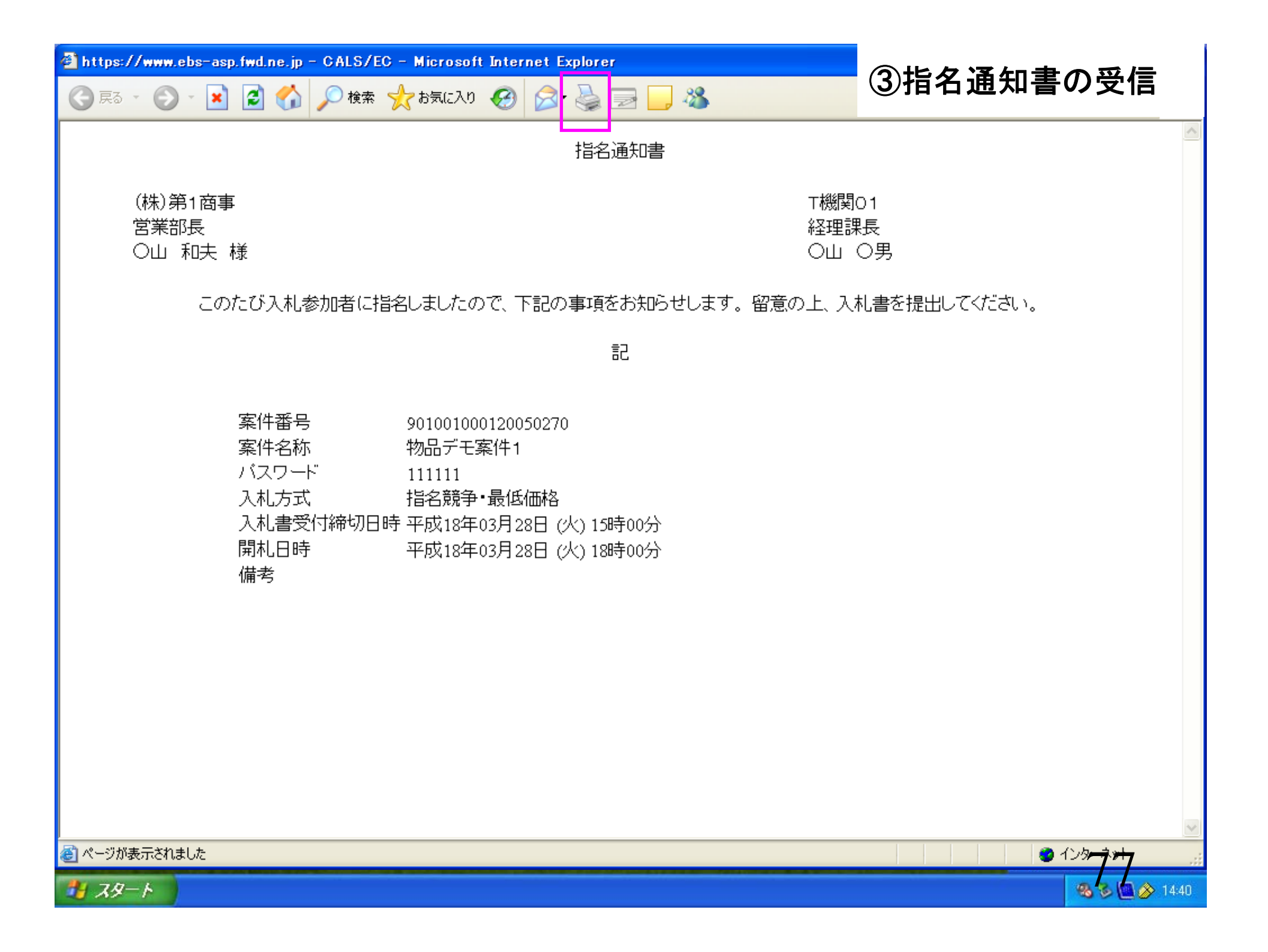

| 🗿 https://www.ebs-asp.fwd.                    | .ne.jp - CALS/EC - M | icrosoft Internet Ex | plorer |              | の世々に      | ある世の以下             |
|-----------------------------------------------|----------------------|----------------------|--------|--------------|-----------|--------------------|
| <b>* **</b> ** **                             |                      |                      |        | 日 16時51分     | Ste te le |                    |
| 🖉 愛壮町                                         | 入札情報サービス             | 電子入札システム             | 検証機能   | 説明要求         |           |                    |
| <ul> <li>・ 調達案件一覧</li> <li>・ 登録者情報</li> </ul> |                      |                      | 通      | 知書一覧         |           |                    |
|                                               |                      | 通知書名                 |        | 通知書発行        | 日付        | 通知書確認              |
|                                               | 指名通知書                |                      |        | 平成18年03月28日( | 火)12時54分  | 参照済                |
|                                               |                      |                      |        | <b>戻る</b>    |           |                    |
| ② アプレットが開始されました。                              |                      |                      |        |              |           | • 129-7-78         |
|                                               |                      |                      |        |              |           | <b>14:40 14:40</b> |

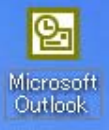

**3** こみ箱

# ④発注情報確認/発注図書取得

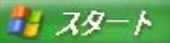

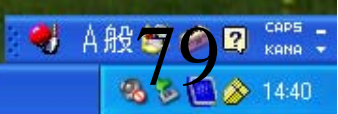

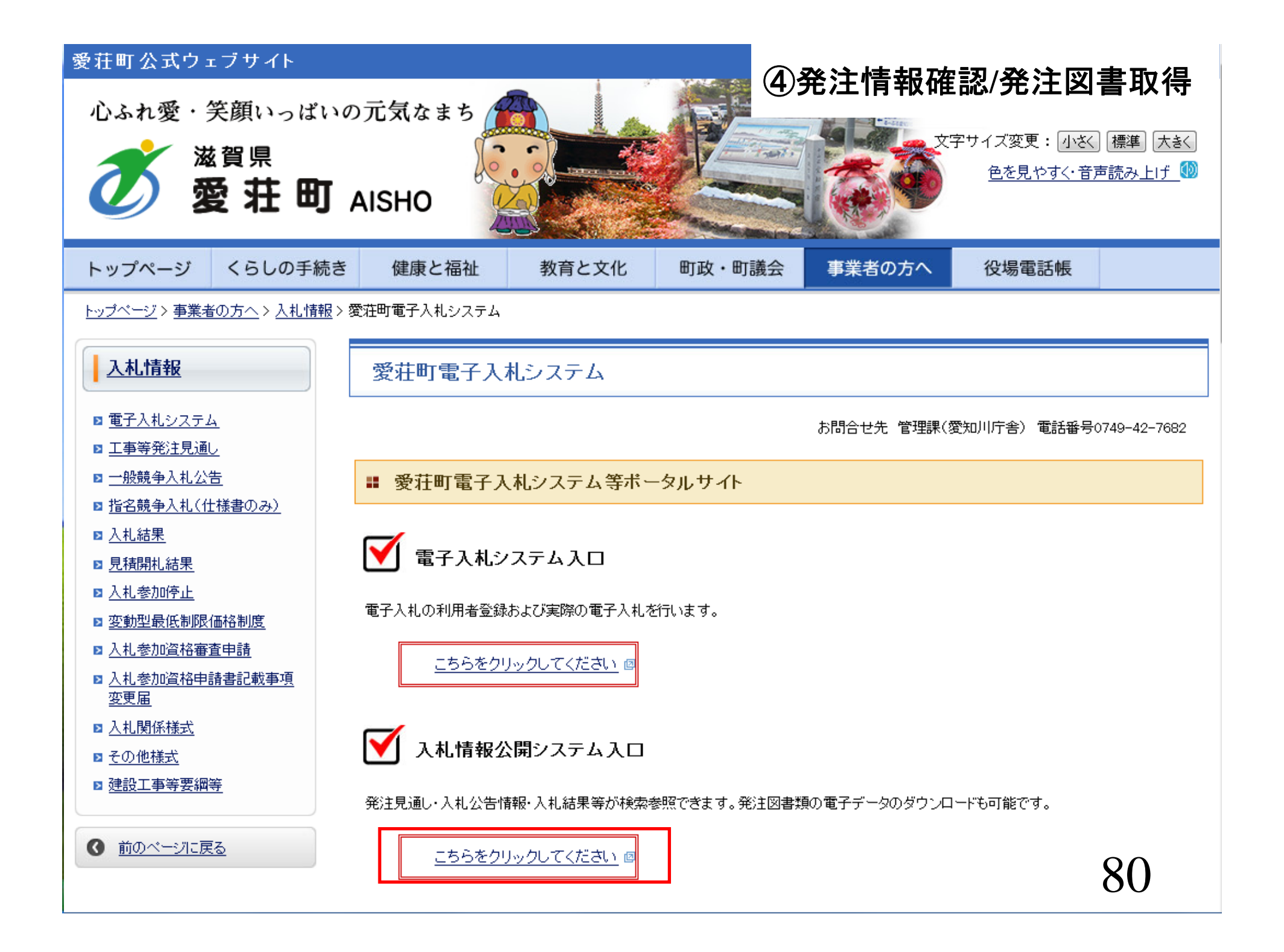

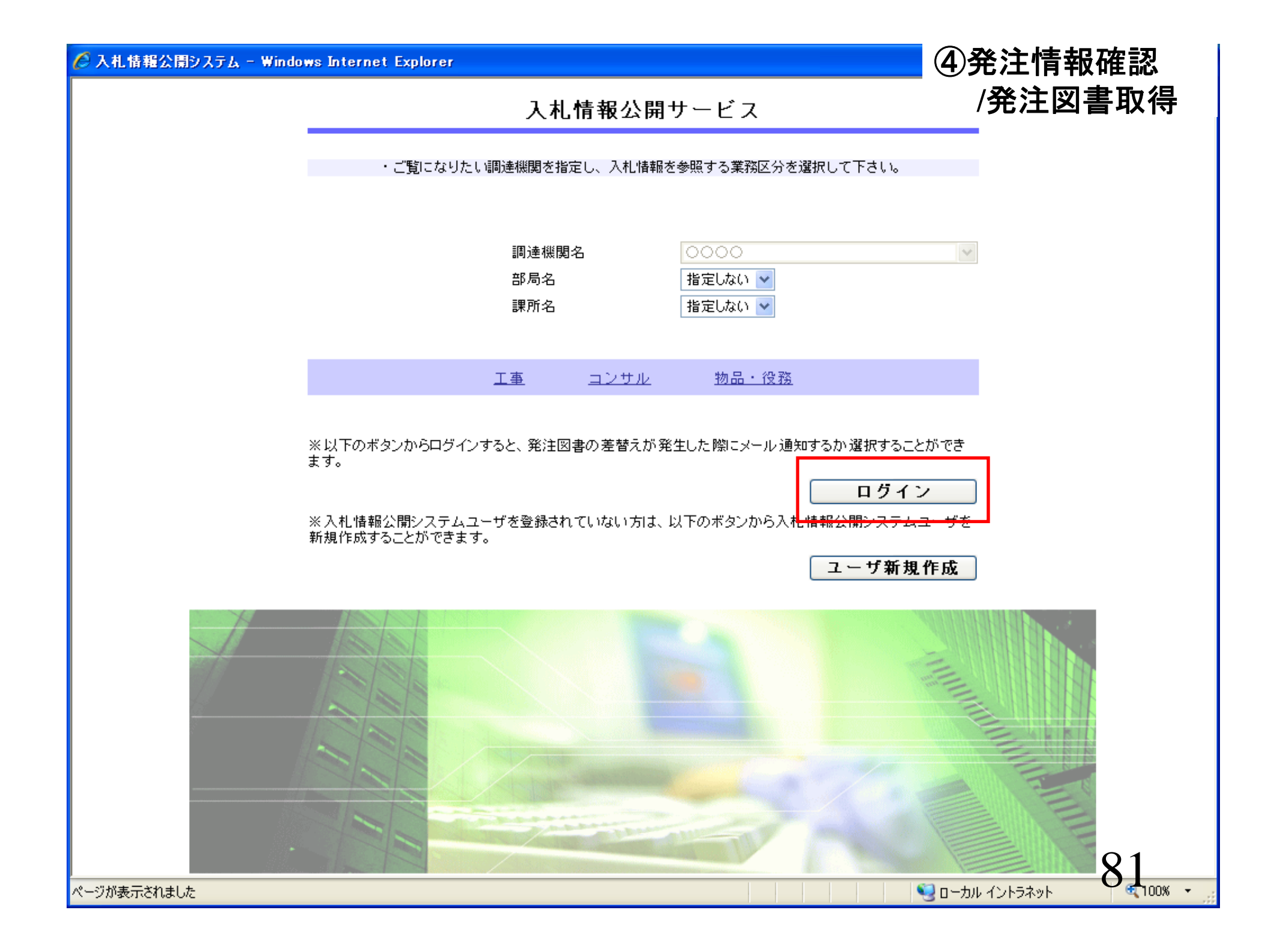

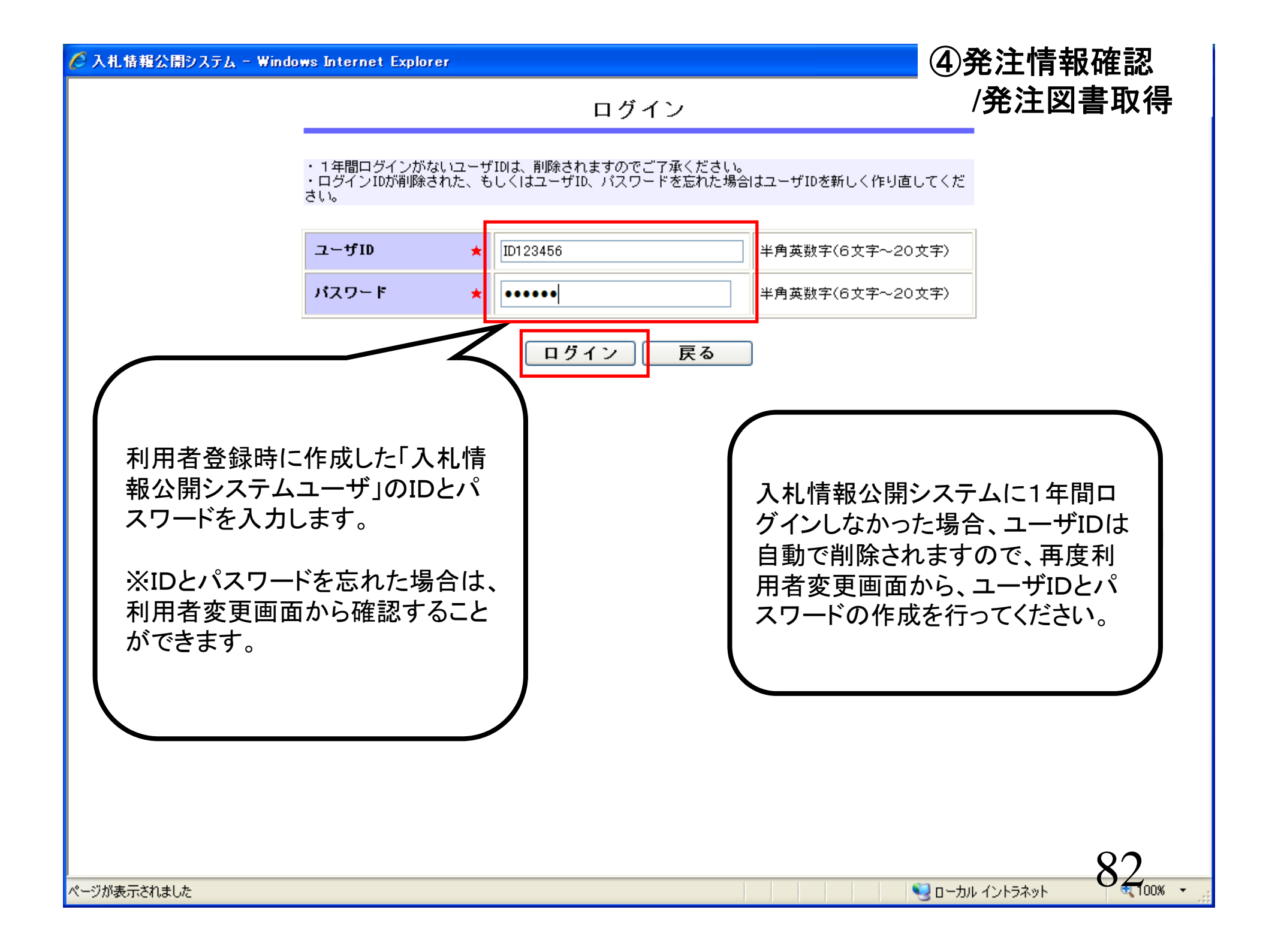

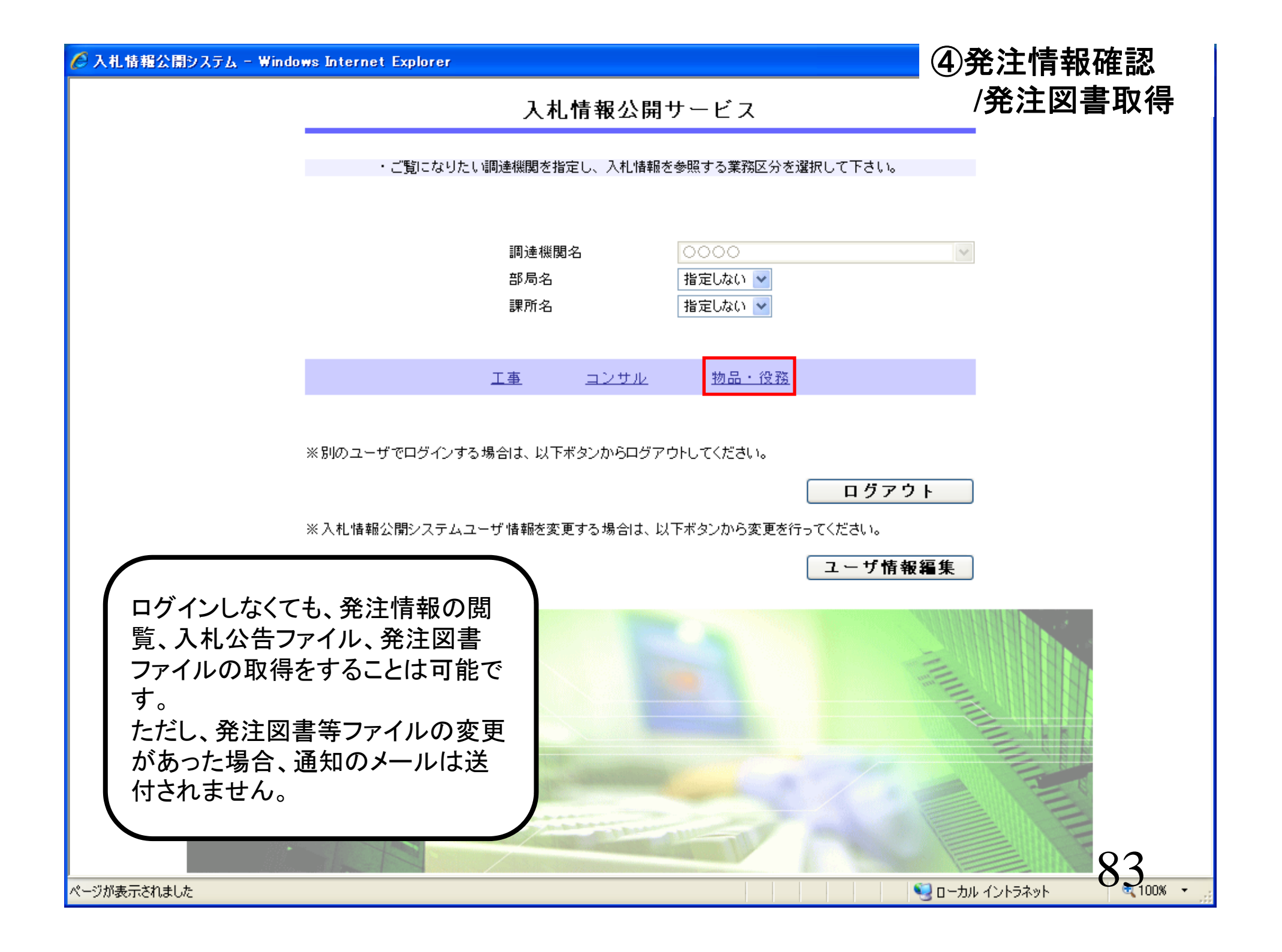

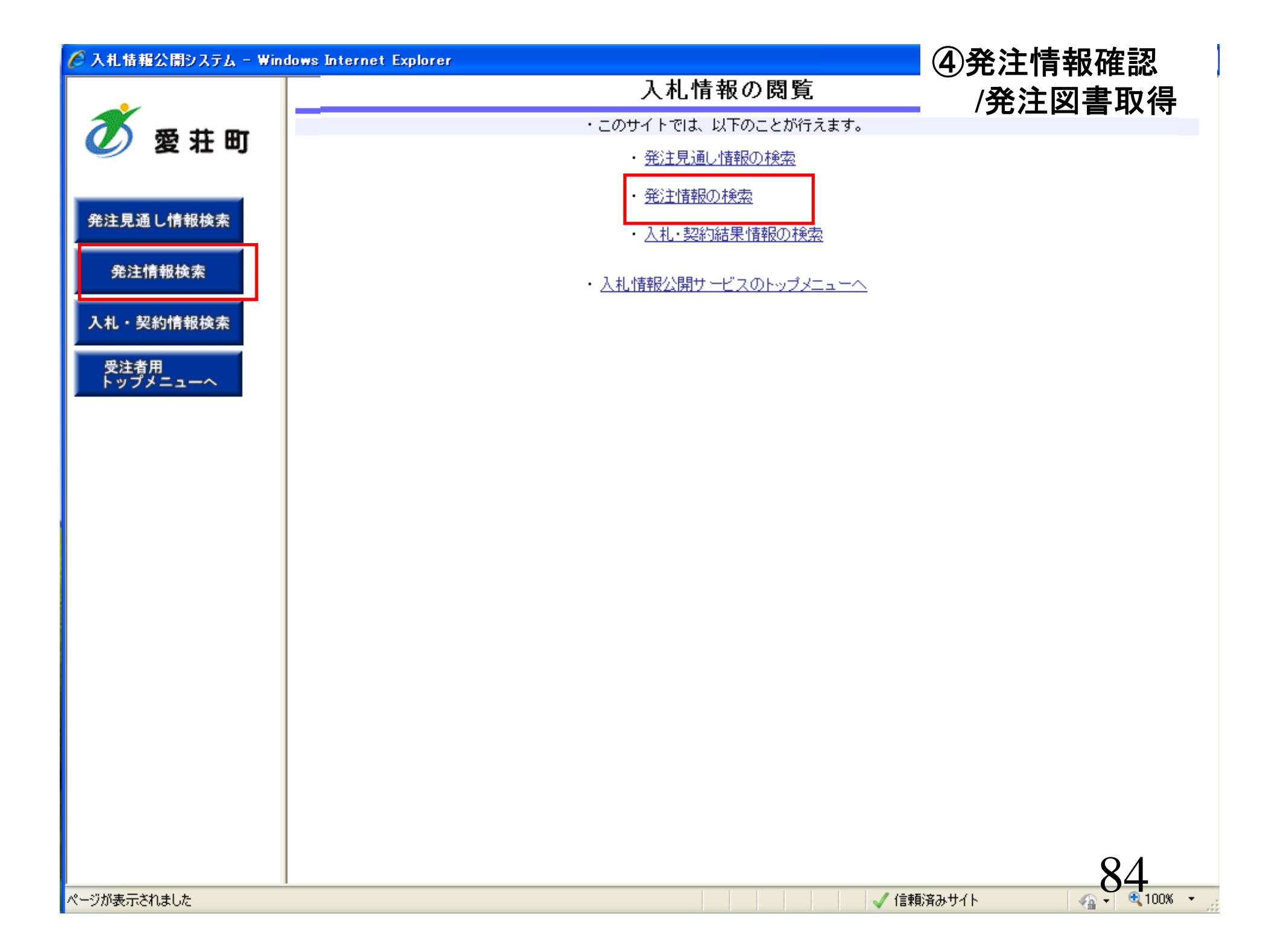

|              |          | lorer                        |          |                    |       | (4)発     | 注情報研             | 隺認  |
|--------------|----------|------------------------------|----------|--------------------|-------|----------|------------------|-----|
| ·            |          |                              |          | 発注情報構              | 検索    | / 子      | <sup>羌</sup> 注図書 | 取得  |
| 愛荘町          |          |                              |          |                    |       |          | 検索               | クリア |
|              | 年度       | 指定しない                        |          | パス                 | ワード制限 | 指定しない 🗸  |                  |     |
|              | 入札方式     | 指定しない                        |          | 案件                 | 区分    | 指定しない 🗸  |                  |     |
| 通し情報検索       | 資格区分     | ☐ 指名競爭人札(最低価格<br>指名競爭入札(最高価格 |          | 営業                 | 品目    | 指定しない 🗸  |                  |     |
|              | 件名       |                              |          |                    |       | を含む      |                  |     |
| 主情報検索        | 契約管理番号   |                              |          | を含む                |       |          |                  |     |
|              | 参加条件     | 指定しない 🗸                      |          |                    |       |          |                  |     |
| 契約情報検索       | 日付       | 更新日 ✔                        | ר~ך      |                    |       |          |                  |     |
| 44.00        | 表示順      | ● 更新日 ● の 🕅                  | <br>剿順 🗸 | 表示                 | 件数    | 10 🗸 件ごと |                  |     |
| 海田<br>プメニューへ | · 公告情報を参 | 参照するには、件名をクリッ                | クします。    |                    |       |          |                  |     |
|              |          | 14.17                        | 契約管理     | 3 # <del>* *</del> | 次收回八  | ****     | 884 0            | 調売力 |
|              |          |                              |          |                    |       |          |                  |     |
|              |          |                              |          |                    |       |          |                  |     |

|          |                           | plorer       |         |                |         | (4)発注    | <b>[情報</b> 石 | 隺認  |
|----------|---------------------------|--------------|---------|----------------|---------|----------|--------------|-----|
| ~        |                           |              |         | 発注情報           | 検索      | /発       | 注図書          | 取得  |
| 🗡 愛荘町    |                           |              |         |                |         |          | 検索           | クリア |
|          | 年度                        | 指定しない        | /       |                | バスワード制限 | 指定しない 🖌  |              |     |
|          | 入札方式                      | 指名競争·最低価格    |         | ~              | 案件区分    | 指定しない 🗸  |              |     |
| 注見通し情報検索 | 資格区分                      | 指定しない 🔽      |         |                | 営業品目    | 指定しない    | *            |     |
|          | 件名                        |              | を       | 含む             | 案件分類    | 指定しない 🖌  |              |     |
| 発注情報検索   | 契約管理番号                    |              | を       | 含む             |         |          |              |     |
|          | 地区要件                      | 指定しない        |         |                |         | *        |              |     |
| も・契約情報検索 | 日付                        | ● 更新日 🗸      | 2~      | Ø              |         |          |              |     |
| 鸟注参田     | 表示順                       | 更新日 🖌 の      | 降細 🗸    |                | 表示件数    | 10 💙 件ごと |              |     |
| シップメニューへ | <ul> <li>公告情報を</li> </ul> | 参照するには、件名をクリ | ノックします。 |                |         |          |              |     |
|          | 公開口                       | 供交           | 契約管理    | <u>】 ♯ ★ ₹</u> | 资款区公    | 安幸旦日     | 国社口          | 理耐々 |
|          |                           |              |         |                |         |          |              |     |
|          |                           |              |         |                |         |          |              |     |

改计柱却投击

## ④発注情報確認 <sup>注</sup>这書取得

検索 クリア

¥

開札日

2012/02/25

2012/02/28

2010/09/15

|                           |        |                   |                                 | <b>笎</b> 汢      | 使彩                 |               | /発 |
|---------------------------|--------|-------------------|---------------------------------|-----------------|--------------------|---------------|----|
| n 🗍                       |        |                   |                                 |                 |                    |               |    |
| 年度                        |        | 指定しない             | /                               |                 | バスワード制限            | 指定しない 🔻       | 1  |
| 入札方式                      |        | 指名競争·最低価格         |                                 | ~               | 案件区分               | 指定しない 🔻       | -  |
| 資格区分                      |        | 指定しない 🔽           |                                 |                 | 営業品目               | 指定しない         |    |
| 件名                        |        |                   | 7                               | を含む 🔤           | 案件分類               | 指定しない 🗸       | -  |
| 契約管理者                     | 枵      |                   | 7                               | を含む             |                    |               |    |
| 地区要件                      |        | 指定しない             |                                 |                 |                    | 1             |    |
| 日付                        |        | 更新日 🖌             | 2~                              |                 |                    |               |    |
| 表示順                       |        | 更新日 🔽 の           | 降順 🗸                            |                 | 表示件数               | 10 🔽 件ご       | ٤  |
| 資索結果                      | ·覧:3件( | のうち1 - 3件を表示      | 羽約許理                            |                 |                    |               |    |
| 公開日                       |        | 件名                |                                 | 入札方式            | 資格区分               | 営業品目          | 1  |
| ∎ <b>E</b> Ш<br>2011/02/2 | 4 🗝 🗄  | <u> め品デモ案件1</u>   | C <mark>N-2011022</mark><br>501 | ■ 指名競争・最<br>低価格 | き 物品の製造            | 衣服・その他繊<br>品類 | 維製 |
| NEW<br>2011/02/2          | 7 🕬 🤇  | <u>)○物品調達案件07</u> | 0501001102<br>28153356          | ■ 指名競争・最低価格     | <sup>長</sup> 指定無し  | -             |    |
| NEW<br>2010/09/1          | 3 🗝 🛙  | 周達案件05            | 0501001009<br>15161009          | ■ 指名競争・最低価格     | <sup>見</sup> 物品の製造 | 衣服・その他繊<br>品類 | 縋製 |
|                           |        |                   |                                 |                 | ·                  |               |    |
|                           |        |                   |                                 |                 |                    |               |    |
|                           |        |                   |                                 |                 |                    |               |    |
|                           |        |                   |                                 |                 |                    |               |    |
|                           |        |                   |                                 |                 |                    |               |    |
|                           |        |                   |                                 |                 |                    |               |    |
|                           |        |                   |                                 |                 |                    |               |    |
|                           |        |                   |                                 |                 |                    |               |    |

ページが表示されました

発

٨

(全1ページ)

課所名

総務部 契約課

総務部 契約課

総務部 契約課

🖓 🔹 🔍 100% 📼

④発注情報確認/発注図書取得

∮ 愛 荘 町

o Mai

戻る

## 発注見通し情報検索

発注情報検索

入札・契約情報検索

受注者用 トップメニュー/

| 年度                 | 2011(平成23)年度                                                                |
|--------------------|-----------------------------------------------------------------------------|
| 案件分類               | 物品                                                                          |
| 件名                 | 物品デモ案件1                                                                     |
| 契約管理番号             | DN-2011022501                                                               |
| 入札方式               | 指名競争・最低価格                                                                   |
| 資格区分               | 物品の製造                                                                       |
| 営業品目               | 衣服・その他繊維製品類                                                                 |
| 公開日                | 2011/02/24                                                                  |
| 開札日                | 2012/02/25                                                                  |
| 予定価格               |                                                                             |
| 同等品申請              | *****                                                                       |
| 地区要件               | 県内(全域)                                                                      |
| 等級要件               | この案件の参加資格は次の市町に登録がある事業者です。参加資格対象地域(〇〇市、〇)<br>※該当市町以外の事業者は参加できませんので注意してください。 |
| 備考                 | 備考                                                                          |
| 課所名                | 総務部 契約課                                                                     |
| 入札公告等ファイル1         | 入 <u>札公告.pdf</u>                                                            |
| 入札公告等ファイル2         |                                                                             |
| 入札公告等ファイル3         |                                                                             |
|                    |                                                                             |
| 指名状况               |                                                                             |
| 指名理由               |                                                                             |
|                    | 業者名                                                                         |
| (株)テスト商会18         |                                                                             |
| ※添付ファイルは必ず「保存」を選択し | 、ダウンロードした後に開いて下さい。                                                          |
| ※当案件の発注図書をダウンロードす  | 「るには、「パスワード入力」ボタンを押してログインしてください。                                            |
|                    |                                                                             |
|                    |                                                                             |
|                    |                                                                             |
| ※本案件は電子入札対象案件です。   |                                                                             |
| 電子入札システムで本案件を操作?   | する場合は「電子入札システムへ」ボタンを押してログインしてください。                                          |
| 雪子 みおシフテムへ         |                                                                             |
|                    |                                                                             |
|                    |                                                                             |
|                    |                                                                             |
|                    |                                                                             |
|                    |                                                                             |

発注情報閱覧

ページが表示されました

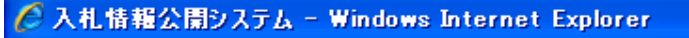

発注情報(制限あり)ログイン

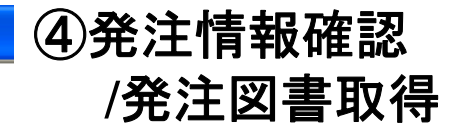

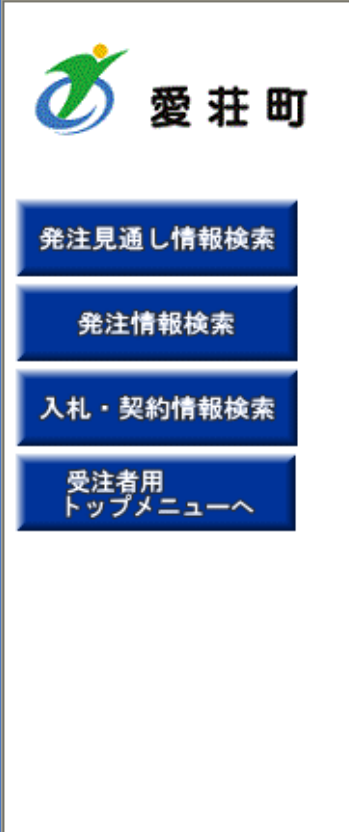

| _           |          | 業者番号、業者名称と案件バスワードを入力して下さい。                                                                                                    |
|-------------|----------|----------------------------------------------------------------------------------------------------|
| 発注見通し情報検索   | 調達機関     | 愛荘町                                                                                                    |
| 発注情報検索      | 案件名称     | 物品資料                                                                                                    |
| 入札・契約情報検索   | 業者番号     | 半角英数字入力(9桁)                                                                                                    |
|             | 業者名 ★    | デモ用業者                                                                                                    |
| トップメニューヘ    | 案件パスワード★ | <ul> <li>●●●●●●●</li> <li>●●●●●●</li> <li>●●●●●●</li> <li>●●●●●●</li> <li>●●●●●●</li> <li>●●●●●●</li> <li>●●●●●●</li> <li>●●●●●●</li> <li>●●●●●●</li> <li>●●●●●●</li> <li>●●●●●●</li> <li>●●●●●●</li> <li>●●●●●●</li> <li>●●●●●●</li> <li>●●●●●●</li> <li>●●●●●●</li> <li>●●●●●●</li> <li>●●●●●●</li> <li>●●●●●</li> <li>●●●●●●</li> <li>●●●●●</li> <li>●●●●●</li> <li>●●●●●</li> <li>●●●●●</li> <li>●●●●●</li> <li>●●●●●</li> <li>●●●●●</li> <li>●●●●●</li> <li>●●●●●</li> <li>●●●●●</li> <li>●●●●●</li> <li>●●●●●</li> <li>●●●●●</li> <li>●●●●●</li> <li>●●●●●</li> <li>●●●●●</li> <li>●●●●</li> <li>●●●●●●</li> <li>●●●●●</li> <li>●●●●●●</li> <li>●●●●●</li> <li>●●●●●</li> <li>●●●●●</li> <li>●●●●●</li> <li>●●●●</li> <li>●●●●</li> <li>●●●●</li> <li>●●●●●</li> <li>●●●●</li> <li>●●●</li> <li>●●●●</li> <li>●●●●</li> <li>●●●</li> <li>●●●</li> <li>●●●</li> <li>●●●●</li> <li>●●●</li> <li>●●</li> <li>●●</li> <li>●●</li> <li>●●</li> <li>●●</li> <li>●●</li> <li>●●</li> <li>●●</li> <li>●●</li> <li>●</li> <li>●●</li> <li>●●</li> <li>●●</li> <li>●●</li> <li>●</li> <li>&lt;</li></ul> |
|             | 担当者名     | 全角20文字以内                                                                                                    |
|             | 電話番号     | 半角(例:03-0000-0000)                                                                                                    |
|             | メールアドレス  | 半角100文字以内                                                                                                    |
|             |          | ログイン クリア 戻る                                                                                                    |
|             |          |                                                                                                    |
|             |          |                                                                                                    |
|             |          |                                                                                                    |
|             |          |                                                                                                    |
|             |          |                                                                                                    |
|             |          |                                                                                                    |
|             |          | 00                                                                                                    |
| パージが表示されました |          |                                                                                                    |

## 発注情報(制限あり)ログイン

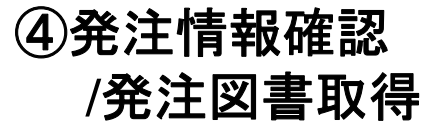

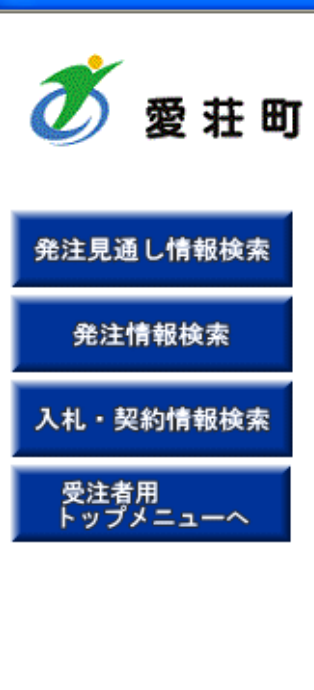

|           | 業者番号、業者名称と案件バスワードを入力して下さい。           |
|-----------|--------------------------------------|
| 調達機関      | 愛荘町                                  |
| 案件名称      | 物品資料                                 |
| 業者番号      | 9999999999 半角英数字入力(9桁)               |
| 業者名 \star | デモ用業者                                |
| 案件パスワード★  | ●●●●●●●●●●●●●●●●●●●●●●●●●●●●●●●●●●●● |
| 担当者名      | 担当 氏名 全角20文字以内                       |
| 電話番号      | 000-111-2222 半角(例:03-0000-0000)      |
| メールアドレス   | xxx@xxx.ne.jp × 半角100文字以内            |
|           | ログイン クリア 戻る                          |

ページが表示されました

🧹 信頼済みサイト

🖓 🖣 🔍 100% 🕞

④発注情報確認

発注情報閱覧

## /発注図書取得

ð 愛荘

### 発注見通し情報検護

発注情報検索

入札・契約情報検

受注者用 トップメニューへ

| 年度                                                                                                    | 2011(平成23)年度                                                                                                    |
|----------------------------------------------------------------------------------------------------|----------------------------------------------------------------------------------------------------|
| 件名                                                                                                    | 2011、110,237 年度<br>物品デモ案件1                                                                                             |
| 契約管理番号                                                                                                    | DN-2011022501                                                                                                    |
| 入机方式                                                                                                    | 指名競争·最低価格                                                                                                    |
| 資格区分                                                                                                    |                                                                                                    |
| 営業品目                                                                                                    | 衣服・その他繊維製品類                                                                                                    |
| 公開日                                                                                                    | 2011/02/24                                                                                                    |
| 開札日                                                                                                    | 2012/02/25                                                                                                    |
| 予定価格                                                                                                    |                                                                                                    |
| 同等品申請                                                                                                    | *****                                                                                                    |
| 地区要件                                                                                                    | 県内(全域)                                                                                                    |
| 等級要件                                                                                                    | この案件の参加資格は次の市町に登録がある事業者です。参加資格対象地域(〇〇市、〇〇<br>※該当市町以外の事業者は参加できませんので注意してください。                                            |
| 備考                                                                                                    | 備考                                                                                                    |
| 課所名                                                                                                    | 総務部 契約課                                                                                                    |
| 入札公告等ファイル1                                                                                                    | <u>入札公告.pdf</u>                                                                                                    |
| 入札公告等ファイル2                                                                                                    |                                                                                                    |
| # 5 J F Y1                                                                                                    |                                                                                                    |
| 指名状况                                                                                                    |                                                                                                    |
|                                                                                                    |                                                                                                    |
| 指名理由                                                                                                    |                                                                                                    |
| <b>指名理由</b><br>(株)テスト商会18                                                                                                    |                                                                                                    |
| <b>指名理由</b><br>(株)テスト商会18<br><b>発注図書</b>                                                                                                    |                                                                                                    |
| <b>指名理由</b><br>(株)テスト商会18<br>発注図書<br>発注図書ファイル1                                                                                                    | 発注図書画                                                                                                    |
| <b>指名理由</b><br>(株)テスト商会18<br><b>発注図書</b><br><b>発注図書ファイル1</b><br>※添付ファイルは必ず「保存」を選択                                                                                                    | <u>発注図書.ed</u><br>RL、タウンロードLを後<br>開、パスワードの認証が成功しますと、                                                                   |
| <b>指名理由</b><br>(株)テスト商会18<br><b>発注図書</b><br><b>発注図書ファイル1</b><br>※添付ファイルは必ず「保存」を選択                                                                                                    | <sup>発注図書</sup> 団<br><sup>RL、グウンロードした後<br/>「スワードの認証が成功しますと、<br/>発注図書ファイルが表示されます。</sup>                                 |
| <b>指名理由</b><br>(株)テスト商会18<br><b>発注図書</b><br><b>発注図書ファイル1</b><br>※添付ファイルは必ず「保存」を選択<br>※本案件は電子入札対象案件です                                                                                               | <u> 発注図書。</u> パスワードの認証が成功しますと、 発注図書ファイルが表示されます。                                                                        |
| <b>指名理由</b><br>(株)テスト商会18<br><b>発注図書</b><br><b>発注図書ファイル1</b><br>※添付ファイルは必ず「保存」を選択<br>※本案件は電子入札対象案件です<br>電子入札システムで本案件を操作                                                                            | <u> 発注図書.odf</u><br>RL、タウンロードした後<br>To<br>*する場合は「電子入札システ」<br>パスワードの認証が成功しますと、<br>発注図書ファイルが表示されます。<br>リンクをクリックしてダウンロードし |
| <ul> <li>指名理由         <ul> <li>(株)テスト商会18</li> <li>発注図書</li> <li>発注図書ファイル1</li> <li>※添付ファイルは必ず「保存」を選択</li> <li>※本案件は電子入札対象案件です<br/>電子入札システムで本案件を操作</li> <li>雷子入札システムで本案件を操作</li> </ul> </li> </ul> | <u>産注図書の</u><br>RL、タウンロードした後<br>取、タウンロードした後<br>か<br>たする場合は「電子入札システ・<br>「<br>な<br>た<br>コンクをクリックしてダウンロードし<br>てください。      |
| <b>指名理由</b> <ul> <li>(株)テスト商会18</li> </ul> <li><b>発注図書</b> <ul> <li><b>発注図書ファイル1</b></li> <li>※添付ファイルは必ず「保存」を選択</li> </ul> </li> <li>※本案件は電子入札対象案件です<br/>電子入札システムで本案件を操作</li>                      | <u>産注図書.ed</u><br>RL、タウシロードした後<br>「。<br>「<br>をする場合は「電子入札システ」<br>「<br>なください。                                            |
| <b>指名理由</b><br>(株)テスト商会18<br><b>発注図書</b><br><b>発注図書ファイル1</b><br>※添付ファイルは必ず「保存」を選択<br>※本案件は電子入札対象案件です<br>電子入札システムで本案件を操作<br><b>電子入札システムへ</b>                                                        | <u> 廃注図書.od</u><br>RL、                                                                                                 |
| <b>指名理由</b><br>(株)テスト商会18<br><b>発注図書</b><br><b>発注図書ファイル1</b><br>※添付ファイルは必ず「保存」を選択<br>※本案件は電子入札対象案件です<br>電子入札システムで本案件を操作<br><b>電子入札システムへ</b>                                                        | <u> 廃注図書の</u><br>RL、 タウシロードした後、<br>To<br>ro<br>ro<br>ro<br>ro<br>ro<br>ro<br>ro<br>ro<br>ro<br>r                       |

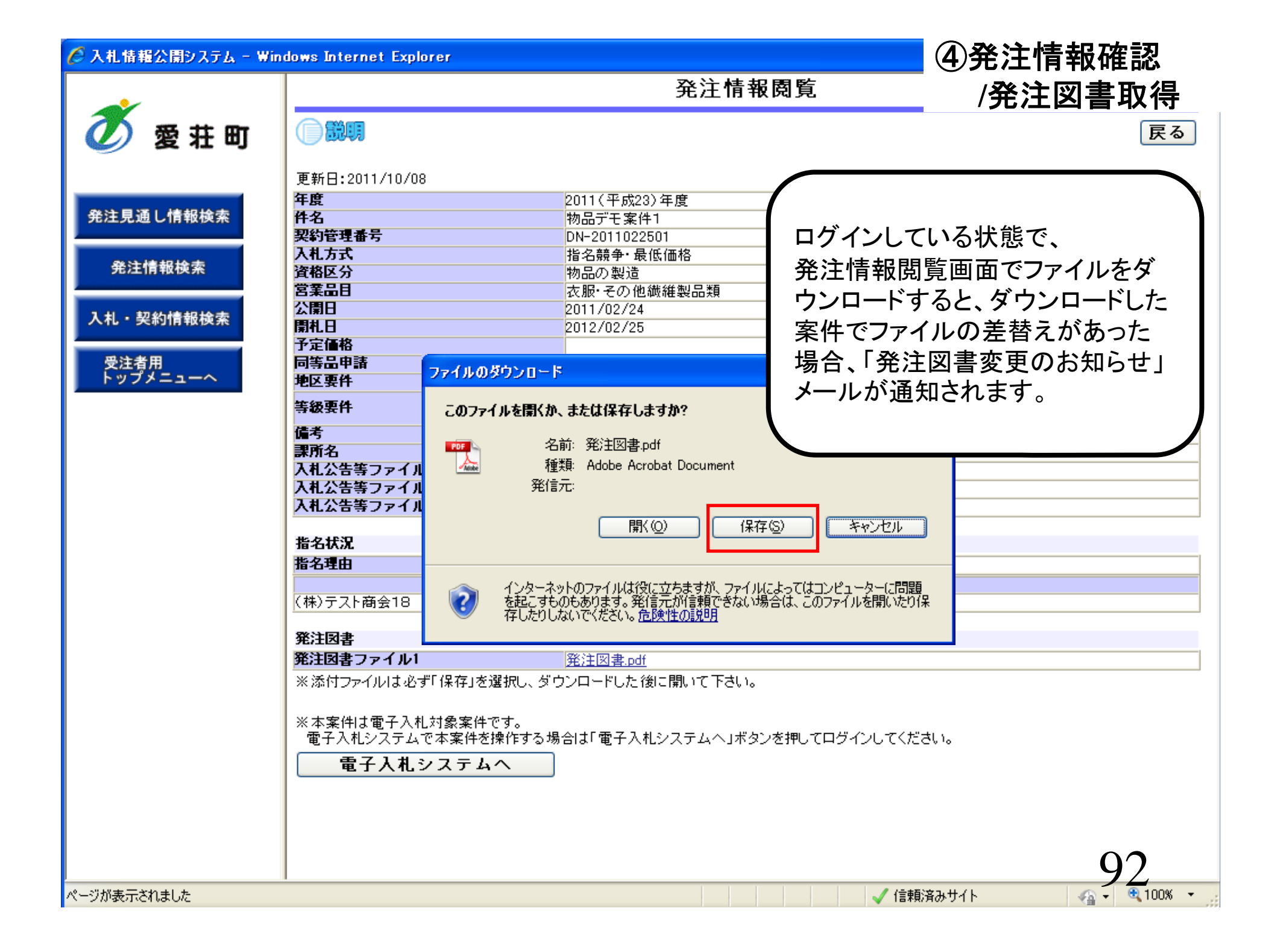

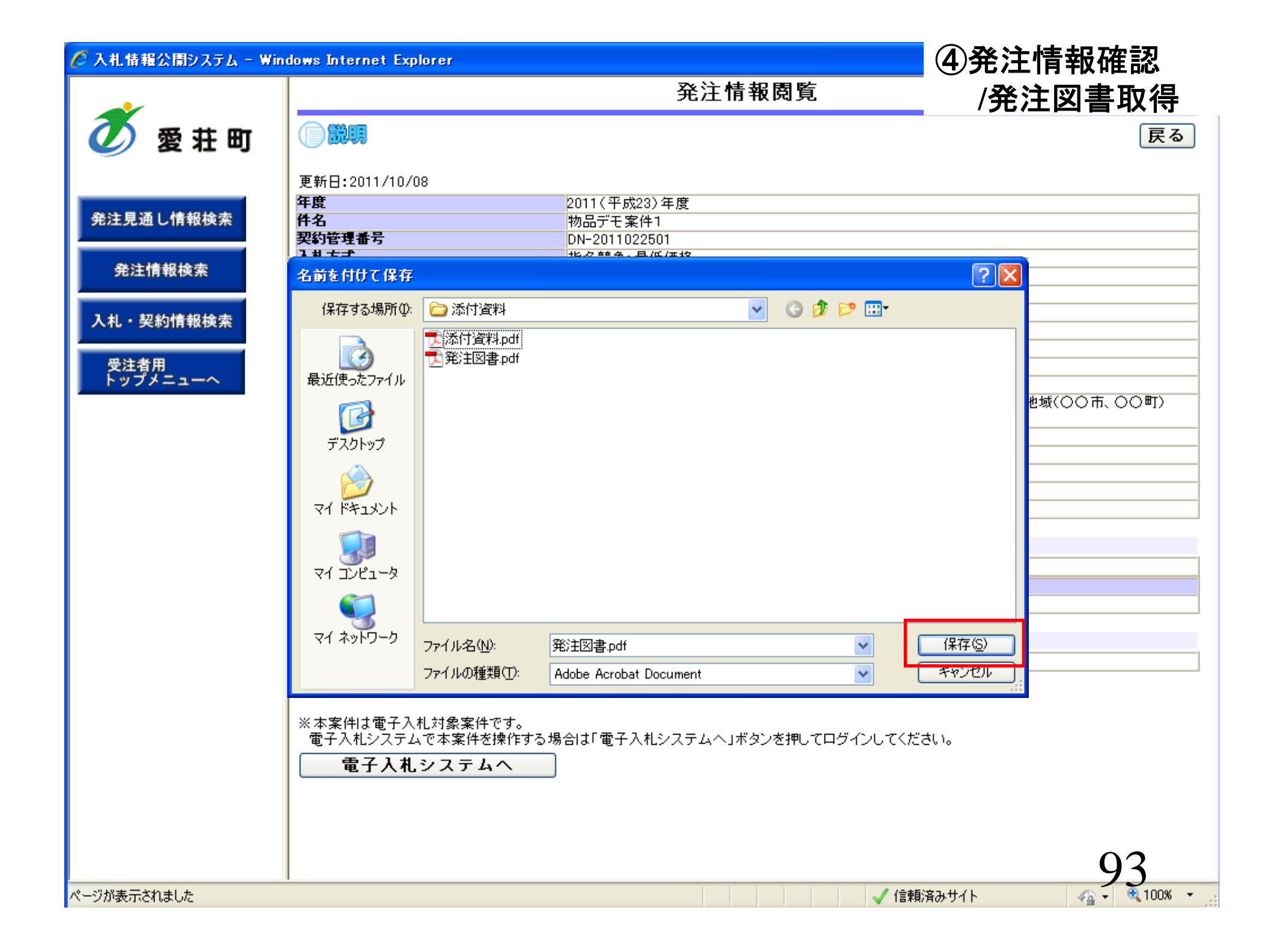

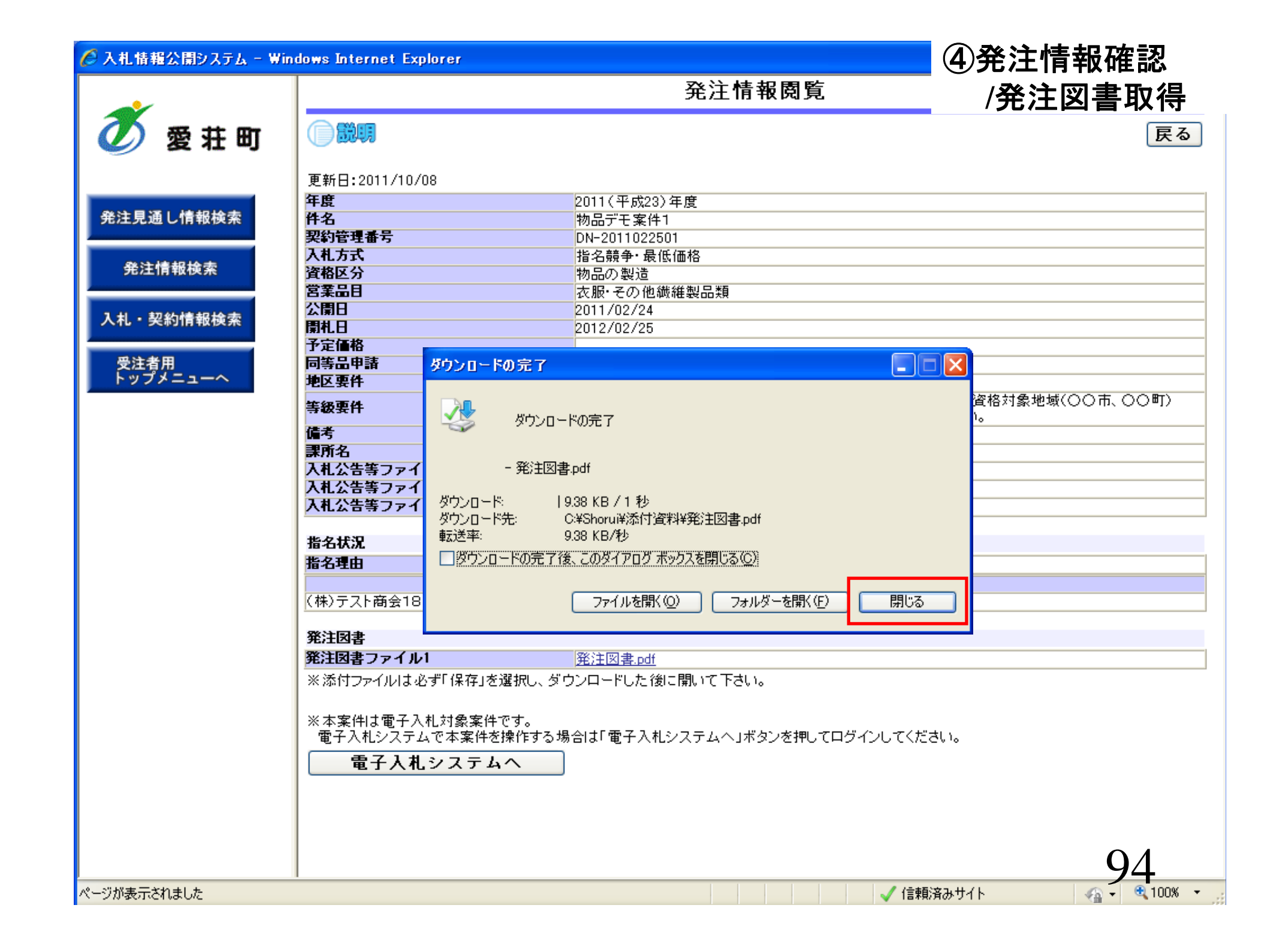
## 参考:発注図書変更のお知らせ

aj xxx@xxxx

◇発注図書変更のお知らせ

【件名】

入札情報公開システムにて、入札公告・発注図書・質問回答書等のファイルが変更されると、メールでお知らせが届きます。

【本文】 発注図書変更がありましたのでお知らせ致します。 入札情報公開システムにて確認してください。

### 

発行日時:平成〇〇年〇〇月〇〇日〇〇時〇〇分

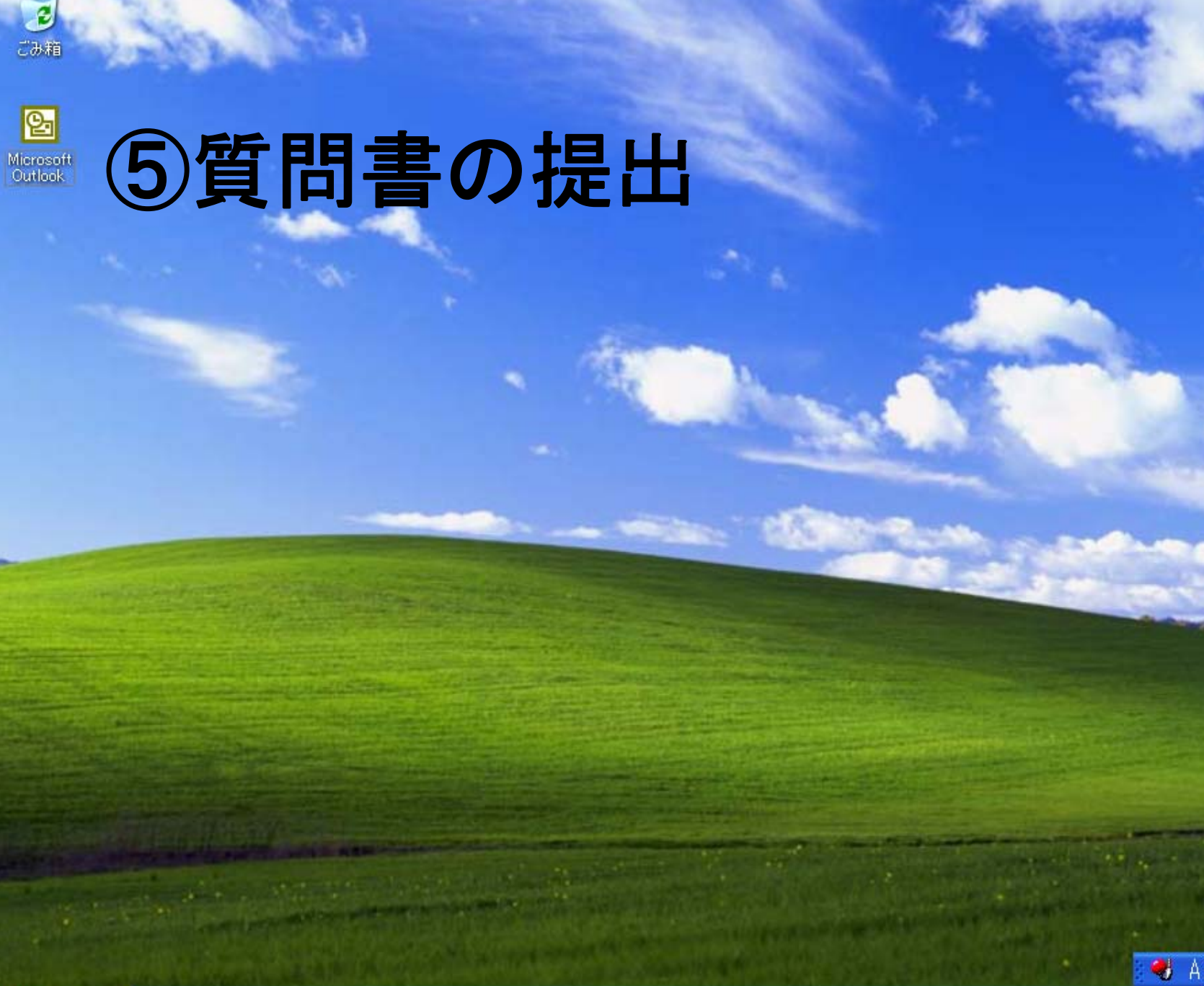

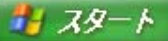

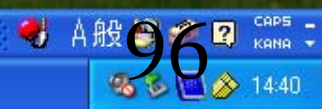

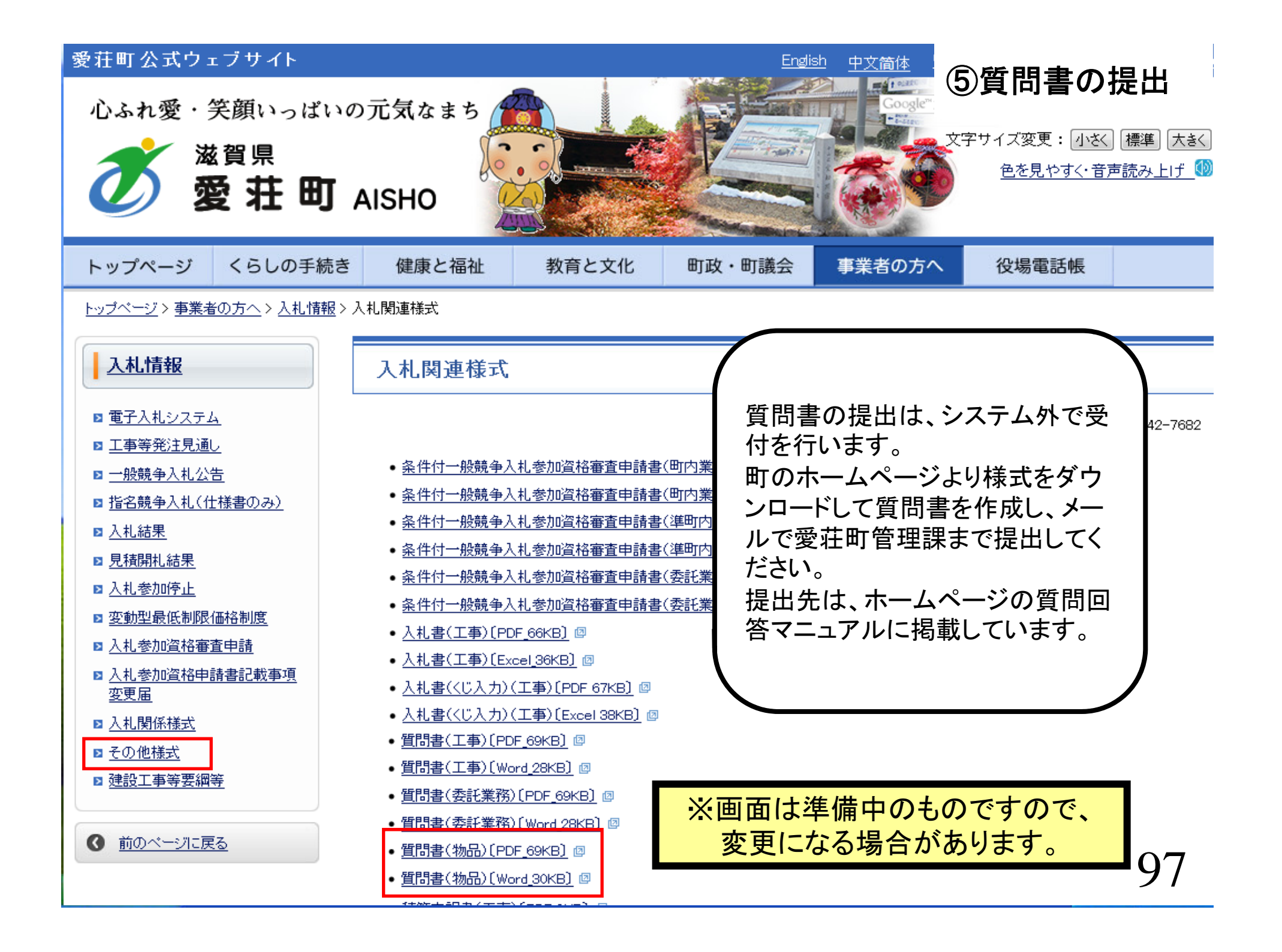

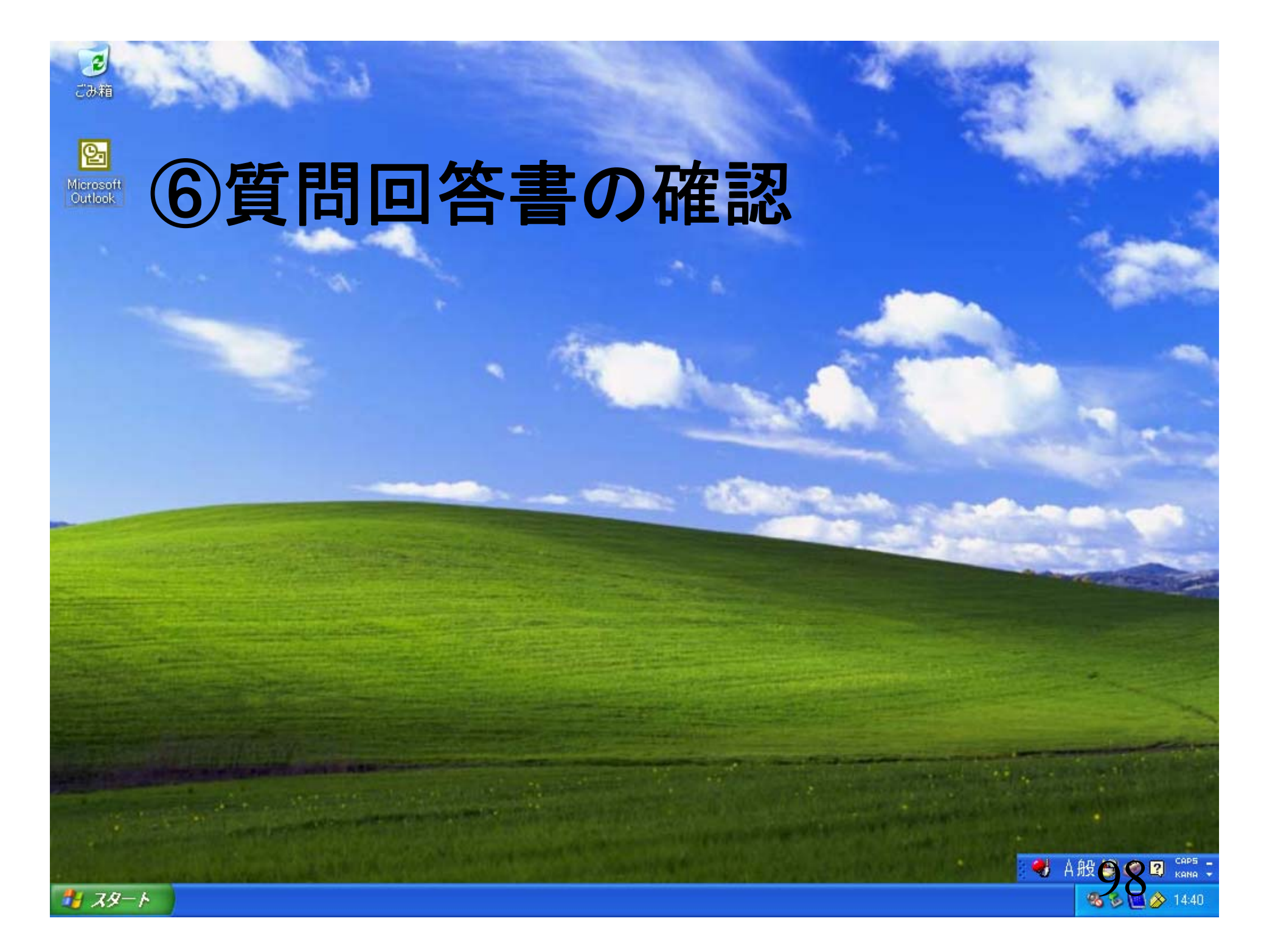

#### 🖉 入札情報公開システム - Windows Internet Explorer

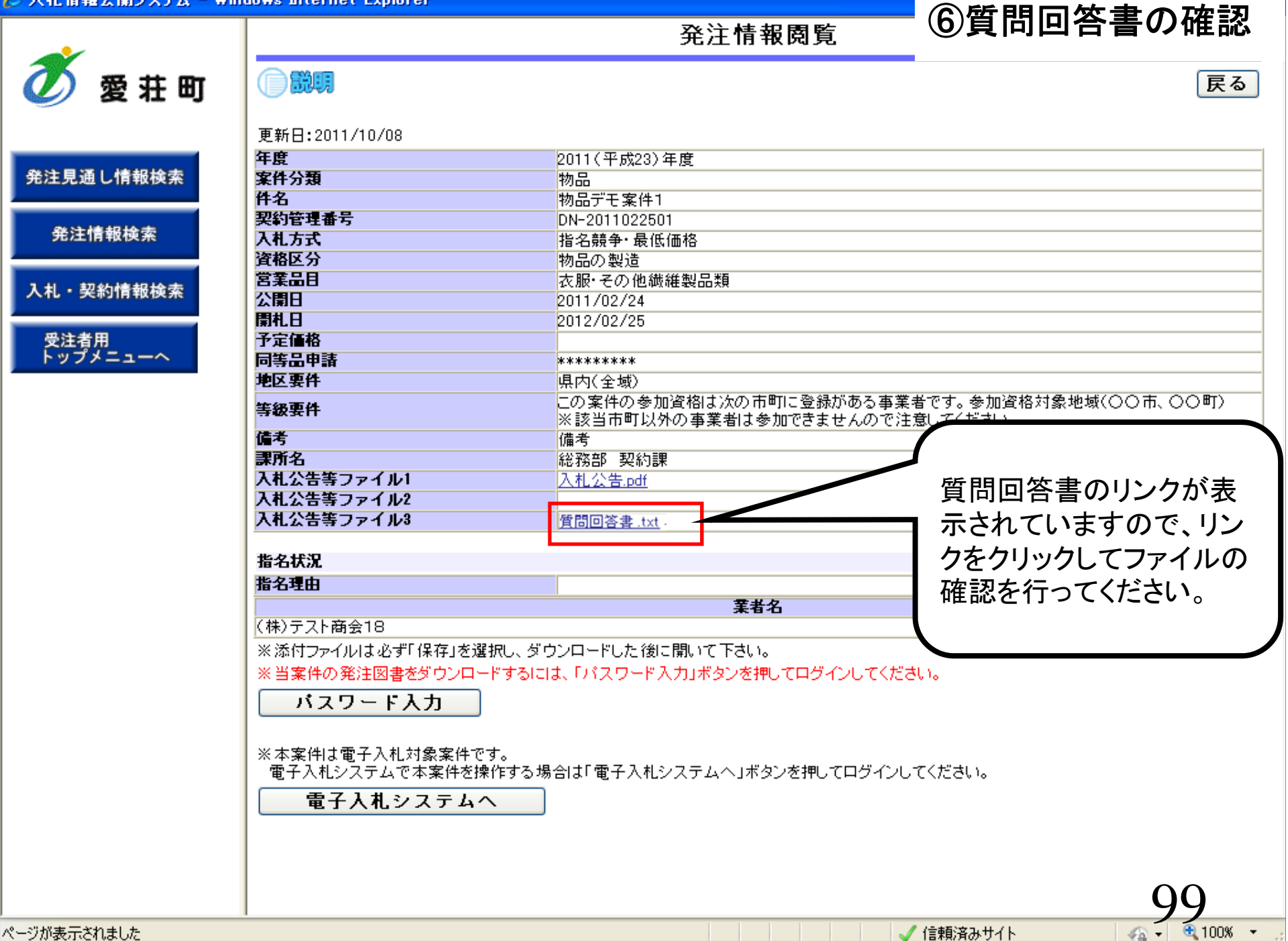

ページが表示されました

| 🍼 信頼済みサイト

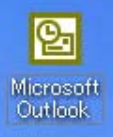

ごみ箱

# ⑦入札書の提出

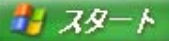

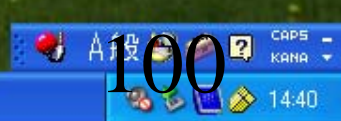

|                  | .ne.jp - Oncaveo  | - MICrusuit Internet E                     | 2006年03月  | 28日 16時47分 | CALS/E                 | <i><b>⑦</b></i> | しれ書の提出       |
|------------------|-------------------|--------------------------------------------|-----------|------------|------------------------|-----------------|--------------|
| 🦉 愛 荘 町          | 入札情報サービ           | ス 電子入札システム                                 | 検証機能      | 説明要求       |                        |                 | Ŭ            |
| 0 细读家件           |                   |                                            | 調         | 達案件一]      | 覧                      |                 |              |
| · 一 登録者情報        |                   |                                            |           | 調達案件検索     |                        |                 |              |
|                  | 案件番号              |                                            |           | 案件名称       |                        |                 |              |
|                  | 入札方式              | <ul> <li>案件番号のみの場合は</li> <li>全て</li> </ul> | チェックしてくだ  | ざい<br>進捗状況 | 全て                     | ~               |              |
|                  | 案件担当部署<br>入札書締切日時 |                                            |           |            |                        | -               |              |
|                  | 開札日時<br>表示件数      | 平成18年03月28日(火)                             | ~         | 平成18年03月29 | <b>∃</b> ( <i>n</i> K) |                 |              |
|                  | 案件表示順序            | 案件番号                                       | ● 昇順 ● 降順 |            |                        |                 | 検索           |
| -                |                   |                                            |           |            |                        |                 |              |
|                  |                   |                                            |           |            |                        |                 |              |
|                  |                   |                                            |           |            |                        |                 |              |
|                  |                   |                                            |           |            |                        |                 |              |
|                  |                   |                                            |           |            |                        |                 |              |
|                  |                   |                                            |           |            |                        |                 |              |
| 🛃 アプレットが開始されました。 |                   |                                            |           |            |                        | 2               | ● 12·12 × 24 |
| オタート             |                   |                                            |           |            |                        |                 | <b>14:4</b>  |

#### A 81 P 100

|            |             |                    |                               | 2006年03月28                                   | 8日 16時51                | 分                 | CALS/             | EC (7)    | 人札書(                                      | ク提出                               |
|------------|-------------|--------------------|-------------------------------|----------------------------------------------|-------------------------|-------------------|-------------------|-----------|-------------------------------------------|-----------------------------------|
| 逻壮町        | <u>λ</u>    | 札情報サービス            | モニー 電子入札システム                  | 検証機能                                         | 説明要求                    | k                 |                   |           |                                           |                                   |
| 幸室件一皆      |             |                    |                               | 調                                            | 達案件-                    | 一覧                |                   |           |                                           |                                   |
| 録者情報       |             |                    |                               | I                                            | <b>胃</b> 達案件検:          | 索                 |                   |           |                                           |                                   |
|            | 案           | 件番号                |                               |                                              | 案件名称                    |                   |                   |           |                                           |                                   |
|            |             |                    | 🗌 案件番号のみの場合は                  | tチェックしてくださ                                   | 561                     |                   |                   |           |                                           |                                   |
|            | 入           | 札方式                | 全て                            | <b>~</b>                                     | 進捗状況                    | (全て               |                   | ~         |                                           |                                   |
|            | 案           | 件担当部署              | 部局01 🖌                        |                                              |                         |                   |                   |           |                                           |                                   |
|            | 入           | 札書締切日時             |                               | <b>—</b> ——————————————————————————————————— |                         |                   |                   |           |                                           |                                   |
|            | 開           | 札日時                | 平成18年03月28日(火)                | ्<br>म                                       | P成18年03月                | 129日(水)           |                   |           |                                           |                                   |
|            | 表           | 示件数                | 10 🗸                          |                                              |                         |                   |                   |           | 表示到<br>全案的                                | €件 1-1<br>≠数 1                    |
|            | 案           | 件表示順序              | 案件番号                          | ▶ ⓒ 昇順                                       |                         |                   |                   |           | 検索                                        | 1                                 |
|            |             |                    |                               |                                              |                         |                   |                   |           |                                           |                                   |
|            | No.         | 特定調達案件             | 案件名称                          | 進                                            | 掺状況                     | 証明書等<br>/<br>提案書等 | 入札書/<br>見積書       | 辞退申請<br>書 | 通知書                                       | 状況確認                              |
|            | <b>No</b> . | 特定調達案件             | <b>案件名称</b><br>物品デモ案件1        | 進言                                           | 持状況<br><sup>義者選考中</sup> | 証明書等<br>人<br>提案書等 | 入札書/<br>見積書<br>提出 | 辞退申請書     | <mark>通知書</mark><br>表示<br>未参照有년           | 状況確認                              |
|            | <b>No</b> . | 特定 <b>到</b> 建案件    | <b>案件名称</b><br>物品デモ案件1        | 進                                            | 持状況<br><sup>義者選考中</sup> | 証明書等<br>/<br>提案書等 | 入札書/<br>見積書<br>提出 | 辞退申請書     | <b>通知書</b><br>表示<br>未参照有り<br>全室件對         | <b>状況確認</b><br>表示<br>-1           |
|            | <b>No.</b>  | 特定調達案件             | <b>案件名称</b><br><u>物品デモ案件1</u> | 進                                            | 持状況<br><sup>業者選考中</sup> | 証明書等<br>/<br>提案書等 | 入札書/<br>見積書<br>提出 | 辞退申請書     | <b>通知書</b><br>表示<br>未参照有り<br>全案件数         | <b>状況確認</b><br>表示<br>-1<br>1      |
|            | <b>No.</b>  | 特定調達案件             | <b>案件名称</b><br><u>物品デモ案件1</u> | 進                                            | 持状況<br><sup>義者選考中</sup> | 証明書等<br>提案書等      | 入札書/<br>見積書       | 辞退申請書     | <b>通知書</b><br>表示<br>未参照有비<br>全案件勤         | 状況確認<br>表示<br>-1<br>1<br>し        |
|            | <b>No.</b>  | <b>特定調達案件</b><br>○ | <b>案件名称</b><br>物品デモ案件1        | 進                                            | <b>持状況</b><br>養者選考中     | 証明書等<br>提案書等      | 入札書/見積書           | 辞退申請書     | 道知書<br>表示<br>未参照有IJ<br>全案件對               | <b>状況確認</b><br>表示<br>-1<br>1<br>ト |
| トが開始されました。 | <b>No</b> . | <b>特定到送案件</b><br>〇 | <b>案件名称</b><br>物品デモ案件1        | 進                                            | <b>持状況</b><br>義者選考中     | 証明書等<br>提案書等      | 入札書/見積書           | 辞退申請書     | <b>通知書</b><br>表示<br>未参照有IJ<br>全案件對<br>④ 1 |                                   |

~

| Interserview.ebs-asp.ind | .ne.jp - 0 AL3720 - F            | alcrosoft internet explorer                      |             |                          | ⑦入札書の提出   |
|--------------------------|----------------------------------|--------------------------------------------------|-------------|--------------------------|-----------|
| <b>苏</b> 恶 共 町           |                                  | 2006年03月28                                       | 8日 16時51分   | CALS/EC                  |           |
| थ छ 和 ⋓                  | 入札情報サービス                         | 電子入札システム 検証機能                                    | 説明要求        |                          |           |
| ○ 調達案件一覧                 |                                  | Х                                                | 札書提出        |                          |           |
| ○ 登録者情報                  | T機関01<br>経理課長<br>〇山 〇男 様         |                                                  |             | (株)第1商事<br>営業部長<br>〇山 和夫 |           |
|                          |                                  | 本件入札に関する入札説明書及び契約                                | 約条項を熟知し下記の金 | 含額により入札いた                | します。      |
|                          | 案件番号<br>案件名称<br>入札方式<br>→ 札執徒回** | : 901001000120050270<br>: 物品デモ案件1<br>: 指名競争・最低価格 |             |                          |           |
|                          | 入札執行回到 入札金額                      | : 回日                                             |             | 円®                       | 〔抜き〕      |
|                          | くじ入力番号<br>内訳書                    |                                                  | 参照          | 円(#<br>)                 | 〔抜き〕      |
|                          |                                  | 添付資料追加 削除                                        |             |                          |           |
|                          | <連絡先>                            |                                                  |             |                          |           |
|                          | 氏名                               | : 〇山 和夫                                          |             |                          |           |
|                          | 電話番号                             | : 63-888-8870                                    |             |                          |           |
|                          | FAX                              | : 63-888-8871                                    |             |                          |           |
|                          | E-Mail                           | : E-Mail@hi.com                                  |             |                          |           |
|                          |                                  |                                                  |             |                          |           |
| <br>参] アブレットが開始されました。    |                                  |                                                  |             |                          | ☑ ● 作/小/・ |
| 📲 78-1                   |                                  |                                                  |             |                          |           |

|               |                                       |                                          | ⑦入札書の提出                              |
|---------------|---------------------------------------|------------------------------------------|--------------------------------------|
| 🕖 愛荘町         | 入礼情報サービス                              | 2006年03月28日 16時52分<br>電子入札システム 検証機能 説明要求 | CALS/EC                              |
|               | STRUM BY EX                           |                                          |                                      |
| 1911年安井_院     | T機関O1<br>怒理調度                         |                                          | (株)第1商事                              |
| 调廷来什一見        | ○○○○○○○○○○○○○○○○○○○○○○○○○○○○○○○○○○○○○ |                                          | □□□□□□□□□□□□□□□□□□□□□□□□□□□□□□□□□□□□ |
| 堂蘇省情報         |                                       |                                          |                                      |
|               |                                       | 本件入札に関する入札説明書及び契約条項を熟知し下言                | 己の金額により入札いたします。                      |
|               | 案件番号                                  | : 901001000120050270                     |                                      |
|               | 案件名称                                  | : 物品デモ案件1                                |                                      |
|               | 入札方式                                  | : 指名競争·最低価格                              |                                      |
|               | 入札執行回数                                |                                          |                                      |
|               | 八化玉額                                  | ・ 4000000 円(税抜き)                         | 4,000,000 円(税抜き)                     |
|               |                                       |                                          | 400 力 円(税抜き)                         |
|               | くじ入力番号                                | : 123                                    |                                      |
|               | 内訳書                                   | :<br>デモ環境¥入札添付資料¥内訳書¥内訳書.doc 参           | · E                                  |
|               |                                       | 添付資料追加創除                                 |                                      |
|               | < 連絡先>                                |                                          |                                      |
|               | 氏名                                    | : 〇山 和夫                                  |                                      |
|               | 電話番号                                  | : 63-888-8870                            |                                      |
|               | FAX                                   | : 63-888-8871                            |                                      |
|               | E-Mail                                | : E-Mail@hi.com                          |                                      |
|               |                                       |                                          |                                      |
|               |                                       | 提出内容確認 辞退                                | 戻る                                   |
|               |                                       |                                          |                                      |
|               |                                       |                                          |                                      |
| プレットが開始されました。 |                                       |                                          | <br>☑                                |
| 78.1          |                                       |                                          | 104                                  |
| X9=r          |                                       |                                          |                                      |

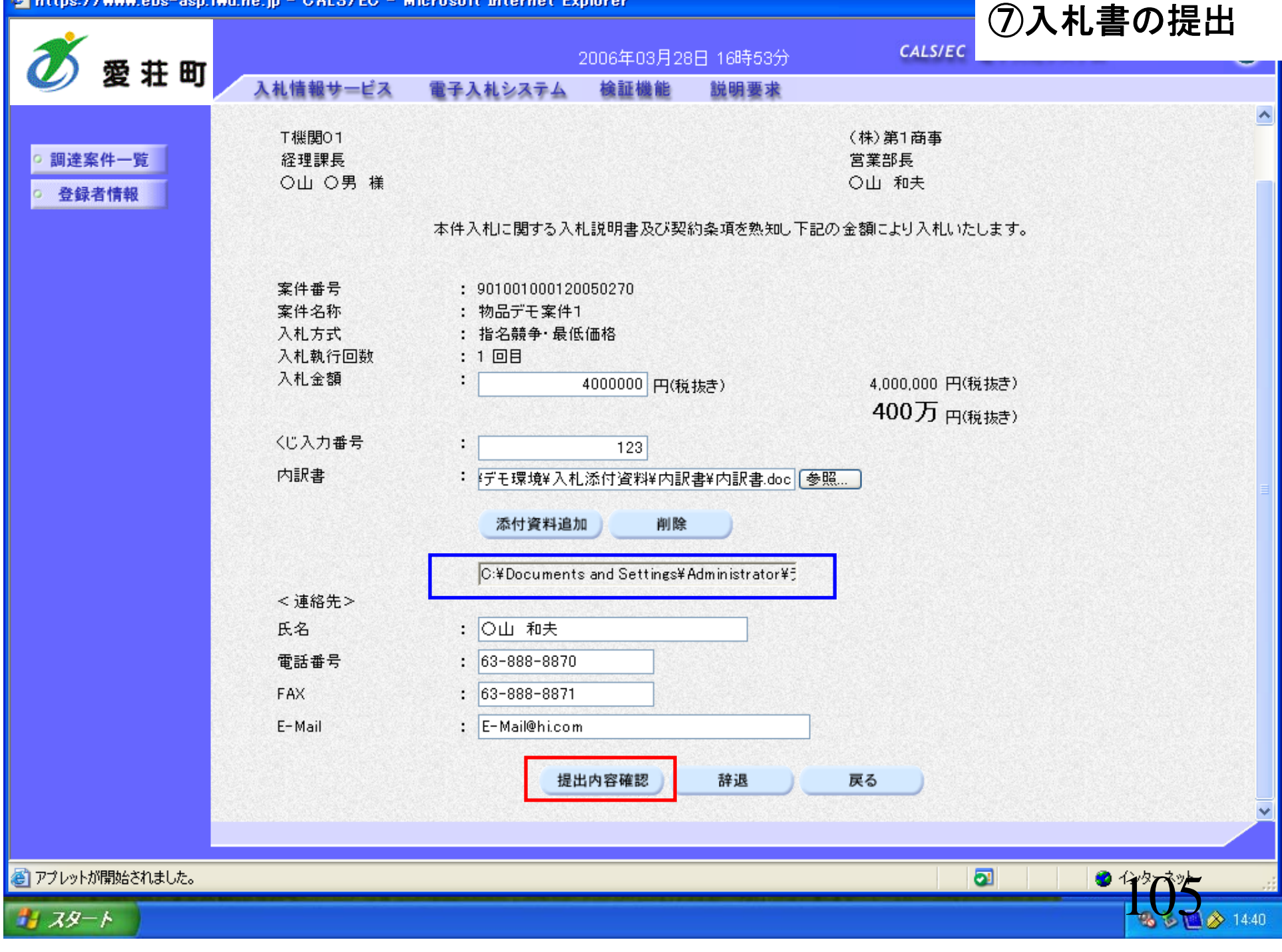

| https://www.ebs-asp.fr | wd.ne.jp - GALS/EG - M         | licrosoft Internet Exp                               | plorer         |                   |                          | ⑦】れまの担出              |
|------------------------|--------------------------------|------------------------------------------------------|----------------|-------------------|--------------------------|----------------------|
| <b>然</b> 费 共 明         |                                | 2                                                    | 2006年03月28     | 日 16時54分          | CALS/EC                  |                      |
| 🥑 复杠叫                  | 入札情報サービス                       | 電子入札システム                                             | 検証機能           | 説明要求              |                          |                      |
| ○ 調達案件一覧               |                                |                                                      | 入札書            | 提出内容確認            | 2                        |                      |
| ○ 登録者情報                | T機関01<br>経理課長<br>〇山 〇男 様       |                                                      |                |                   | (株)第1商事<br>営業部長<br>〇山 和夫 |                      |
|                        |                                | 本件入札に関する入札                                           | し説明書及び契約       | 約条項を熱知し下記の        | )金額により入札いた               | します。                 |
|                        | 案件番号<br>案件名称<br>入札方式<br>入札執行回数 | : 9010010001200<br>: 物品デモ案件1<br>: 指名競争・最低;<br>: 1 回目 | 050270<br>(西格  |                   |                          |                      |
|                        | 入札金額                           | · 4,000,0<br>· ( 400万                                | 00 円(税<br>円(税抜 | !抜き)<br>(き))      |                          |                      |
|                        | くじ入力番号<br>内訳書                  | : 123<br>: C:¥Documents<br>即建 doc                    | and Settings¥A | dministrator¥デスクト | ッブ¥販企推¥デモ環               | 境¥入札添付資料¥内訳書¥内       |
|                        | < 連絡先><br>氏名<br>電話番号<br>FAX    | : 〇山 和夫<br>: 63-888-8870<br>: 63-888-8871            |                |                   |                          |                      |
|                        | E-Mail                         | Ep                                                   | 刷を行ってから、       | 提出ボタンを押下して        | てください                    |                      |
|                        |                                | 印刷                                                   |                | 提出                | <b>戻</b> る               |                      |
|                        |                                |                                                      |                |                   |                          |                      |
| ℰ」アブレットが開始されました。       |                                |                                                      |                |                   |                          |                      |
| 🦺 78–4                 |                                |                                                      |                |                   |                          | <b>3 5 6 3</b> 14:40 |

🚰 https://www.ebs-asp.fwd.ne.jp - CALS/EC - Microsoft Internet Explorer ⑦入札書の提出 🔇 戻る 🔹 💿 - 💌 😰 🏠 🔎 検索 🧙 お気に入り 🤣 😥 🍡 💹 🔹 🔜 🖏 入札書提出内容確認 T機関01 (株)第1商事 経理課長 営業部長 〇山 〇男 様 〇山 和夫 本件入札に関する入札説明書及び契約条項を熟知し下記の金額により入札いたします。 案件番号 : 901001000120050270 案件名称 :物品デモ案件1 入机方式 : 指名競争 最低価格 入札執行回数 :1回目 : 4,000,000円(税抜き) 入札金額 : (400万円(税抜き)) くじ入力番号 : 123 内訳書 : C:¥Documents and Settings¥Administrator¥デスクトップ¥販企推¥デモ環境¥入札添付資料 ¥内訳書 ¥内訳 書.doc <連絡先> 氏名 :〇山 和夫 電話番号 : 63-888-8870 FAX : 63-888-8871 E-Mail : E-Mail@hi.com

🛃 ページが表示されました

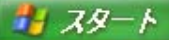

| https://www.ebs-asp.fw | /d.ne.jp - GALS/EG - M         | licrosoft Internet Exp                               | plorer         |                    |                          | ⑦】れまの担出        |
|------------------------|--------------------------------|------------------------------------------------------|----------------|--------------------|--------------------------|----------------|
| <b>然</b> 费 共 町         |                                | 2                                                    | 2006年03月28     | 日 16時54分           | CALS/EC                  |                |
| 🥑 复在叫                  | 入札情報サービス                       | 電子入札システム                                             | 検証機能           | 説明要求               |                          |                |
| ○ 調達案件一覧               |                                |                                                      | 入札書            | 提出内容確認             | 2                        |                |
| ○ 登録者情報                | T機関01<br>経理課長<br>〇山 〇男 様       |                                                      |                |                    | (株)第1商事<br>営業部長<br>〇山 和夫 |                |
|                        |                                | 本件入札に関する入札                                           | し説明書及び契約       | 約条項を熟知し下記の         | 金額により入札いた                | します。           |
|                        | 案件番号<br>案件名称<br>入札方式<br>入札執行回数 | : 9010010001200<br>: 物品デモ案件1<br>: 指名競争・最低;<br>: 1 回目 | )50270<br>価格   |                    |                          |                |
|                        | 入札金額                           | : 4,000,0<br>:( 400万                                 | 00円(祝<br>円(税抜  | !抜さ)<br>(き))       |                          |                |
|                        | くじ入力番号                         | : 123                                                |                |                    |                          |                |
|                        | 内訳書                            | : C:¥Documents<br>訳書.doc                             | and Settings¥A | dministrator¥デスクト。 | ップ¥販企推¥デモ環               | 境¥入札添付資料¥内訳書¥内 |
|                        | < 連絡先>                         |                                                      |                |                    |                          |                |
|                        | 氏名<br>雪託番号                     | :〇山 和夫<br>・69_000_0070                               |                |                    |                          |                |
|                        | 电 品 田 与<br>FAX                 | : 63-888-8871                                        |                |                    |                          |                |
|                        | E-Mail                         | : E-Mail@hi.com                                      |                |                    |                          |                |
|                        |                                | ÉD                                                   | 刷を行ってから、       | 提出ボタンを押下して         | ください                     |                |
|                        |                                | 印刷                                                   |                | 提出                 | 戻る                       |                |
|                        |                                |                                                      |                |                    |                          |                |
| 🕘 アプレットが開始されました。       |                                |                                                      |                |                    |                          |                |
| 1 78-r                 |                                |                                                      |                |                    |                          |                |

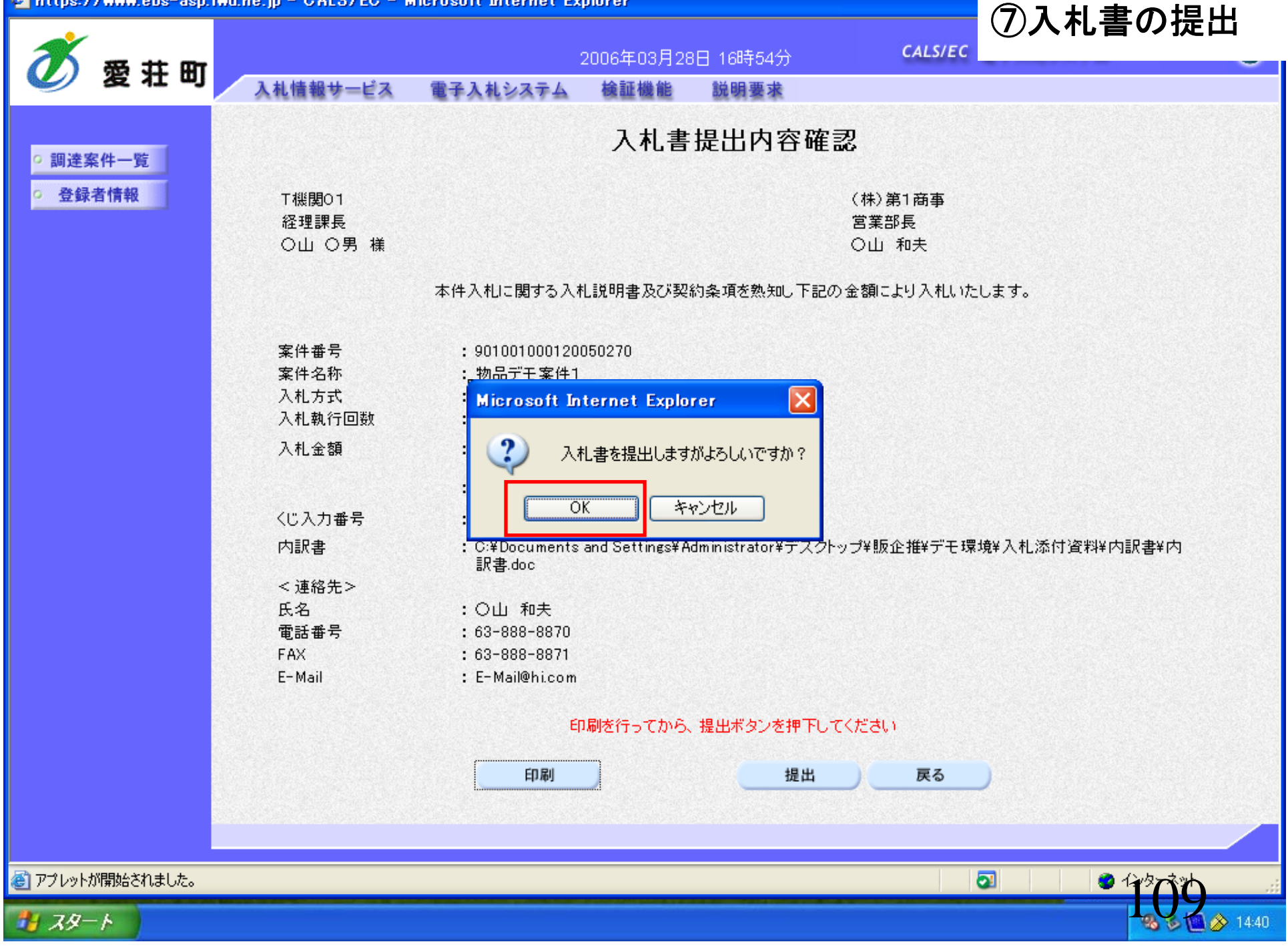

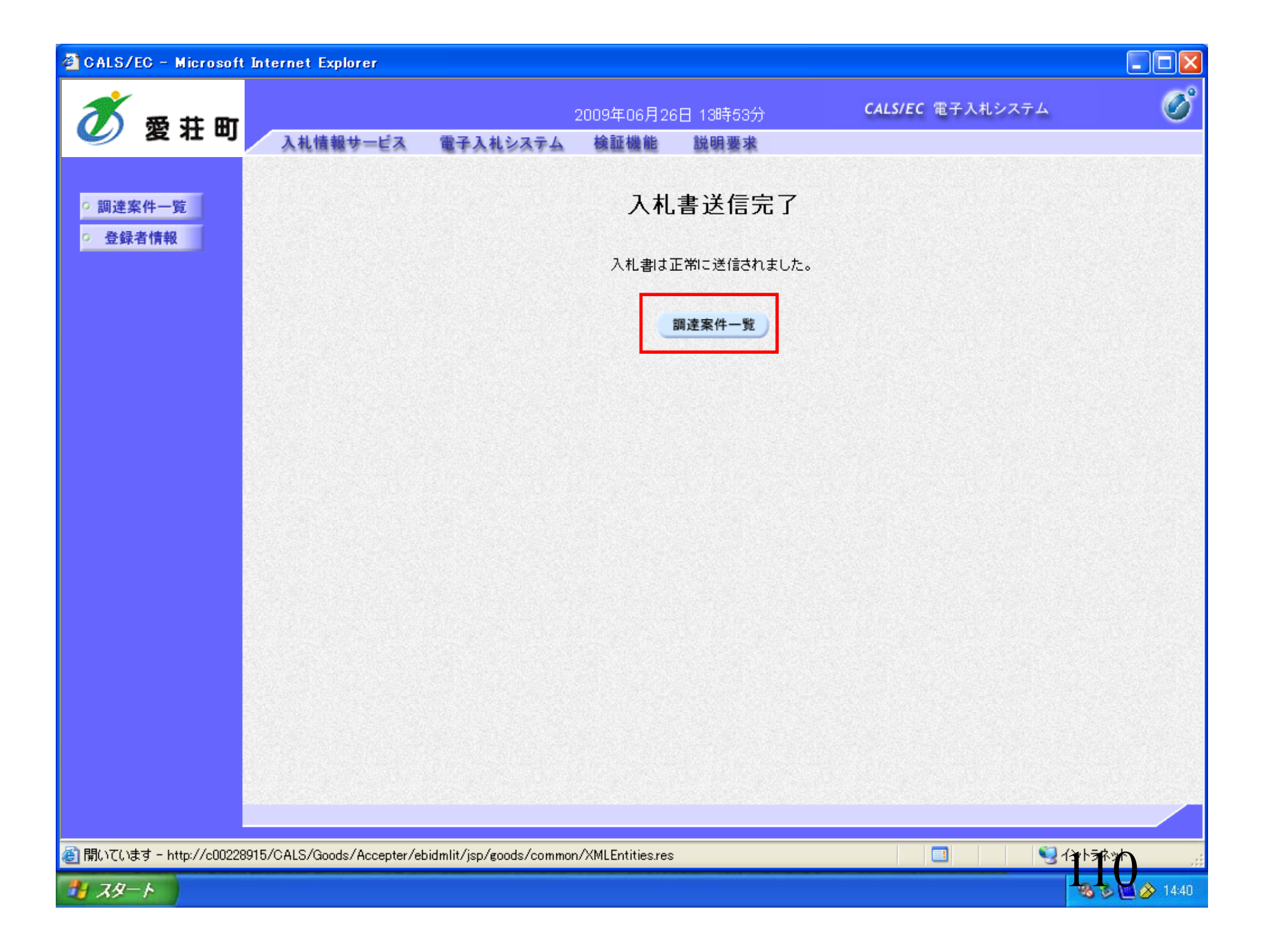

## ⑦入札書の提出

|             |                                      |                                                        | 2006年03月2                                                                                                    | 28日 16時59分                                                  | <del>}</del>             | CALS               | IEC   |                                                              |                                                       |
|-------------|--------------------------------------|--------------------------------------------------------|----------------------------------------------------------------------------------------------------|-------------------------------------------------------------|--------------------------|--------------------|-------|--------------------------------------------------------------|-------------------------------------------------------|
| ノ 愛 荘 町     | 入礼情報サービ                              | ス 電子入札システム                                             | 検証機能                                                                                                    | 説明要求                                                        |                          |                    |       |                                                              |                                                       |
| 副達案件一覧      |                                      |                                                        | 調                                                                                                    | 達案件-                                                        | ·覧                       |                    |       |                                                              |                                                       |
| 登録者情報       |                                      |                                                        |                                                                                                    | 調達案件検索                                                      | •                        |                    |       |                                                              |                                                       |
|             | 案件番号                                 |                                                        |                                                                                                    | 案件名称                                                        |                          |                    |       |                                                              |                                                       |
|             |                                      | 🗌 案件番号のみの場合は                                           | チェックしてくだ:                                                                                                    | さい                                                          |                          |                    |       |                                                              |                                                       |
|             | 入札方式                                 | 全て                                                     | ~                                                                                                    | 進捗状況                                                        | 全て                       |                    | ~     |                                                              |                                                       |
|             | 案件担当部署                               | 部局01 🗸                                                 |                                                                                                    |                                                             |                          |                    |       |                                                              |                                                       |
|             | 入札書締切日時                              |                                                        | ~                                                                                                    |                                                             |                          |                    |       |                                                              |                                                       |
|             | 開札日時                                 | 平成18年03月28日(火)                                         |                                                                                                    | 平成18年03月2                                                   | 9日(水)                    |                    |       |                                                              |                                                       |
|             | 表示件数                                 | 10 🗸                                                   |                                                                                                    |                                                             |                          |                    |       | 表示到                                                          | 案件 1-1                                                |
|             |                                      |                                                        |                                                                                                    |                                                             |                          |                    |       | 全案的                                                          | 牛数 1                                                  |
|             |                                      |                                                        |                                                                                                    |                                                             |                          |                    |       |                                                              |                                                       |
|             | 案件表示順序                               | 案件番号                                                   | ▼ ● 昇順 ○ 降順                                                                                                    |                                                             |                          |                    |       | 検索                                                           | 1 🕑                                                   |
|             | 案件表示順序<br>No. 特定 <b>調達案</b> 作        | 案件番号<br><b>案件</b> 番号                                   | ◎ 昇順 ○ 降順 道                                                                                                    | ■<br>掛状況<br>非                                               | <b>王明書等</b><br>/<br>星家書等 | 入札書/<br>見積書        | 辞退申請書 | 検索 🕣<br>通知書                                                  | 1 )                                                   |
|             | 案件表示順序<br>No. 特定 <b>割建案</b> 作<br>1 ○ | 案件番号<br><b> 集 案件名称</b><br><u> 物品デモ案件1</u>              | ◎ 昇順<br>○降順 道<br>近                                                                                                    | 掛状況     1       掛状況     1       人札書/     1       諸受付中     1 | 王明書等<br>/<br>星案書等        | 入札書/<br>見積書<br>提出済 | 辞退申請書 | 検索<br>通知書<br>表示<br>未参照有り                                     | 1                                                     |
|             | 案件表示順序<br>No. 特定 <b>割建案</b> 作<br>1 ○ | 案件番号<br><b> 集 家件名称</b><br>物品デモ案件1                      | <ul> <li>○ 昇順</li> <li>○ 降順</li> <li>〕 降順</li> <li>〕 降順</li> <li>〕 隆順</li> </ul>                                                                                                    | 善 捗 状 況<br>主<br>入札書/<br>社書受付中                               | 王明書等<br>/<br>呈案書等        | 入札書/<br>見積書<br>提出済 | 辞退申請書 | 検索<br>通知書<br>表示<br>未参照有り<br>表示字件                             | 1                                                     |
|             | 案件表示順序<br>No. 特定 <b>割建案</b> 作<br>1 ○ | 案件番号           案件番号           集 案件名称           物品デモ案件1 | <ul> <li>○ 昇順</li> <li>○ 降順</li> <li>進</li> <li>ブ<br/>見積</li> </ul>                                                                                                    | 持状況     目       1     日       入札書/<br>社書受付中     日           | 王明書等<br>/<br>是案書等        | 入札書/<br>見積書<br>提出済 | 辞退申請書 | 検索<br>通知書<br>表示<br>未参照有り<br>表示案件<br>全案件数                     | 1<br><b>状況確認</b><br><u>表示</u><br>1-1<br>(1            |
|             | 案件表示順序<br>No. 特定 <b>割達案</b> #<br>1 ○ | 案件番号       集     案件名称       物品デモ案件1                    | <ul> <li>○ 昇順</li> <li>○ 降順</li> <li>進</li> <li>〕</li> <li>〕</li> <li>見積</li> </ul>                                                                                                    | 唐                                                           | <b>Ⅰ明書等</b><br>/<br>【案書等 | 入札書/<br>見積書<br>提出済 | 辞退申請書 | 検索<br>通知書<br>表示<br>未参照有り<br>表示案件<br>表示案件<br>3<br>3<br>3<br>1 | 1                                                     |
|             | 案件表示順序<br>No. 特定 <b>割建案</b> 作<br>1 ○ | 案件番号       集 案件名称       物品デモ案件1                        | <ul> <li>○ 昇順</li> <li>○ 降順</li> <li>通</li> <li>〕</li> <li>〕</li> <li>□</li> <li>□</li> <li></li></ul> | 掛状況         1           社書/<br>計書受付中         1              | 王明書等<br>/<br>皇案書等        | 入札書/見積書            | 辞退申請書 | 検索<br>通知書<br>表示<br>未参照有り<br>表示案件<br>表示案件<br>刻<br>1           | 1                                                     |
|             | 案件表示順序<br>No. 特定 <b>割建案f</b><br>1 ○  | 案件番号                                                   | <ul> <li>○ 昇順</li> <li>○ 降順</li> <li>通</li> <li>ブ発積</li> </ul>                                                                                                    | 掛状況     1       社書/<br>計書受付中     1                          | 王明書等                     | 入札書/見積書            | 辞退申請書 | 検索<br>通知書<br>表示<br>未参照有り<br>表示案件<br>支示案件<br>金案件<br>刻         | 1                                                     |
| ットが開始されました。 | 案件表示順序<br>No. 特定 <b>割</b> 達案作<br>1 ○ | 案件番号         案件名称         物品デモ案件1                      | <ul> <li>○ 昇順</li> <li>○ 降順</li> <li>進</li> <li>〕</li> <li>見積</li> </ul>                                                                                                    | 掛状況     1       社書/<br>社書受付中     1                          | 王明書等                     | 入札書/見積書            | 辞退申請書 | 検索<br>通知書<br>表示<br>未参照有り<br>主元室付<br>全案件勤<br>④ 1              | 1<br><b>状況確認</b><br>ま示<br>1-1<br>て<br>1<br>で<br>タンネット |

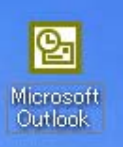

**3** こみ箱

## ⑧入札書受付票の確認

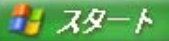

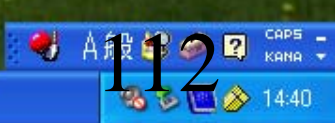

## ⑧入札書受付票の確認

|                        |                |                              |                                              |                                                                                                 |                     | $\smile$           |       |                                                 |                                         |
|------------------------|----------------|------------------------------|----------------------------------------------|-------------------------------------------------------------------------------------------------|---------------------|--------------------|-------|-------------------------------------------------|-----------------------------------------|
| 🕗 愛 荘 町                | <b>λ</b> ί     | 札情報サービス                      | 電子入札システム                                     | 2006年03月28日 16m<br>検証機能 説明                                                                      | 要求                  |                    |       |                                                 |                                         |
| ann sin aite da la min |                |                              |                                              | 調達案作                                                                                            | 十一覧                 |                    |       |                                                 |                                         |
| 調達案件一覧<br>登録者情報        |                |                              |                                              | 調達案件                                                                                            | 検索                  |                    |       |                                                 |                                         |
|                        | 案(             | 件番号 [                        |                                              | 案件名称                                                                                            | ;                   |                    |       |                                                 |                                         |
|                        |                | 1                            | 🗌 案件番号のみの場合は                                 | チェックしてください                                                                                      |                     |                    |       |                                                 |                                         |
|                        | 入村             | 札方式                          | 全て                                           | 🖌 道捗状況                                                                                          | . 全て                |                    | ~     |                                                 |                                         |
|                        | 案(             | 件担当部署                        | 部局01 🖌                                       |                                                                                                 |                     |                    |       |                                                 |                                         |
|                        | 入机             | 札書締切日時                       |                                              | ~                                                                                               |                     |                    |       |                                                 |                                         |
|                        | 開相             | 札日時 🔤                        | 平成18年03月28日(火)                               | ● 平成18年(                                                                                        | 3月29日(水)            |                    |       |                                                 |                                         |
|                        | 表              | 示件数                          | 10 🔽                                         |                                                                                                 |                     |                    |       | 表示到                                             | 案件 1-1                                  |
|                        |                |                              |                                              |                                                                                                 |                     |                    |       | 全案的                                             | 牛数 1                                    |
|                        |                |                              |                                              | 💿 昇順                                                                                            |                     |                    |       |                                                 |                                         |
|                        | 案(             | 件表示順序                        | 案件番号                                         | ✓ <sup>●</sup> 昇順<br>○ 降順                                                                       |                     |                    |       | 検索 🕙                                            | 1 🕑                                     |
|                        | 案(             | 件表示順序                        | 案件番号                                         | ● 昇順 ● 降順                                                                                       |                     |                    |       | 検索                                              | 1 🕨                                     |
|                        | 案(<br>         | 件表示順序                        | 案件番号                                         | <ul> <li>● 昇順</li> <li>○ 降順</li> </ul>                                                          | -                   |                    |       | 検索                                              | 1 🕨                                     |
|                        | 案(<br>No.      | 件表示順序 [<br>特定 <b>調達案件</b>    | 案件番号<br><b>案件名称</b>                          | <ul> <li>● 昇順</li> <li>○ 降順</li> <li>● 降順</li> <li>進捗状況</li> </ul>                              | <b>証明書等</b><br>提案書等 | 入札書/<br>見積書        | 辞退申請書 | 検索 <b>③</b><br>通知書                              | 1 🕨                                     |
|                        | 案(<br>No.      | 件表示順序<br><b>特定調達案件</b><br>○  | 案件番号<br><b>案件名称</b><br><u>物品デモ案件1</u>        | <ul> <li>● 昇順</li> <li>○ 降順</li> <li>○ 降順</li> <li>進捗状況</li> <li>入札書/<br/>見積書受付中</li> </ul>     | 証明書等<br>「<br>提案書等   | 入札書/<br>見積書<br>提出済 | 辞退申請書 | 検索<br>通知書<br>表示<br>未参照有り                        | 1                                       |
|                        | 案(<br>No.<br>1 | 件表示順序<br>特定 <b>割達案件</b><br>〇 | 案件番号<br><b>案件名称</b><br><u>物品デモ案件1</u>        | <ul> <li>・ 昇順</li> <li>・ 降順</li> <li>・ 降順</li> <li>・ 進捗状況</li> <li>・ 入札書/<br/>見積書受付中</li> </ul> | 証明書等<br>/<br>提案書等   | 入礼書/<br>見積書<br>提出済 | 辞退申請書 | 検索<br>通知書<br>表示<br>未参照有り<br>表示案件                | 1<br><b>状況確認</b><br>表示<br>1-1           |
|                        | 案1<br>No.<br>1 | 件表示順序<br>特定 <b>割達案件</b><br>〇 | 案件番号<br><b>案件名称</b><br><u>物品デモ案件1</u>        | <ul> <li>・ 昇順</li> <li>・ 降順</li> <li>・ 降順</li> <li>・ 進捗状況</li> <li>・ 入札書/<br/>見積書受付中</li> </ul> | 証明書等<br>提案書等        | 入礼書/<br>見積書<br>提出済 | 辞退申諸書 | <b>検索</b><br>通知書<br>表示<br>未参照有り<br>表示案件<br>全案件数 | 1<br><b>状況確認</b><br>表示<br>1-1<br>( 1    |
|                        | 案(<br>No.<br>1 | 件表示順序<br>特定 <b>割達案件</b><br>〇 | <u>案件番号</u><br><u>案件名称</u><br><u>物品デモ案件1</u> | <ul> <li>・ 昇順</li> <li>・ 降順</li> <li>・ 降順</li> <li>進捗状況</li> <li>・ 入札書/<br/>見積書受付中</li> </ul>   | 記明書等                | 入札書/<br>見積書<br>提出済 | 辞退申請書 | <b>検索</b><br>通知書<br>表示<br>未参照有り<br>表示案件<br>全案件数 | 1<br><b>状況確認</b><br>表示<br>1-1<br>1      |
|                        | 案(<br>No.<br>1 | 件表示順序<br>特定 <b>割送案件</b><br>〇 | 案件番号<br><b>案件名称</b><br>物品デモ案件1               | <ul> <li>・ 昇順</li> <li>・ 降順</li> <li>・ 降順</li> <li>進捗状況</li> <li>入札書/<br/>見積書受付中</li> </ul>     | <b>証明書等</b><br>提案書等 | 入札書/<br>見積書<br>提出済 | 辞退申請書 | <b>検索</b><br>通知書<br>表示案件<br>表示案件<br>全案件数<br>3   | 1<br><b>状況確認</b><br>ま示<br>1-1<br>1<br>し |
|                        | 案(<br>No.<br>1 | 件表示順序<br><b>特定調達案件</b><br>○  | 案件番号<br><b>案件名称</b><br>物品デモ案件1               | <ul> <li>・ 昇順</li> <li>・ 降順</li> <li>・ 降順</li> <li>進捗状況</li> <li>入札書/<br/>見積書受付中</li> </ul>     | <b>証明書等</b><br>提案書等 | 入札書/<br>見積書<br>提出済 | 辞退申請書 | 検索<br>通知書<br>表示<br>未参照有り<br>表示案件<br>全案件数<br>1   | 1<br><b>状況確認</b><br>ま-1-1<br>、1         |
| レットが開始されました。           | 案1<br>No.<br>1 | 件表示順序<br><b>特定調達案件</b><br>○  | 案件番号<br><b>案件名称</b><br>物品デモ案件1               | <ul> <li>○ 昇順</li> <li>○ 降順</li> <li>進捗状況</li> <li>入札書/<br/>見積書受付中</li> </ul>                   | <b>証明書等</b><br>提案書等 | 入札書/<br>見積書<br>提出済 | 辞退申請書 | 検索<br>通知書<br>表示<br>表示案件<br>全案件数<br>④ 1          | 1                                       |

| 🗿 https://www.ebs-asp.fwd.ne.jp - CA      | ALS/EC - Microsoft Intern     | net Explorer                  |             | ® 7 1 3     | きろけずの確認      |
|-------------------------------------------|-------------------------------|-------------------------------|-------------|-------------|--------------|
| *                                         |                               | 2006年03月30日 158               | 寺14分        | ⋓⋀⋎⋎⋼       | 「又门示り唯心      |
| ② 愛 壮 町 入礼情報                              | サービス 電子入札シス                   | テム 検証機能 説明                    | 要求          |             |              |
| 2 調達案件一覧                                  |                               | 通知書                           | 一覧          |             |              |
| · 登録者情報                                   | 執行回数                          | 通知書名                          | 通知書         | 能行日付        | 通知書確認        |
|                                           | 1 入札書受付票                      |                               | 平成18年03月29  | 日 (水)18時47分 | 未参照          |
|                                           | 通知書名                          | 8                             | 通知書発行       | 日付          | 通知書確認        |
|                                           | 指名通知書                         |                               | 平成18年03月28日 | (火)12時54分   | 参照済          |
|                                           |                               |                               |             |             |              |
|                                           |                               | <b></b>                       |             |             |              |
|                                           |                               |                               |             |             |              |
|                                           |                               |                               |             |             |              |
|                                           |                               |                               |             |             |              |
|                                           |                               |                               |             |             |              |
|                                           |                               |                               |             |             |              |
|                                           |                               |                               |             |             |              |
|                                           |                               |                               |             |             |              |
|                                           |                               |                               |             |             |              |
| ⑧ 開いています - https://www.ebs-asp.fwd.ne.jp/ | /CALS/Goods/Accepter/ebidmlit | /jsp/goods/common/XMLEntities | sres        | 0           | 3 インターネット    |
|                                           |                               |                               |             |             | <b>14:40</b> |

## ⑧入札書受付票の確認

| <b>~</b>                                           |                        |                        |                                |                |       | <b>④八化首文</b> 门示· <b>切</b> 推吣 |
|----------------------------------------------------|------------------------|------------------------|--------------------------------|----------------|-------|------------------------------|
|                                                    |                        |                        | 2006年03月30                     | )日 15時15分      |       |                              |
| 🎱 爱 社 叫 🖊                                          | 入礼情報サービス               | 電子入札システム               | 検証機能                           | 説明要求           |       |                              |
|                                                    |                        |                        |                                |                |       |                              |
| 0 润凌寒性一覧                                           |                        |                        | 入札                             | 書受付要           |       |                              |
| 2 2 43 2 45 45 40                                  |                        |                        | 7.40                           |                |       |                              |
| 2 全球伯情報                                            | (株)第1商事                |                        |                                |                | T機関C  | 01                           |
|                                                    | 営業部長                   |                        |                                |                | 経理課   | 長<br>へ田                      |
|                                                    |                        |                        |                                |                | Om (  |                              |
|                                                    |                        | 下記の語                   | 案件について下記                       | 己の日時に入札書を      | 受領しまし | <i>」</i> た。                  |
|                                                    |                        |                        |                                | 51             |       |                              |
|                                                    |                        |                        |                                |                |       |                              |
|                                                    |                        | 案件番号 90                | 010010001200502                | 270            |       |                              |
|                                                    |                        | 案件名称 节                 | の品デモ案件1                        |                |       |                              |
|                                                    |                        | 入札執行回数                 | 108                            |                |       |                              |
|                                                    |                        | 受領番号<br>入計 書提中口時       | 325205010020150<br>平成27年08月26日 | 0093100010001  |       |                              |
|                                                    |                        | 受付日時                   | 平成27年08月26日                    | 09時44分46秒      |       |                              |
|                                                    |                        | くじ入力番号<br>利数           | 999<br>371                     |                |       |                              |
|                                                    |                        | くじ番号                   | 370                            |                |       |                              |
|                                                    |                        | ※電子くじの応礼順の             | 約は入札,書提出日時                     | 疹使用します。        |       |                              |
|                                                    |                        |                        |                                |                |       |                              |
|                                                    |                        |                        |                                | 印刷 戻           | 15    |                              |
|                                                    |                        |                        |                                |                |       |                              |
|                                                    |                        |                        |                                |                |       |                              |
|                                                    |                        |                        |                                |                |       |                              |
|                                                    |                        |                        |                                |                |       |                              |
|                                                    |                        |                        |                                |                |       |                              |
| <ul><li>  個いています - https://www.ebs-asp  </li></ul> | p.fwd.ne.jp/CALS/Goods | Accepter/ebidmlit/jsp/ | goods/common/XM                | ILEntities.res |       | <b>2 3 1 3 1 3 1</b>         |
| 11 7A-K                                            |                        |                        |                                |                |       |                              |

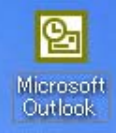

**3** こみ箱

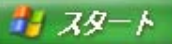

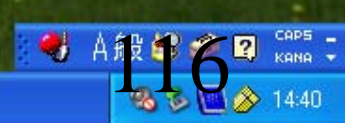

| <b>*</b> * * *   | 2006年03月28日 16時47分                                                      |    |
|------------------|-------------------------------------------------------------------------|----|
| 🎱 変壮 町           | 入札情報サービス 電子入札システム 検証機能 説明要求                                             |    |
| ○ 調達案件一覧         | 調達案件一覧                                                                  |    |
| ○ 登録者情報          | ■ ● ● ● ● ● ● ● ● ● ● ● ● ● ● ● ● ● ● ●                                 |    |
|                  | 案件番号 案件名称                                                               |    |
|                  | <ul> <li>□ 案件番号のみの場合はチェックしてください</li> <li>入札方式 全て ✓ 進捗状況 全て ✓</li> </ul> |    |
|                  | 案件担当部著 部局01 ¥<br>入札書締切日時 2000 100 100 100 100 100 100 100 100 10        |    |
|                  | 開札日時 平成18年03月28日(火) 平成18年03月29日(水) Ⅲ<br>表示件数 10 ▼                       |    |
|                  | 案件番号     ● 昇順       ○ 降順     ● 降順                                       |    |
|                  |                                                                         |    |
|                  |                                                                         |    |
|                  |                                                                         |    |
|                  |                                                                         |    |
|                  |                                                                         |    |
|                  |                                                                         |    |
|                  |                                                                         |    |
| 🛃 アプレットが開始されました。 |                                                                         |    |
| 🦺 スタート           |                                                                         | 40 |

|       | 入札情報         | サービス                 | 電子入札システム               | 検証機能         | 説明要                     | 求                                            |                    |           |                                           |                                   |
|-------|--------------|----------------------|------------------------|--------------|-------------------------|----------------------------------------------|--------------------|-----------|-------------------------------------------|-----------------------------------|
| 達案件一覧 |              |                      |                        | 調            | 達案件-                    | 一覧                                           |                    |           |                                           |                                   |
| 録者情報  |              |                      |                        |              | 調達案件検                   | 索                                            |                    |           |                                           |                                   |
|       | 案件番号         |                      |                        | ]            | 案件名称                    |                                              |                    |           |                                           |                                   |
|       |              |                      | 案件番号のみの場合は             | チェックしてくた     | さい                      |                                              |                    |           |                                           |                                   |
|       | 入札方式         | 全                    | τ                      | ~            | 進捗状況                    | 全て                                           |                    | ~         |                                           |                                   |
|       | 案件担当部        | 部署 部                 | 局01 🔽                  |              |                         |                                              |                    |           |                                           |                                   |
|       | 入札書締         | 切日時                  |                        | ~            |                         |                                              |                    |           |                                           |                                   |
|       | 開札日時         | 平                    | 成18年03月28日(火)          | _ <b>Ⅲ</b> ~ | 平成18年03月                | 月29日(水)                                      |                    |           |                                           |                                   |
|       | 表示件数         | 10                   | <b>~</b>               |              |                         |                                              |                    |           | 表示到                                       | 案件 1-1                            |
|       |              |                      |                        | ⊙ 昇順         |                         |                                              |                    |           | 全案的                                       | 牛数 1                              |
|       | 案件表示)        | 順序 案                 | 件番亏                    | ▶ ○降順        |                         |                                              |                    |           | 検索 🕙                                      | 1 🕑                               |
|       |              |                      |                        |              |                         |                                              |                    |           |                                           |                                   |
|       |              |                      |                        | 0.000        |                         | The book of the state of the state           |                    |           |                                           | CONTRACTOR CONTRACTOR             |
|       |              |                      |                        |              |                         | ]                                            |                    |           |                                           |                                   |
|       | No. 特定書      | 月達案件                 | 案件名称                   | ž            | 進捗状況                    | 証明書等<br>/<br>提案書等                            | 入札書/<br>見積書        | 辞退申請<br>書 | 通知書                                       | 状況確認                              |
|       | No. 特定到<br>1 | <b>引送案件</b><br>○ 対   | <b>案件名称</b><br>1品デモ案件1 | j<br>át      | <b>進持 状況</b><br>通知書発行済  | 証明書等<br>/<br>提案書等                            | 入札書/<br>見積書<br>提出済 | 辞退申請書     | <b>通知書</b><br>表示<br>未参照有り                 | 状況確認                              |
|       | No. 特定到<br>1 | <b>引送案件</b><br>○   對 | <b>案件名称</b><br>1品デモ案件1 | 」<br>結果      | 進 <b>捗 状況</b><br>通知書発行済 | 証明書等<br>/<br>提案書等                            | 入札書/<br>見積書<br>提出済 | 辞退申請書     | <b>通知書</b><br>表示<br>未参照有归<br>表示案件         | <b>状況確認</b><br>表示<br>1-1          |
|       | No. 特定到<br>1 | <b>引建案件</b><br>○     | <b>案件名称</b><br>1品デモ案件1 | j<br>Atr     | 進持 <b>状 況</b><br>通知書発行済 | 証明書等<br>/<br>提案書等                            | 入札書/<br>見積書<br>提出済 | 辞退申請書     | <b>通知書</b><br>表示<br>未参照有归<br>表示案件<br>全案件数 | <b>状況確認</b><br>表示<br># 1-1<br>数 1 |
|       | No. 特定到<br>1 | <b>引達案件</b><br>○ 牧   | <b>案件名称</b><br>2品デモ案件1 | j<br>Air     | 進 <b>捗 状況</b><br>通知書発行済 | 証明書等<br>「<br>星案書等                            | 入札書∕<br>見積書<br>提出済 | 辞退申請書     | <b>通知書</b><br>表示<br>未参照有り<br>表示案件<br>全案件数 | 状況確認<br>表示                        |
|       | No. 特定到<br>1 | <b>引達案件</b><br>○ 物   | <b>案件名称</b><br>0品デモ案件1 | j<br>kit     | <b>進持 状況</b><br>通知書発行済  | 証明書等<br>「<br>「<br>「<br>「<br>「<br>「<br>」<br>「 | 入札書/<br>見積書<br>提出済 | 辞退申請書     | <b>通知書</b><br>表示<br>未参照有り<br>表示案件<br>全案件数 | 状況確認<br>表示<br>キ1-1<br>女 1         |

| https://www.ebs-asp.fwd.    | .ne.jp - CALS/EC - Micr     | osoft Internet Explorer              |               | ◎波北       | 涌知まの舀信 |
|-----------------------------|-----------------------------|--------------------------------------|---------------|-----------|--------|
| *                           |                             | 2006年03日30                           | 日 15時17分 (    | JAT       | 通知者の文店 |
| 💋 愛荘町 🖊                     | 入札情報サービス 🏻                  | 電子入札システム 検証機能                        | 説明要求          |           | Ŭ      |
|                             |                             |                                      |               |           |        |
| の調達案件一覧                     |                             | 通                                    | 知書一覧          |           |        |
| • 登録者情報                     | 執行回数                        | 通知書名                                 | 通知書発行         | 行日付       | 通知書確認  |
|                             | 落                           | 礼通知書                                 | 平成18年03月29日   | (水)18時47分 | 未参照    |
|                             | 1 🛛                         | 札締切通知書                               | 平成18年03月29日   | (水)16時47分 | 参照済    |
|                             | Δ                           | 札書受付票                                | 平成18年03月28日   | (火)16時56分 | 参照済    |
|                             |                             | 通知書名                                 | 通知書発行日        | 1付        | 通知書確認  |
|                             | 指名通知書                       |                                      | 平成18年03月28日(火 | ()12時54分  | 参照済    |
|                             |                             |                                      | 戻る            |           |        |
|                             |                             |                                      |               |           |        |
|                             |                             |                                      |               |           |        |
|                             |                             |                                      |               |           |        |
|                             |                             |                                      |               |           |        |
|                             |                             |                                      |               |           |        |
| 🕘 開いています - https://www.ebs- | asp.fwd.ne.jp/CALS/Goods/Ac | cepter/ebidmlit/jsp/goods/common/XMI | Entities.res  | 2         |        |
| 1 XA-F                      |                             |                                      |               |           |        |

| ~                                             |                            |                                                                                                    |                                                                                  |                                                       |                       |
|-----------------------------------------------|----------------------------|----------------------------------------------------------------------------------------------------|----------------------------------------------------------------------------------|-------------------------------------------------------|-----------------------|
| 7 85 tt m                                     |                            | 200                                                                                                    | 06年03月30日 15時                                                                    | 15分                                                   |                       |
| 🖉 爱 壮 町                                       | 入札情報サービス                   | 電子入札システム 🕴                                                                                                    | 検証機能 説明書                                                                         | 要求                                                    |                       |
| <ul> <li>○ 調達案件一覧</li> <li>○ 登録者情報</li> </ul> | (株)第1商事<br>営業部長<br>〇山 和夫 様 | 下記の調達案件<br>案件番号 901001<br>案件名称 物品デ<br>入札方式 指名競<br>開札日時 平成18<br>落札業者名 (株)第<br>落札業者名 (株)第<br>落札業者名 (株)第<br>落札業者名 (株)第 | 落札通9<br>について、落札者が決<br>記<br>1000120050270<br>モ案件1<br>浄・最低価格<br>注前寄事<br>100 円(税込み) | 日書<br>T機関O<br>経理課<br>〇山 (<br>注しましたので通知、<br>注29分<br>戻る | 11 長<br>) 男<br>いたします。 |
|                                               |                            |                                                                                                    |                                                                                  |                                                       |                       |
| 🦺 X&-+                                        |                            |                                                                                                    |                                                                                  |                                                       |                       |

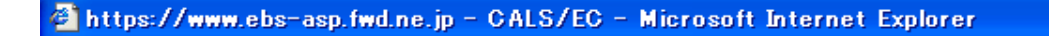

🔇 戻る 🔹 🕑 - 💌 🛃 🏠 🔎 検索 🧙 お気に入り 🧭 😒 🍉 🧫 🥵

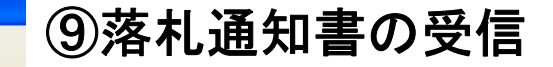

🔼 🔗 14:40

80 D

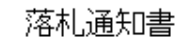

(株)第1商事 営業部長 〇山 和夫 様 ⊤機関01 経理課長 ○山 ○男

下記の調達案件について、落札者が決定しましたので通知いたします。

記

| 案件番号  | 901001000120050270     |
|-------|------------------------|
| 案件名称  | 物品デモ案件1                |
| 入札方式  | 指名競争・最低価格              |
| 開札日時  | 平成18年03月29日 (水) 18時29分 |
| 落札業者名 | (株)第1商事                |
| 落札金額  | 4,200,000 円(税込み)       |
| 備考    |                        |

ど ページが表示されました

🐴 スタート

| <b>~</b>                |                              |                                                                                         |                                                                                           |                                          |                     | ③洛他通知音切文后    |
|-------------------------|------------------------------|-----------------------------------------------------------------------------------------|-------------------------------------------------------------------------------------------|------------------------------------------|---------------------|--------------|
|                         |                              |                                                                                         | 2006年03月30                                                                                | )日 15時15分                                | (                   |              |
| 🥑 愛壮可                   | 入札情報サービス                     | 電子入札システム                                                                                | 検証機能                                                                                      | 説明要求                                     |                     |              |
|                         |                              |                                                                                         |                                                                                           |                                          |                     |              |
| ○ 調達案件一覧                |                              |                                                                                         | 落                                                                                         | 札通知書                                     |                     |              |
| ○ 登録者情報                 | (株)第1商事<br>営業部長<br>〇山 和夫 様   |                                                                                         |                                                                                           |                                          | T機関O<br>経理課<br>O山 C | 1<br>衰<br>)男 |
|                         |                              | 下記の調う                                                                                   | 達案件について、落                                                                                 | 札者が決定しました                                | ので通知い               | たします。        |
|                         |                              |                                                                                         |                                                                                           | 記                                        |                     |              |
|                         |                              | 案件番号     9       案件名称     第       入札方式     月       開札日時     5       落札金額     4       備考 | 010010001200502<br>物品デモ案件1<br>指名競争・最低価格<br>平成18年03月29日<br>(株)第1商事<br>2000,000 円(税込。<br>印刷 | 270<br>}<br>(水)18時29分<br>み)<br><b>戻る</b> |                     |              |
| 🕘 開いています - https://www. | ebs-asp.fwd.ne.jp/CALS/Goods | /Accepter/ebidmlit/jsp.                                                                 | /goods/common/XM                                                                          | ILEntities.res                           |                     |              |
| 1 x9-1                  |                              |                                                                                         |                                                                                           |                                          |                     | <b>14:40</b> |

| 🗿 https://www.ebs-asp.fwd.ne.jp -   | CALS/EC - M       | icrosoft Internet Explorer           |                 | ◎茨圠       | 涌知書の舀信       |
|-------------------------------------|-------------------|--------------------------------------|-----------------|-----------|--------------|
| *                                   |                   | 2006年03日                             | 30日 15時21分      |           | 通知者の文信       |
| 💋 愛荘町 🔒                             | 青報サービス            | 電子入札システム 検証機能                        | 説明要求            |           | Ŭ            |
|                                     |                   |                                      |                 |           |              |
| ○ 調達案件一覧                            |                   | ì                                    | 通知書一覧           |           |              |
| 2 金鍊省情報                             | 執行回数              | 通知書名                                 | 通知書発行           | 行日付       | 通知書確認        |
|                                     |                   | 落札通知書                                | 平成18年03月29日     | (水)18時47分 | 参照済          |
|                                     | 1                 | 入札締切通知書                              | 平成18年03月29日     | (水)16時47分 | 参照済          |
|                                     |                   | 入札書受付票                               | 平成18年03月28日     | (火)16時56分 | 参照済          |
|                                     |                   | 通知事名                                 | 通知事務行日          | 14        | 通知事政初        |
|                                     | 指名通知書             |                                      | 平成18年03月28日(以   | ()12時54分  | 参照済          |
|                                     |                   |                                      | 戻る              |           |              |
|                                     |                   |                                      |                 |           |              |
|                                     |                   |                                      |                 |           |              |
|                                     |                   |                                      |                 |           |              |
|                                     |                   |                                      |                 |           |              |
|                                     |                   |                                      |                 |           |              |
|                                     |                   |                                      |                 |           |              |
| ⑧開いています - https://www.ebs-asp.fwd.r | ne.jp/CALS/Goods/ | Accepter/ebidmlit/jsp/goods/common/) | KMLEntities.res |           |              |
| 🛃 X&->                              |                   |                                      |                 |           | <b>14:40</b> |

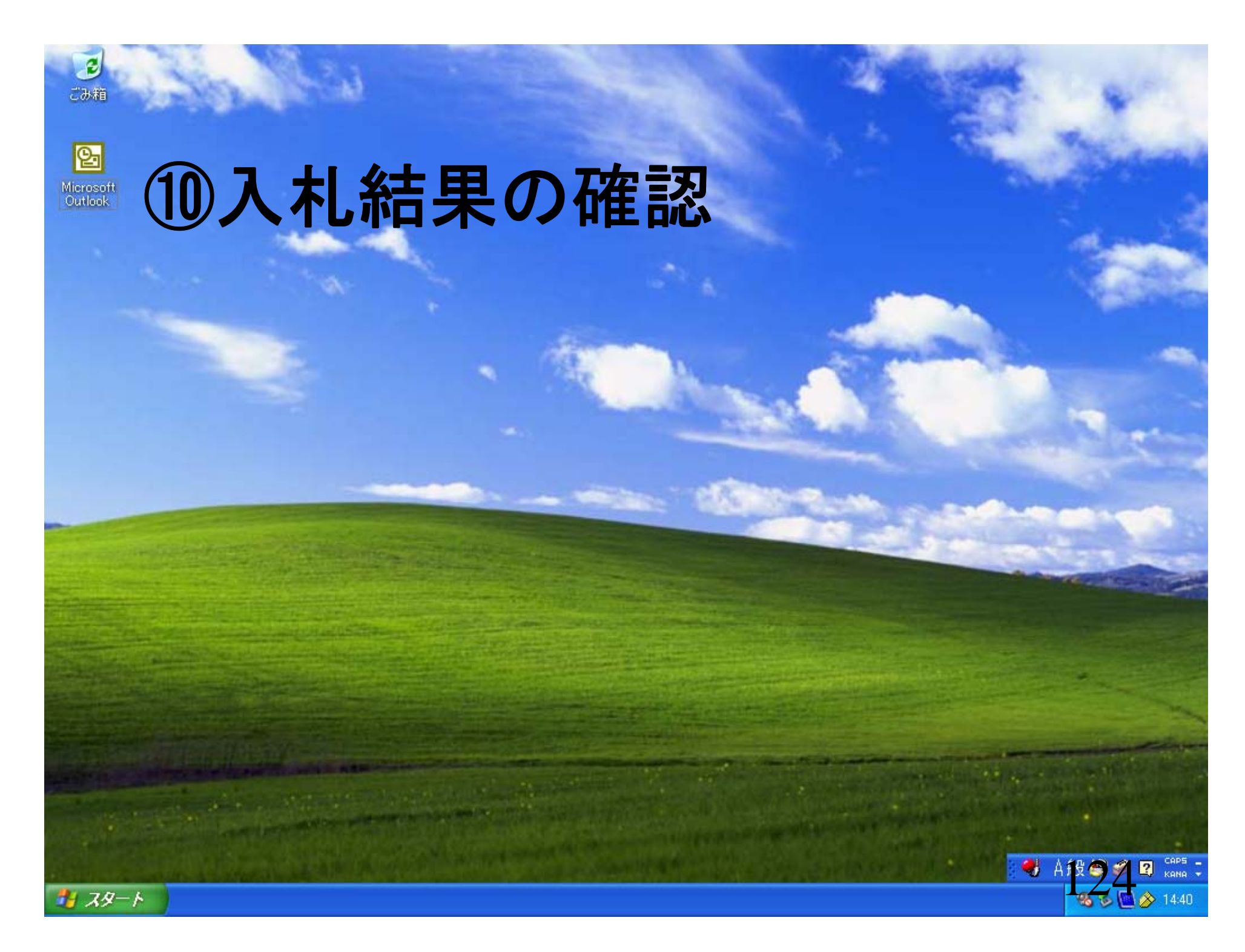

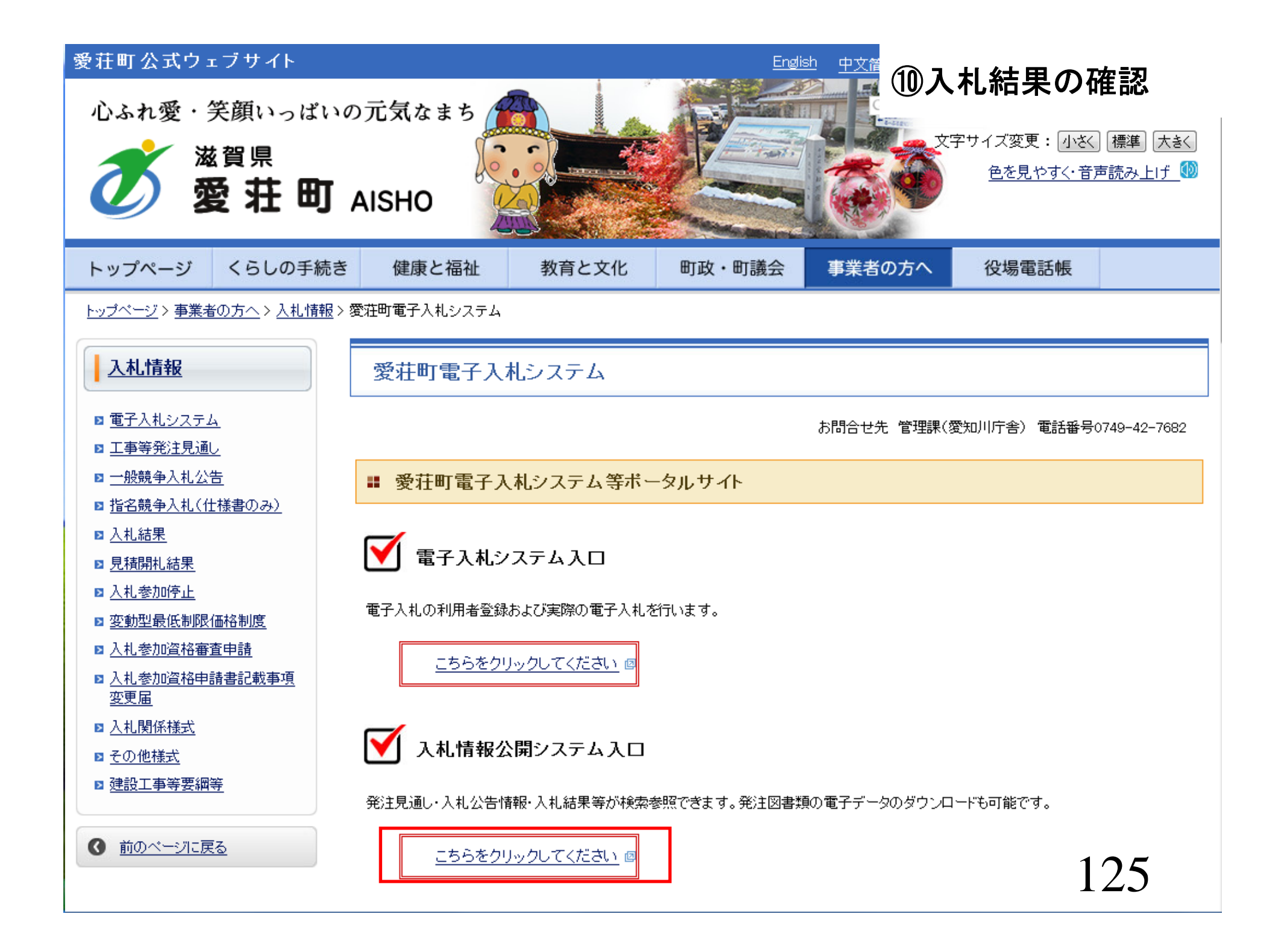

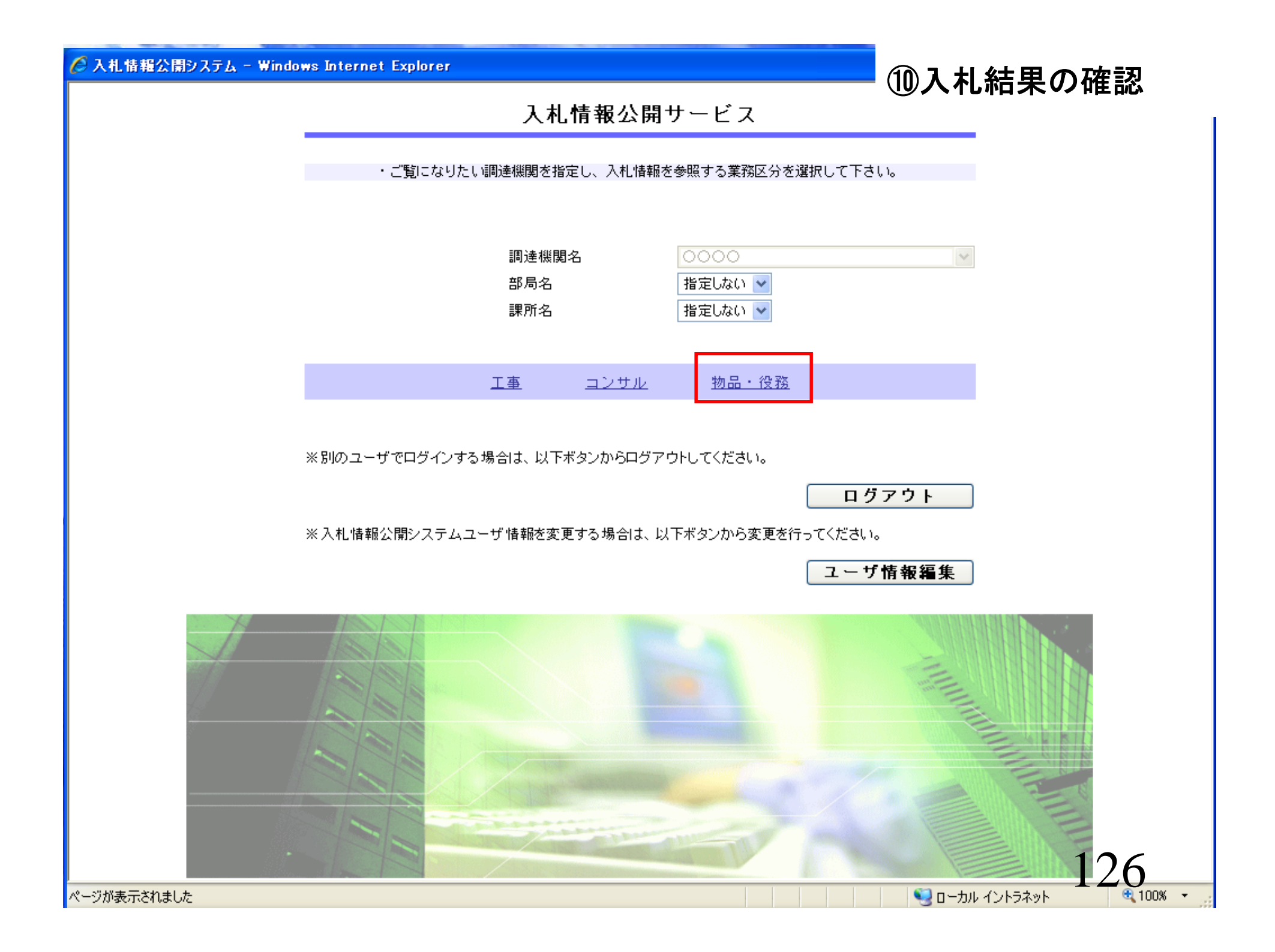

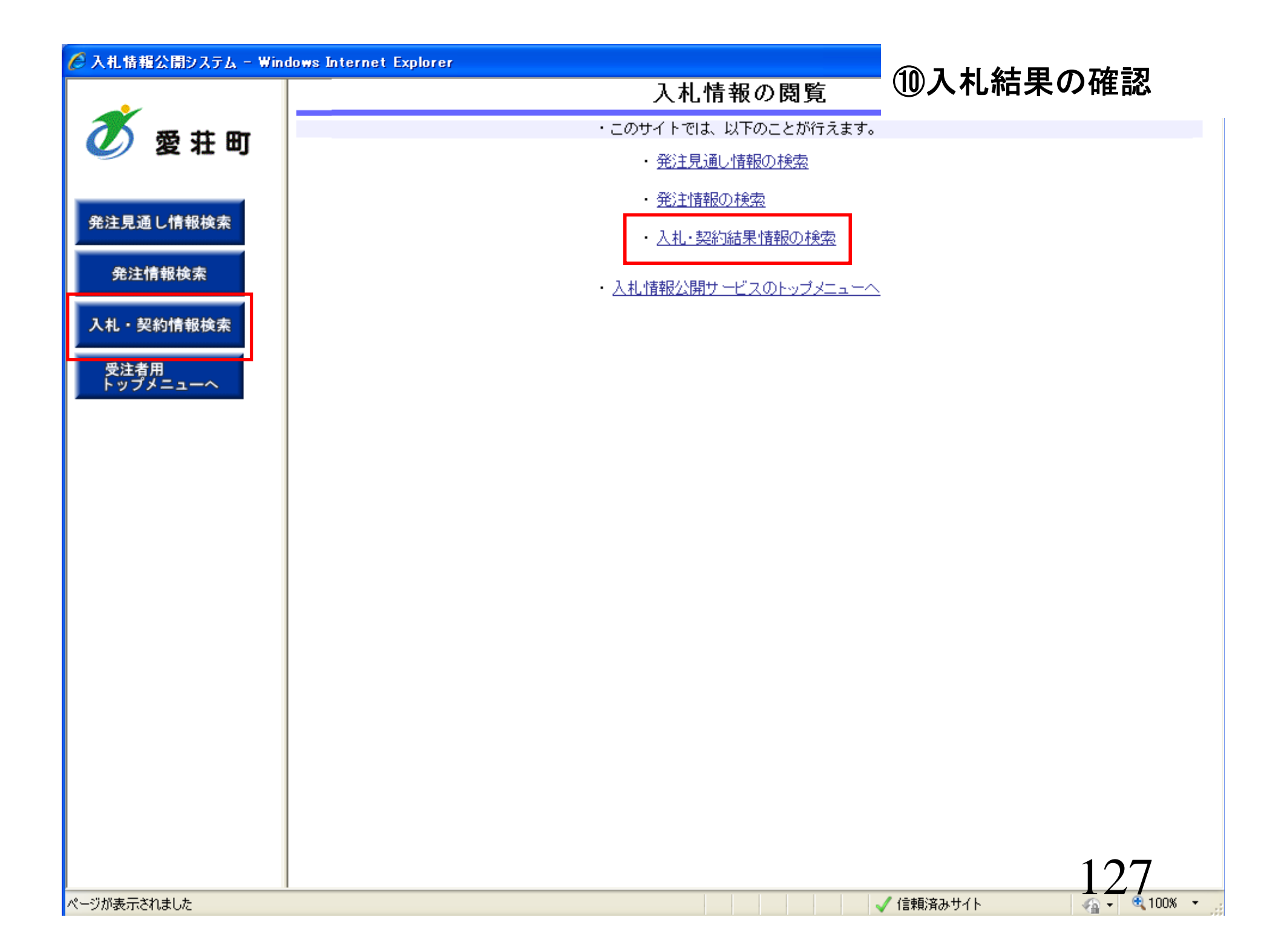

### 🖉 入札情報公開システム - Windows Internet Explorer

### >> 1+ +0 1A +

## ⑪入札結果の確認

| 検索       クリア         年度       指定しない       バスワード制限       指定しない       グ         入札方式       指定しない       案件区分       指定しない       グ         資格区分       指名競争入札(最低価格)       営業品目       指定しない       ど含む         資格区分       指定しない       ど含む       ど合む       ど合む         契約管理番号       を含む       ど合む       ど合む       ど合む         契約管理番号       を含む       ど合む           月行       更新日 ◇       の 降順 ◇       表示件数       10 ◇       件ごと         文告情報を参照するには、件名をクリックします。       資格区分       営業品目       開札日       課所名                                          | <ul> <li>✓</li> <li></li> <li></li></ul>                                    | バス<br>案件<br>営業<br>を含む            | ワード制限<br>区分<br>品目 | 指定しない <b>&gt;</b><br>指定しない <b>&gt;</b><br>指定しない <b>&gt;</b><br>を含む | <b>検索</b>                             | クリア                                           |
|----------------------------------------------------------------------------------------------------|----------------------------------------------------------------------------------------------------|----------------------------------|-------------------|--------------------------------------------------------------------|---------------------------------------|-----------------------------------------------|
| 年度       指定しない       バスワード制限       指定しない ∨         入札方式       指定しない       案件区分       指定しない ∨         資格区分       指名競争入札(最低価格)       営業品目       指定しない ∨         資格区分       指名競争入札(最低価格)       営業品目       指定しない ∨         件名       必含む       必含む         契約管理番号       を含む       を含む         参加条件       指定しない ∨       指定しない ∨         日付       更新日 ∨       の 降順 ∨       表示件数       10 ∨ 件ごと         支示順       更新日 ∨       の 降順 ∨       表示件数       10 ∨ 件ごと         ・       公告情報を参照するには、件名をクリックします。       資格区分       営業品目       開札日       課所名 | <ul> <li>✓</li> <li>↓</li> <li>↓</li></ul> | パス<br>案件<br>営業<br>を含む            | ワード制限<br>区分<br>品目 | 指定しない <b>&gt;</b><br>指定しない <b>&gt;</b><br>指定しない <b>&gt;</b><br>を含む |                                       |                                               |
| 入札方式       指空しない       案件区分       指定しない ∨         資格区分       指名競争入札(最低価格)       営業品目       指定しない ∨         件名       を含む       ど名む         契約管理番号       を含む       ど名む         契約管理番号       を含む       ど名む         日村       更新日 ∨       の 降順 ∨       表示件数       10 ∨ 件ごと         表示順       更新日 ∨       の 降順 ∨       表示件数       10 ∨ 件ごと         ・       公告情報を参照するには、件名をクリックします。       資格区分       営業品目       開札日       課所名                                                                                                    | <1(礼(最低価格)) ↓ ↓                                                                                                    | <b>案件</b><br>営業<br>を含む           | 区分<br>品目          | 指定しない ><br>指定しない ><br>を含む                                          |                                       |                                               |
| 資格区分       指名競争入礼(最低価格)       営業品目       指定しない マ         件名       を含む         契約管理番号       を含む         多加条件       指定しない マ         日付       更新日 マ       の         更新日 マ       の       降順 マ       表示件数       10 マ       件ごと         ・       公告情報を参照するには、件名をクリックします。       資格区分       営業品目       開札日       課所名                                                                                                    |                                                                                                    | <b>営業</b><br>を含む                 | 品目                | 指定しない 🗸                                                            |                                       |                                               |
| 件名       を含む         契約管理番号       を含む         参加条件       指定しない ▼         日村       更新日 ▼       ●         夏新日 ▼       ●       ●         表示順       更新日 ▼       ●       ●         ・       公告情報を参照するには、件名をクリックします。       ●       ●       ●         公開日       件名       契約管理<br>番号       入札方式       資格区分       営業品目       開札日       課所名                                                                                                    |                                                                                                    | を含む<br>                          |                   | を含む                                                                |                                       |                                               |
| 契約管理番号       を含む         参加条件       指定しない マ         日付       更新日 マ       2000000000000000000000000000000000000                                                                                                    |                                                                                                    | を含む<br>                          |                   |                                                                    |                                       |                                               |
| 参加条件       指定しない マ         日付       更新日 マ の 降順 マ       2         表示順       更新日 マ の 降順 マ       表示件数       10 マ 件ごと         ・ 公告情報を参照するには、件名をクリックします。       2       2       2         公開日       件名       契約管理<br>番号       入札方式       資格区分       営業品目       開札日       課所名                                                                                                    |                                                                                                    |                                  |                   |                                                                    |                                       |                                               |
| 日付       更新日        2       2         表示順       更新日        の 降順        表示件数       10        件ごと         ・ 公告情報を参照するには、件名をクリックします。       2       2       2       2       2         公開日       件名       契約管理<br>番号       入札方式       資格区分       営業品目       開札日       課所名                                                                                                    | ]~                                                                                                    | Ø                                |                   |                                                                    |                                       |                                               |
| 表示順     更新日     の 降順     表示件数     10 V 件ごと       ・ 公告情報を参照するには、件名をクリックします。       公開日     件名     契約管理<br>番号     入札方式     資格区分     営業品目     開札日     課所名                                                                                                    |                                                                                                    |                                  |                   |                                                                    |                                       |                                               |
| <ul> <li>         ・ 公告情報を参照するには、件名をクリックします。     </li> <li>         ・ 公開日 件名 契約管理 み札方式 資格区分 営業品目 開札日 課所名     </li> </ul>                                                                                                    | ✔ の 降順 ✔                                                                                                    | 表示                               | 件数                | 10 🗸 件ごと                                                           |                                       |                                               |
| 公開日 件名 契約管理 入札方式 資格区分 営業品目 開札日 課所名                                                                                                    | 件名をクリックします。                                                                                                    |                                  |                   |                                                                    |                                       |                                               |
|                                                                                                    | 契約管理                                                                                                    | <b>♪お古式</b>                      | 资款区公              | 安業皇日                                                               | 問料口                                   | 運所之                                           |
|                                                                                                    | 番号                                                                                                    | MEDIA                            | 其間於刀              | 6*000                                                              | 1#J160                                | 577170                                        |
|                                                                                                    |                                                                                                    |                                  |                   |                                                                    |                                       |                                               |
|                                                                                                    |                                                                                                    | 件名をクリックします。<br><b>契約管理</b><br>番号 |                   | 件名をクリックします。 契約管理 入札方式 資格区分                                         | 契約管理<br>番号     入札方式     資格区分     営業品目 | 契約管理<br>番号     入札方式     資格区分     営業品目     開札日 |

ページが表示されました

🗸 信頼済みサイト

🖓 👻 🔍 100% 👻

### 🏉 入札情報公開システム - Windows Internet Explorer

## 入札・契約結果情報検索 ⑪入札結果の確認

| 検索     クリ       素示種別     指定しない     年度     指定しない        件名           件名           契約管理番号     を含む          型約管理番号           建図            目付     更新日     の          表示順     更新日     の          ・     詳細を参照するには、作名をクリックします。          表示種別     開札日     件名     契約管理     入札方式     発札者       契約音理                                                                                                    | 使衆       クノ         素示種別       指定しない          作名           契約管理番号           単区要件       指定しない          日付       更新日 ●           ● 丁田田 ●       ●           ● 丁田田 ●       ●            ● 丁田田 ●       ●            ● 丁田田 ●       ●            ●       ●       ●            ●       ●       ●       ●            ●       ●       ●       ●       ●             ●       ●       ●       ●       ●       ● <td< th=""><th>使完     クリ       東京種別     指定しない        中名     を含む       契約管理番号     を含む       地区要件     指定しない        日村     更新日         夏新田     ●        夏新田     ●        東京地     世紀へ        夏新田     ●        ●     夏新日     ●       ●     ●        ●     ●        ●     ●     ●       ●     ●     ●       ●     ●     ●       ●     ●     ●       ●     ●     ●       ●     ●     ●       ●     ●     ●       ●     ●     ●       ●     ●     ●       ●     ●     ●       ●     ●     ●       ●     ●     ●       ●     ●     ●       ●     ●     ●       ●     ●     ●       ●     ●     ●       ●     ●     ●       ●     ●     ●       ●     ●     ●       ●     ●     ●       ●     ●        ●</th><th></th><th></th><th></th><th></th><th></th><th></th><th></th><th></th><th></th></td<> | 使完     クリ       東京種別     指定しない        中名     を含む       契約管理番号     を含む       地区要件     指定しない        日村     更新日         夏新田     ●        夏新田     ●        東京地     世紀へ        夏新田     ●        ●     夏新日     ●       ●     ●        ●     ●        ●     ●     ●       ●     ●     ●       ●     ●     ●       ●     ●     ●       ●     ●     ●       ●     ●     ●       ●     ●     ●       ●     ●     ●       ●     ●     ●       ●     ●     ●       ●     ●     ●       ●     ●     ●       ●     ●     ●       ●     ●     ●       ●     ●     ●       ●     ●     ●       ●     ●     ●       ●     ●     ●       ●     ●     ●       ●     ●     ●       ●     ●        ● |             |                      |        |                |      |      |       |       |      |
|----------------------------------------------------------------------------------------------------|----------------------------------------------------------------------------------------------------|----------------------------------------------------------------------------------------------------|-------------|----------------------|--------|----------------|------|------|-------|-------|------|
| 表示権別       指定しない        年度       指定しない          入札方式       諸名競争・最低価格                                                                                                    <                                                                                                    | 表示種別       指定しない       年度       指定しない         人札方式       描記品線学 設価価格          件名       送金む         契約管理番号       送金む         空観子件       指定しない          日付       更新日       の 陸川 ●          表示順       更新日       ● の 陸川 ●           ・       詳細を参照するには、伴名をクリックします。            表示種別       開札日       件名       契約管理       入札方式       第札名       契約金額       課所名                                                                                                    | 東京種別     指定しない     年度     指定しない       人札方式     註名話参=集佳信信        件名      を含む       製設管理番号         建築件     指定しない        日付     運新日         夏新日     ●の、隆順         表示順     更新日     ●の、隆順         ・     詳細を参照するには、件名をクリックします。         表示種別     聞札日     件名     契約管理     入札方式       変約者     契約金額     課所名                                                                                                    | J 🛛 🕄 🕄 🕄 🕄 |                      |        |                |      |      |       | 1     | 検索クリ |
| 入札方式       諸名競争→最低価格       ▲         件名       を含む         契約管理番号       を含む         地区要件       指定しない       ▲         日付       更新日       ●       ●         表示順       更新日       ●       ●         表示順       更新日       ●       ●         支示種別       間札日       件名       契約管理<br>番号       入札方式       落札 名/<br>契約者       落札 名/<br>契約全額       源所名                                                                                                    | 入札方式     描名     を含む:       供名     を含む:       契約管理番号     を含む:       地区要件     指定しない       日付     更新日 ● の 陸順 ●       表示種     更新日 ● の 陸順 ●       ・     詳細を参照するには、伴名をクリックします。       表示種別     開札日     件名       要約管理     入札方式     済礼者/<br>要約者       東京種別     開札日     件名                                                                                                    | 入札方式     指名林争・義低値指       作名     を含む       契約管理番号     を含む       型区要件     指定しない       日付     更新日 ● の 降源 ●       表示順     更新日 ● の 降源 ●       表示種別     開札日       件名     契約管理       入札方式     第札名/       変約者     契約金額       第方     第月名                                                                                                    | 表示種別        |                      | 指定しない  | *              |      | 年度   | 指定しない | ~     |      |
| 件名     を含む       契約管理番号     を含む       地区要件     指定しない       日付     更新日 ●     @       麦示應     更新日 ●     の 陰順 ●       表示件数     10 ●       ・     詳細を参照するには、件名をクリックします。       表示種別     開札日     件名     契約管理<br>番号     入札方式     落札名/<br>契約者     落札金額/<br>契約金額     課所名                                                                                                    | 件名     を含む       契約管理番号     を含む       地区栗件     指定しない       日村     更新日 ● の 降順 ● 表示件数       10 ●       未示順     更新日 ● の 降順 ● 表示件数       ・     詳細を参照するには、件名をクリックします。       表示権別     開札日     件名       要約管理     入札方式     発射会響       契約音     契約音響     入札方式       契約音     要約音響     入札方式                                                                                                    | 作名     を含む       契約管理番号     施含む       地区要件     指定しない       日付     更新日 ● の 降加 ● 表示件数       10 ●     ●       ・ 詳細を参照するには、件名をクリックします。       東示権別     開札日       件名     契約管理       水九方式     済札省/ 済札金額/ 契約金額       東所名                                                                                                    | 入札方式        |                      | 指名競争・最 | 低価格            |      | ~    |       |       |      |
| 契約管理番号 <ul> <li> <ul> <li> <li> <ul> <li> <ul> <li> <li> <ul> <li> <li> <ul> <li> <li> <ul> <li> <li> <li> <ul> <li> <li> <li> <li> <ul> <li> <li> <li> <li> <ul> <li> <li> </li> <li> <li> <td>契約管理番号         を含む           地区要件         指定しない            日付         更新日 ●         回 □         2           表示順         更新日 ●         回 □         表示件数         10 ●           ・         詳細を参照するには、伴名をクリックします。         表示件数         10 ●         ●           表示性別         間儿日         件名         契約管理         入札方式         落札名類/         要所名</td><td>契約管理番号         と含む:           地区要件         指定しない         ●           日付         更新日         の         降線         表示件数         10         ●           表示#         更新日         の         降線         表示件数         10         ●            詳細を参照するには、伴名をクリックします。         表示件数         10         ●         ●           表示種別         開札日         件名         契約管理<br/>番号         入札方式         発札書/<br/>契約金額         第所名           1229         1229         1229         11         11         12         11</td><td>件名</td><td></td><td></td><td></td><td></td><td></td><td></td><td></td><td>を含む</td></li></li></ul></li></li></li></li></ul></li></li></li></li></ul></li></li></li></ul></li></li></ul></li></li></ul></li></li></ul></li></ul></li></li></ul></li></ul> | 契約管理番号         を含む           地区要件         指定しない            日付         更新日 ●         回 □         2           表示順         更新日 ●         回 □         表示件数         10 ●           ・         詳細を参照するには、伴名をクリックします。         表示件数         10 ●         ●           表示性別         間儿日         件名         契約管理         入札方式         落札名類/         要所名                                                                                                    | 契約管理番号         と含む:           地区要件         指定しない         ●           日付         更新日         の         降線         表示件数         10         ●           表示#         更新日         の         降線         表示件数         10         ●            詳細を参照するには、伴名をクリックします。         表示件数         10         ●         ●           表示種別         開札日         件名         契約管理<br>番号         入札方式         発札書/<br>契約金額         第所名           1229         1229         1229         11         11         12         11                                                                                                    | 件名          |                      |        |                |      |      |       |       | を含む  |
| 地区要件     指定しない       日付     更新日 ● の降順 ●     2000       表示解     更新日 ● の降順 ●     表示件数     10 ●       ・ 詳細を参照するには、件名をクリックします。     表示権別     間札日     件名     契約管理<br>番号     入札方式     落札者/<br>契約者     落札金類/<br>契約金額     課所名                                                                                                    | 地区要件         指定しない            日付         更新日         の 陸順         表示件数         10           ・         詳細を参照するには、伴名をクリックします。         表示性別         間札日         伴名         契約管理         入札方式         済札考/ 契約者         深所名                                                                                                    | 地区要件         指定しない            日付         更新日         の 陸順         表示件数         10           ・         詳細を参照するには、伴名をクリックします。         表示性別         間札日         伴名         契約管理         入札方式         落札名 第/2         深所名                                                                                                    | 契約管理        | 番号                   |        |                | を含む  |      |       |       |      |
| 日村     更新日 ●     200       表示順     更新日 ●     の 降順 ●     表示件数     10 ●       ・     詳細を参照するには、件名をクリックします。     表示作数     10 ●       表示種別     開札日     件名     契約管理<br>番号     入札方式     落札者/<br>契約金額     落札金額/<br>契約金額     課所名                                                                                                    | 日付       更新日 ● の 降順 ● 表示件数 10 ●         ま示庫       更新日 ● の 降順 ● 表示件数 10 ●         ・ 詳細を参照するには、件名をクリックします。         表示種別       耐山日       件名       契約管理 みれ方式 落れ者/ 契約者 契約金額 更新名                                                                                                    | 日付     更新日     の 陸順     表示件数     10       ・     詳細を参照するには、伴名をクリックします。       表示種別     間札日     件名     契約管理     入札方式     落札金額/ 契約金額     課所名                                                                                                    | 地区要件        |                      | 指定しない  |                |      |      | ~     |       |      |
| 表示順     更新日     の降順     表示件数     10       ・ 詳細を参照するには、件名をクリックします。       表示権別     開札日     件名     契約管理<br>番号     入札方式     落札者/<br>契約者     落札金額/<br>契約金額     課所名                                                                                                    | 東新日     の 陸川     表示件数     10       ・ 詳細を参照するには、件名をクリックします。       表示種別     耐札日     件名     契約管理<br>番号     入札方式     落札名/<br>契約者     落札金額/<br>契約金額     課所名                                                                                                    | 東示姫     更新日     の 隆順     表示件数     10       ・ 詳細を参照するには、伴名をクリックします。       東示種別     前札日     件名     契約管理<br>番号     入札方式     落札書/<br>契約書     変約金額     課所名                                                                                                    | 日付          |                      | 更新日 🔽  | <u> </u>       |      | Ø    |       |       |      |
| 詳細を参照するには、伴名をクリックします。       読示種別     開札日     件名     契約管理<br>番号     入札方式     落札者/<br>契約者     落札金額/<br>契約金額     課所名                                                                                                    | 詳細を参照するには、伴名をクリックします。       読みを照するには、伴名をクリックします。       読みを照するには、伴名をクリックします。       読みを照するには、伴名をクリックします。       読みを照するには、伴名をクリックします。       読みを照するには、伴名をクリックします。       読みを照するには、伴名をクリックします。       読みを照するには、伴名をクリックします。       読みと見います。       読みと見います。       読みとしいます。       読みとしいます。       読みとしいます。       読みとしいます。       読みとしいます。       読みとしいます。       読みとしいます。       読みとしいます。       読みます。       読みます。       読みます。       読みます。       読みます。       読みます。                                                                                                    |                                                                                                    | 長示順         |                      | 更新日    | ▼の降順▼          |      | 表示件数 | 10 🗸  |       |      |
|                                                                                                    |                                                                                                    |                                                                                                    | · 詳<br>表示種別 | 細を参照する<br><b>開札日</b> | には、件名を | クリックします。<br>作名 | 契約管理 | 入札方式 | 落札者/  | 落札金額/ | ,    |
|                                                                                                    | 100                                                                                                    | 129                                                                                                    |             |                      |        |                |      |      |       |       |      |

### 🖉 入礼情報公開システム - Windows Internet Explorer

## 入札·契約結果情報検索 **10入札結果の確認**

| 🝼 愛:    | 荘町  |
|---------|-----|
| 発注見通し情報 | 發検索 |
| 発注情報検   | 索   |
|         |     |

入札・契約情報検索

受注者用 トップメニューへ

|        | 検索 クリア                 |
|--------|------------------------|
| 表示種別   | 指定しない V  年度 指定しない V    |
| 入札方式   | 指名競争・最低価格 🛛 🗸          |
| 件名     | を含む                    |
| 契約管理番号 | を含む                    |
| 地区要件   | 指定しない 🔽                |
| 日付     | 更新日 🔽 🗸 🔛 🚰            |
| 表示順    | 更新日 ♥ の 降順 ♥ 表示件数 10 ▼ |

詳細を参照するには、件名をクリックします。

検索結果一覧:2件のうち1-2件を表示

(全1ページ)

-

| 表示種別        | 開札日               | 件名                 | 契約管理<br>番号          | 入札方式          | 落札者/<br>契約者      | 落札金額/<br>契約金額 | 課所名         |
|-------------|-------------------|--------------------|---------------------|---------------|------------------|---------------|-------------|
| 入札・見<br>積結果 | NEW<br>2011/05/25 | <u>物品デモ案件1_</u>    | DN-2011052<br>00001 | 指名競争・最低<br>価格 | 〇商号09200000<br>1 | 1,000,000円    | 総務部 契約<br>課 |
| 入札・見<br>積結果 | 2008/10/29        | <u>○物品案件072903</u> | 8200807290<br>3     | 指名競争・最低<br>価格 | (株)テスト商会02       | 10円           | 総務部 契約<br>課 |

|  |           | 130        |
|--|-----------|------------|
|  | 🗸 信頼済みサイト | 🦓 🗸 🔍 100% |
## 🖉 入札情報公開システム - Windows Internet Explorer

| <ul> <li>史新日:2011/10/08</li> <li>開札結果</li> <li>年度</li> <li>件名</li> <li>契約管理番号</li> <li>入札方式</li> <li>開札日時</li> <li>予定価格</li> <li>同等品申請</li> <li>調査基準価格/最低制限価格区分</li> </ul> | 落札者決定<br>2011(平成23)年度<br>物品デモ案件1<br>DN-2011052500001<br>指名競争・最低価格<br>2011/05/25 13:25:00<br>12,000,000円<br>********* |                   |                     |                     |                                                |
|----------------------------------------------------------------------------------------------------|----------------------------------------------------------------------------------------------------|-------------------|---------------------|---------------------|------------------------------------------------|
| 開札結果       年度       件名       契約管理番号       入札方式       開札日時       予定価格       同等品申請       調査基準価格/最低制限価格区分                                                                     | 済れ者決定<br>2011(平成23)年度<br>物品デモ案件1<br>DN-2011052500001<br>指名競争・最低価格<br>2011/05/25 13:25:00<br>12,000,000円<br>********* |                   |                     |                     |                                                |
| 平原           件名           契約管理番号           入札方式           開札日時           予定価格           同等品申請           調査基準価格/最低制限価格区分                                                    | 2011(平成23)年度<br>物品デモ案件1<br>DN-2011052500001<br>指名競争・最低価格<br>2011/05/25 13:25:00<br>12,000,000円                       |                   |                     |                     |                                                |
| H-石       契約管理番号       入札方式       開札日時       予定価格       同等品申請       調査基準価格/最低制限価格区分                                                                                        | 初品テモ業件1<br>DN-2011052500001<br>指名競争・最低価格<br>2011/05/25 13:25:00<br>12,000,000円                                       |                   |                     |                     |                                                |
| 未約皆理留ち           入札方式           開札日時           予定価格           同等品申請           調査基準価格/最低制限価格区分                                                                              | bN-2011032300001<br>指名競争・最低価格<br>2011/05/25 13:25:00<br>12,000,000円                                                  |                   |                     |                     |                                                |
| 次化力式           開札日時           予定価格           同等品申請           調査基準価格/最低制限価格区分                                                                                               | 12.000.000円                                                                                                    |                   |                     |                     |                                                |
| 新12日49<br>予定価格<br>同等品申請<br>調査基準価格/最低制限価格区分                                                                                                    | 12,000,000円<br>*******                                                                                               |                   |                     |                     |                                                |
| 同等品申請<br>調査基準価格/最低制限価格区分                                                                                                    | ****                                                                                                    |                   |                     |                     |                                                |
| 調査基準価格/最低制限価格区分                                                                                                    |                                                                                                    |                   |                     |                     |                                                |
|                                                                                                    | 調杏其淮価格                                                                                                    |                   |                     |                     |                                                |
| <b>署杏共準価格/最低制限価格</b>                                                                                                    | 8.000.000円                                                                                                    |                   |                     |                     |                                                |
| 地区要件                                                                                                    | 県内(全域)                                                                                                    |                   |                     |                     |                                                |
| 等級要件                                                                                                    | この案件の参加資格は<br>※該当古町以外の事。                                                                                             | :次の市町に登<br>ませ参加でき | 録がある事業者で<br>ませくので注意 | です。参加資格対象地<br>でください | 地域(○○市、○                                       |
| 添付ファイル                                                                                                    | 添付资料 odf                                                                                                    |                   |                     | 00000               |                                                |
| 調査の                                                                                                    |                                                                                                    |                   |                     |                     |                                                |
| 信之                                                                                                    | 備老                                                                                                    |                   |                     |                     |                                                |
| 入札経過 (赤色で表示されているのは                                                                                                    | 落札業者です。)                                                                                                    |                   |                     |                     |                                                |
| 業者名                                                                                                    | 第1回                                                                                                    | 第2回               | 第3回                 | 随意契約                | 摘要                                             |
| 〇商是09200001                                                                                                    | 1 000 000                                                                                                    |                   | 重銀                  | 亚銀                  |                                                |
| 業者7                                                                                                    | 1 400 000                                                                                                    |                   |                     |                     |                                                |
| 業者5                                                                                                    | 1,100,000                                                                                                    |                   |                     |                     | 退                                              |
| 業者6                                                                                                    |                                                                                                    |                   |                     |                     | 2012<br>11 11 11 11 11 11 11 11 11 11 11 11 11 |

ページが表示されました